# mycom CLM 121 / 151 - ID **Meßumformer / Regler** für Leitfähigkeit und Temperatur

# Betriebsanleitung

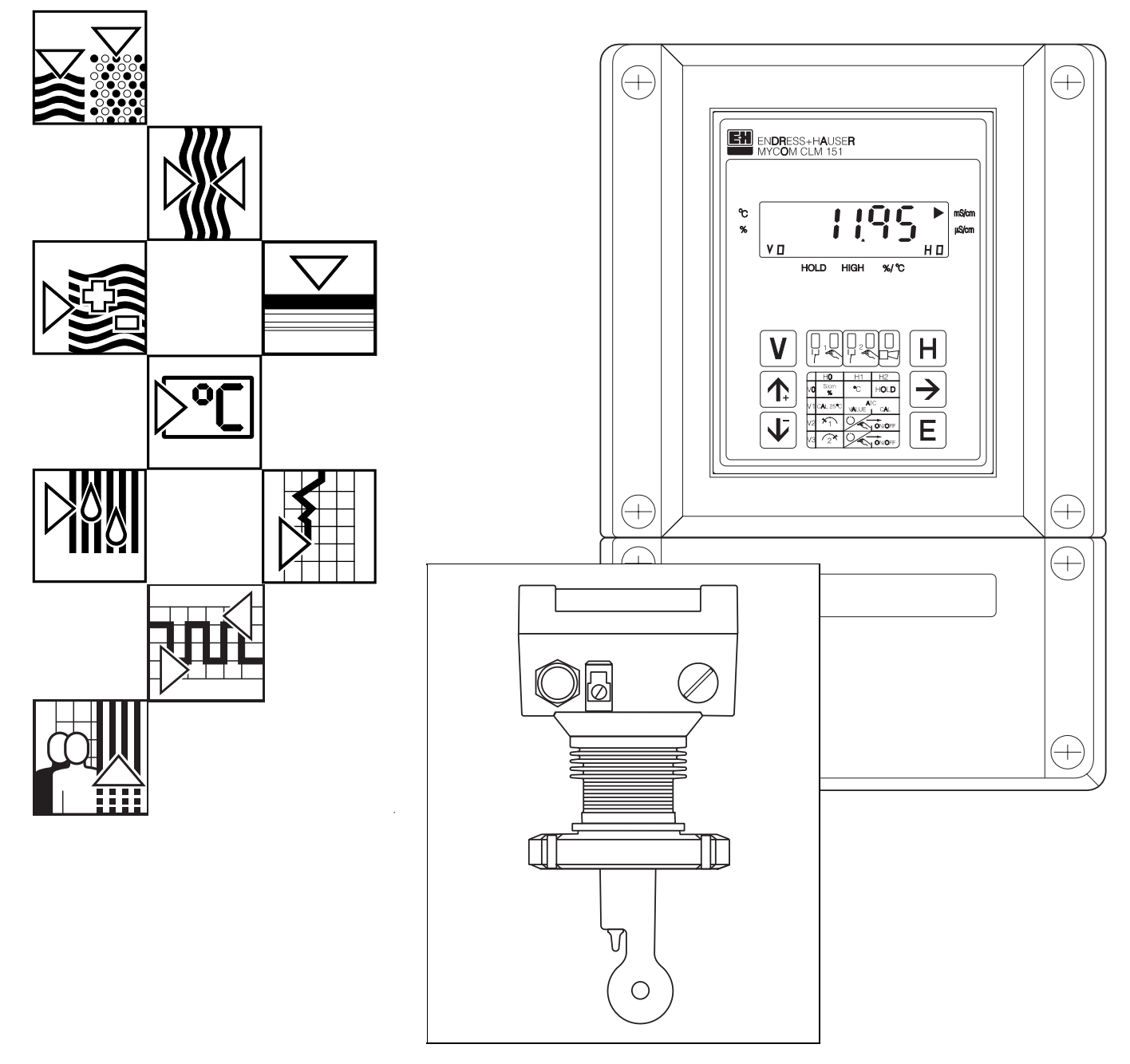

Quality made by Endress+Hauser

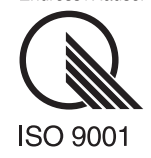

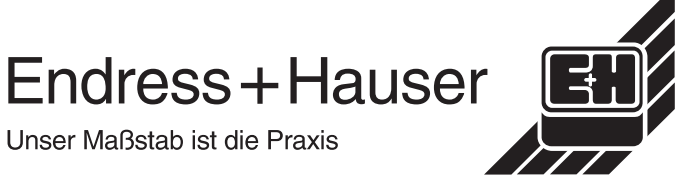

Unser Maßstab ist die Praxis

# Inhaltsverzeichnis

BD1LI151.CHP

| <b>1.</b><br>1.1<br>1.2<br>1.3                                           | Allgemeines.<br>Auspacken.<br>Verwendung<br>Geräte - Bestellcode                                                                                                    | <b>2</b><br>2<br>2<br>3      |
|--------------------------------------------------------------------------|----------------------------------------------------------------------------------------------------|------------------------------|
| 2.                                                                       | Meßeinrichtung                                                                                                    | 4                            |
| <b>3.</b><br>3.1<br>3.2<br>3.3                                           | Montage<br>Geräte-Abmessungen<br>Montage - Arten<br>Montage - Zubehör                                                                                                    | <b>5</b><br>5<br>6<br>8      |
| <b>4.</b><br>4.1<br>4.2<br>4.3                                           | Elektrischer AnschlußAnschlußgrundsätzeAnschluß CLM 121 / 151Anschlußplan1                                                                                                    | <b>9</b><br>9<br>0<br>1      |
| <b>5.</b><br>5.1<br>5.2<br>5.3<br>5.4                                    | Inbetriebnahme1Einschalten1Betriebsunterbrechung1Minimaleinstellungen1Betriebsmodus und Meßbereich Einstellung1                                                                                                    | <b>2</b><br>2<br>2<br>2<br>3 |
| <b>6.</b><br>6.1<br>6.2<br>6.3<br>6.4<br>6.5<br>6.6<br>6.7<br>6.8<br>6.9 | Bedienung1Allgemeines zur Gerätebedienung1Matrix - Bedienoberfläche1Bedienmatrix1Eingabe Sensor-Adaptions-Faktor2Kalibrieren2ATC-Einstellung2Konzentrationsmessung3Beschreibung der Bedienfunktionen3Grenzwertgeber4 | 4 5 8 4 5 7 1 4 8            |
| <b>7.</b><br>7.1<br>7.2<br>7.3<br>7.4                                    | Fehlerbehandlung und Wartung5Fehlerklassen und Fehlernummern5Fehleranzeige und Bedienung5Fehlerliste5Wartung5                                                                                                    | 1<br>1<br>1<br>2<br>55       |
| <b>8.</b><br>8.1<br>8.2                                                  | Technische Daten       5         Elektrische Daten       5         Mechanische Daten       5                                                                                                    | 6<br>6<br>7                  |
| <b>9.</b><br>9.1<br>9.2<br>9.3                                           | Anhang5Zubehör5KCI-Kalibrierlösungen5Stichwortverzeichnis6                                                                                                    | 8<br>8<br>9<br>0             |

# 1. Allgemeines

Diese Betriebsanleitung beschreibt die Maximalausbaustufe der Leitfähigkeits-Meßgeräte Mycom CLM 121 - ID oder CLM 151 - ID, in Verbindung mit der induktiven Leitfähigkeitsmeßzelle CLS 51.

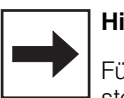

#### Hinweis:

Für ein Gerät mit digitaler Schnittstelle ist zusätzlich die Betriebsanleitung BA 090C "Mycom-Gerätefamilie Serielle Schnittstellen" (Best.-Nr. 50059855) erforderlich.

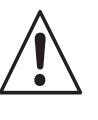

# Warnung:

Ein anderer Betrieb als der in dieser Anleitung beschriebene stellt Sicherheit und Funktion der Meßanlage in Frage.

#### Montage, Inbetriebnahme, Bedienung

Das Gerät Mycom CLM 121/151 ist nach dem Stand der Technik betriebssicher gebaut und berücksichtigt die einschlägigen Vorschriften und EG-Richtlinien, siehe "Technische Daten". Wenn es jedoch unsachgemäß oder nicht bestimmungsgemäß eingesetzt wird, können von ihm Gefahren ausgehen, z. B. durch falschen Anschluß.

Montage, elektrischer Anschluß, Inbetriebnahme, Bedienung und Wartung der Meßeinrichtung darf deshalb nur durch ausgebildetes Fachpersonal erfolgen, das vom Anlagenbetreiber dazu autorisiert wurde. Das Fachpersonal muß mit dieser Betriebsanleitung vertraut sein und die Anweisungen befolgen.

# 1.1 Auspacken

- Achten Sie auf unbeschädigten Inhalt! Bei Beschädigung Post, Fracht bzw. Spediteur einschalten, sowie Lieferanten verständigen.
- Prüfen Sie den Lieferumfang auf Vollständigkeit und Menge anhand der Lieferpapiere sowie Gerätetyp und Ausführung gemäß Typenschild (siehe Bild 1.1).

Im Lieferumfang für Mycom CLM 121 (Schalttafeleinbaugerät) sind enthalten:

- 2 Gehäusebefestigungselemente (Best.-Nr. 50047795)
- 1 Submin-D-Stecker (nur bei Geräten mit Digital-Schnittstelle;
- Best.-Nr. 50051998)
- Betriebsanleitung(en)
- Geräte-Identifikationskarte(n)

Im Lieferumfang für Mycom CLM 151 sind enthalten:

- 1 Gehäusebefestigungssatz
- (Best.-Nr. 50061357) • 1 Meßstellenbezeichnungsschild (Best.-Nr. 50061359)
- Betriebsanleitung(en)
- Geräte-Identifikationskarte(n)

Bei auftretenden Fragen wenden Sie sich bitte an Ihren Lieferanten bzw. das für Sie zuständige Endress+Hauser-Vertriebsbüro (siehe Rückseite dieser Betriebsanleitung).

# 1.2 Verwendung

Mycom CLM 121 / 151 sind auf Mikroprozessorbasis arbeitende Meß- und Regelgeräte zur Bestimmung des Leitfähigkeits-Wertes.

Ihre moderne Technik ermöglicht in einfacher Weise die Anpassung an alle Leitfähigkeits-Meßaufgaben.

Die typischen Einsatzgebiete sind:

- Pharmazie
- Lebensmittelindustrie
- Überwachung von CIP-Anlagen
- Produktüberwachung
- Phasentrennung

| ENDRESS + HA                        |                                                               |
|-------------------------------------|---------------------------------------------------------------|
| Order-code:<br>Serial no./Serlennr: | CLM151-1ID01<br>12345678 ID                                   |
| Input/Eingang:                      | min: 0-2000 µS/cm<br>max: 0-1000 mS/cm<br>Temp: Pt100 ~35150° |
| Output/Ausgang:                     | 1: Lf 0/420 mA<br>2: °C 0/420 mA                              |
| Mains/Netz:<br>Prot.class/Schutzart | 230V 50/60Hz max.12V/<br>;: IP65                              |
|                                     | LM151-NP.TIF                                                  |

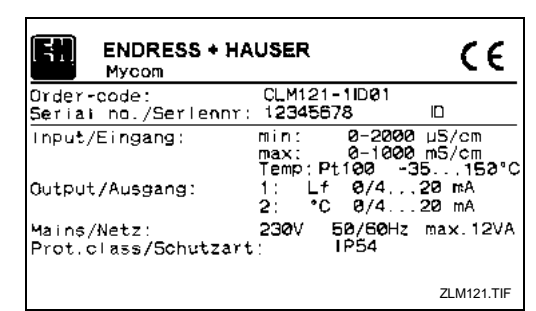

 Bild 1.1:
 Geräte-Typenschilder

 links:
 Mycom CLM 151

 rechts:
 Mycom CLM 121

BD1LI151.CHP

#### 1.3 Geräte - Bestellcode

#### Mycom CLM 121 / 151

1

# Typen

| 121 | Schalttafeleinbaugehäuse, 96 x 96 mm, Schutzart IP 54 (Front) |
|-----|---------------------------------------------------------------|
| 151 | Feldgehäuse, 247 x 167 x 111 mm, Schutzart IP 65              |

Feldgehäuse, 247 x 167 x 111 mm, Schutzart IP 65

#### Ausführungen

- 1 mit Störmeldekontakt
- 2 mit Störmeldekontakt
  2 mit Störmeldekontakt und 1 Grenzkontakt
  3 mit Störmeldekontakt und 2 Grenzkontakten
  9 Sonderausführung nach Kundenwunsch

| Gerá<br>CD<br>MM<br>ID | <b>itevariante</b><br>Messung der spezifischen Leitfähigkeit,<br>zum Anschluß an 2-Elektroden Meßzellen;<br>Meßbereiche frei programmierbar<br>Messung des spezifischen Widerstandes,<br>zum Anschluß an Meßzellen mit Zellkonstante 0,01 cm <sup>-1</sup> ;<br>Meßbereich 0 1 $\mu$ S/cm bzw. 0 20 M $\Omega$ × cm wählbar<br>Messung der spezifischen Leitfähigkeit,<br>zum Anschluß der induktiven Meßzellen CLS 51;<br>Meßbereiche frei programmierbar<br>Senderausföhrung nech Kundenwunsch (auf Anfrage) |
|------------------------|----------------------------------------------------------------------------------------------------|
|                        | Netzversorgung         0       230 V, 50 / 60 Hz         1       110 V, 50 / 60 Hz         2       200 V, 50 / 60 Hz         3       24 V, 50 / 60 Hz         4       48 V, 50 / 60 Hz         5       100 V, 50 / 60 Hz         6       127 V, 50 / 60 Hz         7       240 V, 50 / 60 Hz         8       24 V DC                                                                                                    |
|                        | <ul> <li>Geräteausgang</li> <li>0 Ausgang 0 / 4 20 mA für Leitfähigkeit</li> <li>1 zwei Ausgänge 0 / 4 20 mA für Leitfähigkeit und Temperatur</li> <li>3 Ausgang 0 / 4 20 mA für Leitfähigkeit mit zusätzlicher<br/>Schnittstelle RS 232-C</li> <li>4 Ausgang 0 / 4 20 mA für Leitfähigkeit mit zusätzlicher<br/>Schnittstelle RS 485</li> <li>6 Ausgang 0/4 20 mA für Leitfähigkeit mit zusätzlicher<br/>Schnittstelle RS 485</li> <li>9 Sonderausführung nach Kundenwunsch</li> </ul>                        |
|                        | ← vollständiger Bestell-Code                                                                                                    |

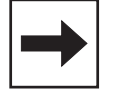

#### Hinweis:

In dieser Montage- und Betriebsanleitung wird nur die Gerätevariante ID beschrieben.

#### 2. Meßeinrichtung

Die Meßeinrichtung besteht aus:

- der Induktiv-Leitfähigkeits-Meßzelle, CLS 51, eingebaut in Rohrleitung, Tank oder Behälter
- dem entsprechenden Leitfähigkeits-Meßkabel, Typ OMK
- wahlweise
  - dem Leitfähigkeits-Meßgerät Mycom CLM 121 im Schalttafeleinbaugehäuse
  - dem Leitfähigkeits-Meßgerät Mycom CLM 151 im Feldgehäuse

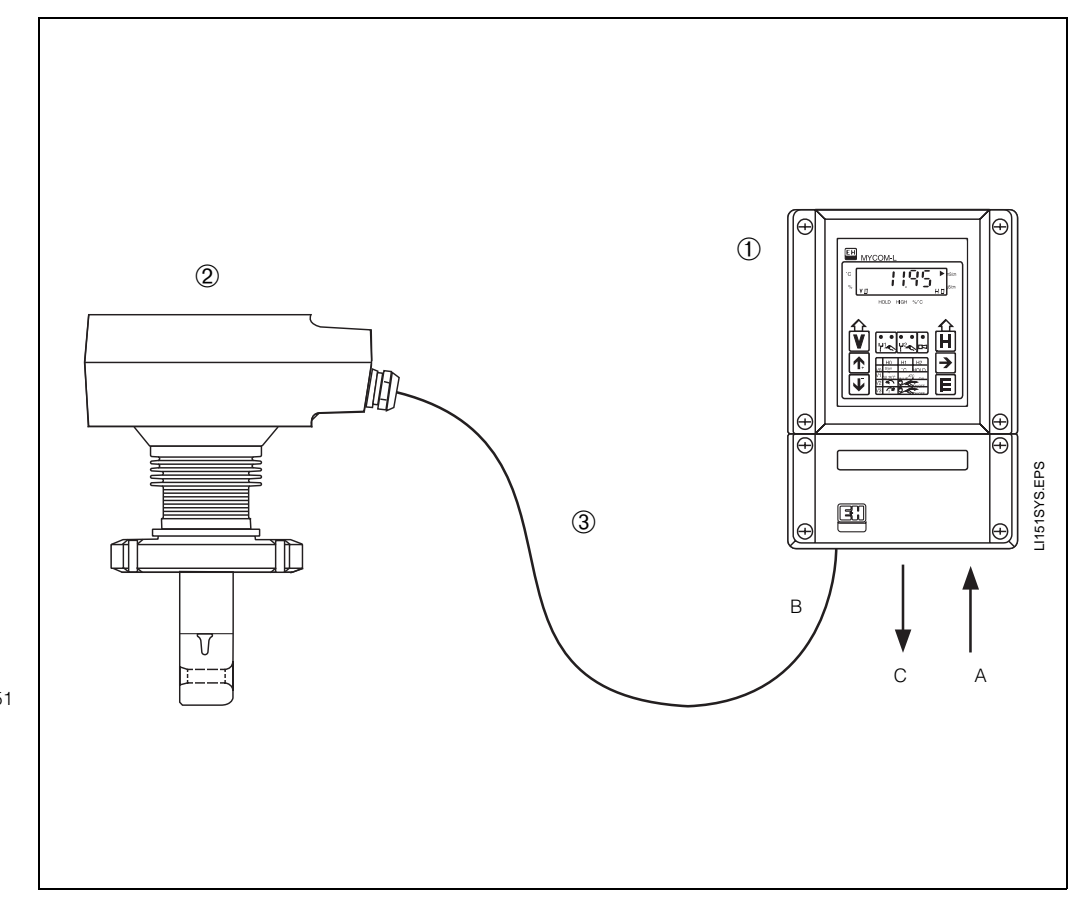

- Bild 2.1: Beispiel eines kompletten Meßsystems mit:
- Leitfähigkeitsmeßgerät Mycom CLM 151
  - A: Spannungsversorgung
  - A. Spannargsversorgung (z.B. 230 V AC / 50 Hz)
     B. Meßkabelanschluß induktive Leitfähigkeits-Meßzelle CLS 51
     C: Ausgang Leitfähigkeitswert evtl. zusätzlich Temperatur-evtl. 20 AD wert (0/4 ... 20 mÅ) oder Digitalschnittstelle (RS 232-C oder RS 485)
- 2 Induktive Leitfähigkeits-Meßzelle CLS 51
- 3 Leitfähigkeits-Meßkabel OMK

BD1LI151.CHP

# 3. Montage

# 3.1 Geräte-Abmessungen

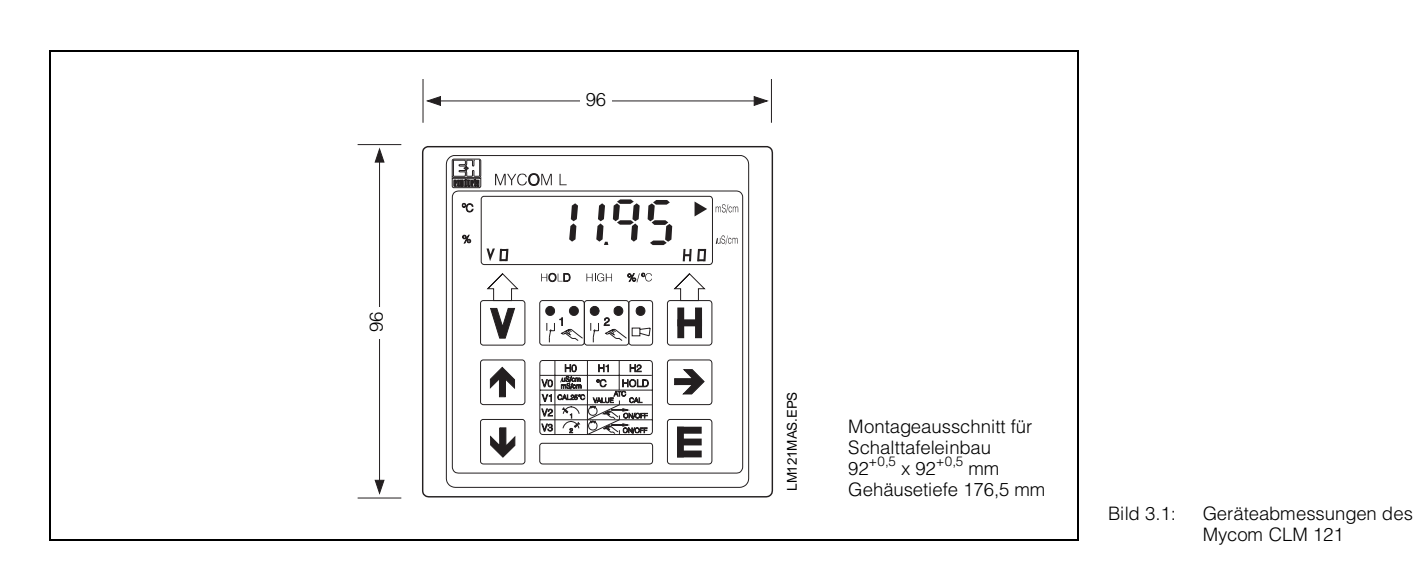

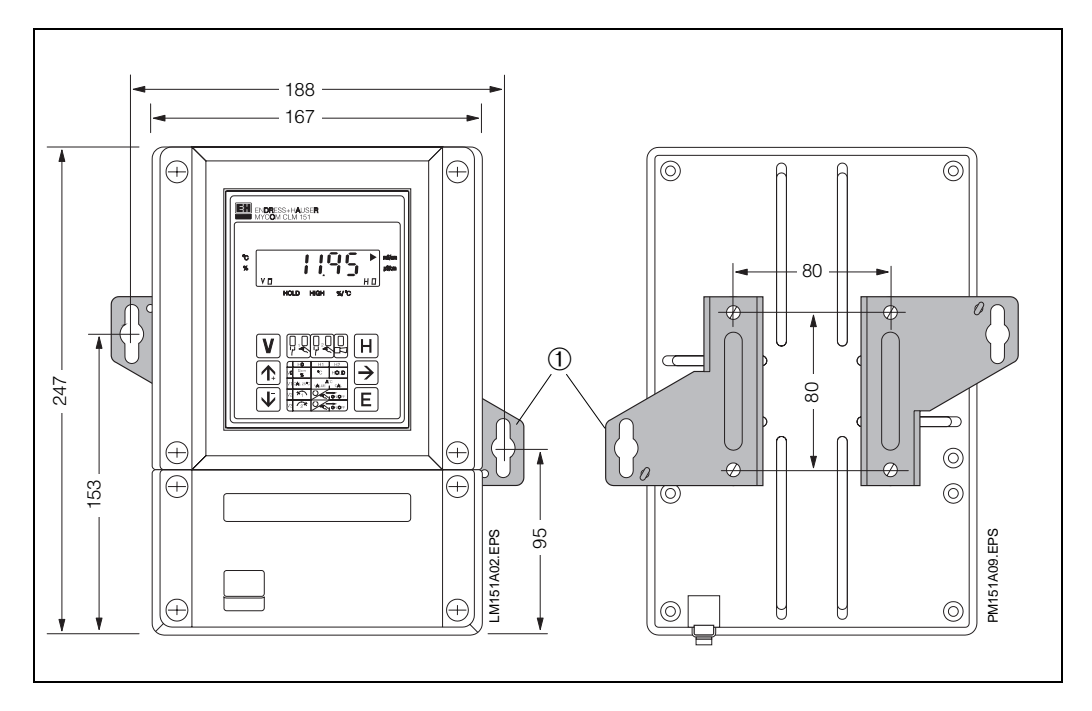

| Bild 3.2:                 | Geräteabmessungen des                                                 |
|---------------------------|-----------------------------------------------------------------------|
| (links)                   | Mycom CLM 151                                                         |
| <ol> <li>Befest</li></ol> | igungslaschen für                                                     |
| Wand                      | montage                                                               |
| Schra                     | uben Ø 6 mm                                                           |
| Bild 3.3:<br>(rechts)     | Rückseite des Feld-<br>gehäuses mit montierten<br>Befestigungslaschen |
| Hinweis:                  |                                                                       |

Befestigungslaschen und Spannschrauben sind als Gehäusebefestigungssatz im Lieferumfang enthalten.

# 3.2 Montage - Arten

# 3.2.1 Schalttafeleinbau Mycom CLM 121

Der erforderliche Montageausschnitt nach DIN 43 700 beträgt 92<sup>+0,5</sup> x 92<sup>+0,5</sup> mm. Die Gerätebefestigung erfolgt mittels der mitgelieferten Gehäusebefestigungselemente.

### 3.2.2 Schalttafeleinbau Mycom CLM 151

Die Gerätebefestigung erfolgt mittels der im Lieferumfang enthaltenen Gehäusebefestigungselemente (siehe Bild 3.4). Zur Abdichtung des Schalttafelausschnitts ist ein Flachdichtung erforderlich (siehe Kapitel 9.1).

Der erforderliche Montageausschnitt für Schalttafeleinbau beträgt  $161^{+0.5} \times 241^{+0.5} mm (B \times H)$ .

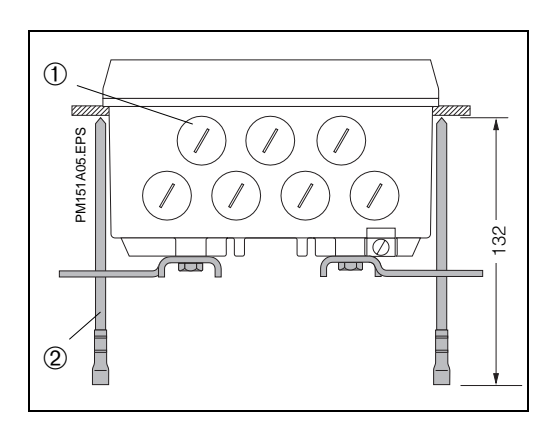

#### Bild 3.5: Unterseite des Feldgehäuses mit montierten Haltelaschen zur Wandmontage

Unterseite des Feld-

gehäuses mit Montage-

Spannschrauben zum Schalttafeleinbau

① Verschlußschrauben für Pg 13,5

Spannschrauben

maßen sowie montierten

Bild 3.4:

2

<sup>2</sup> Befestigungslaschen

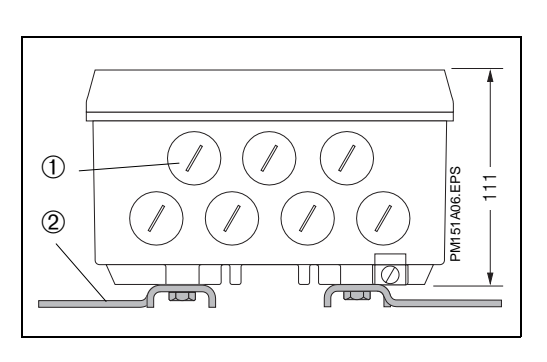

# 3.2.3 Wandmontage

Haltelaschen gemäß Bild 3.3 an der Geräterückseite montieren.

Gehäuse- und Befestigungsmaße des Feldgehäuses siehe Bild 3.2

① Verschlußschrauben für Pg 13,5

# 3.2.4 Rohrmontage

Die Montage des Feldgehäuses Mycom CLM 151 an vertikalen oder horizontalen Rohren mit max. Rohrdurchmesser 70 mm erfolgt mittels der mitgelieferten Teile des Gehäusebefestigungssatzes.

Die Gehäusebefestigungselemente sind gemäß Bilder 3.6 und 3.7 an der Geräterückseite zu montieren.

Lieferbares Zubehör für Mycom CLM 151: siehe Kapitel 9.1.

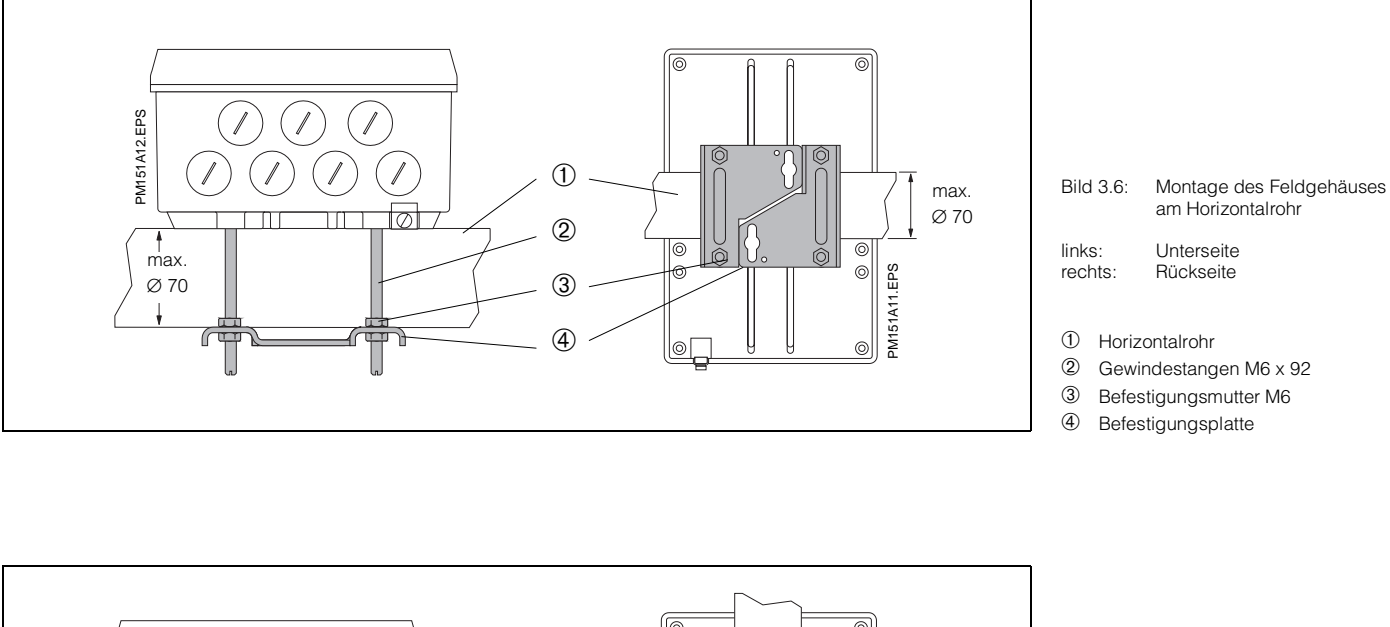

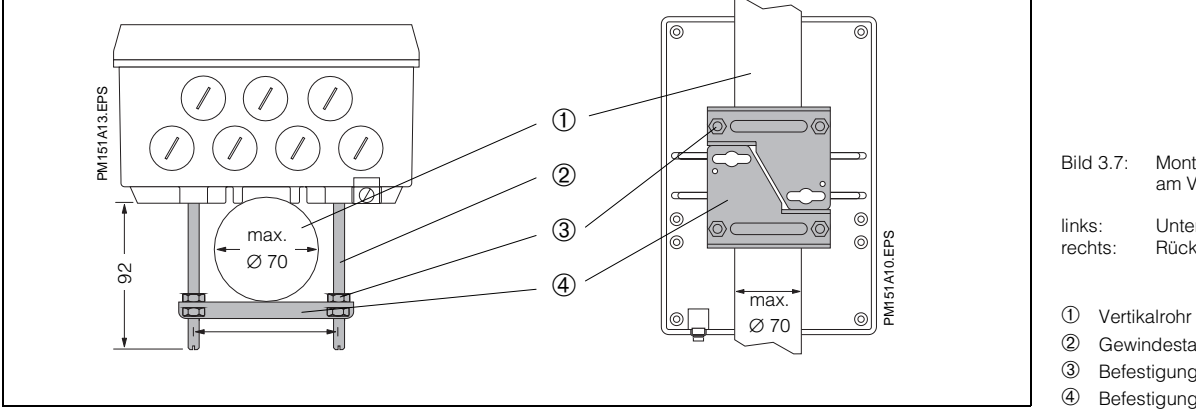

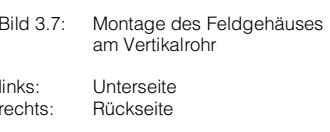

Gewindestangen M6 x 92

Befestigungsmutter M6

Befestigungsplatte

3.

# 3.3 Montage - Zubehör

# 3.3.1 Wetterschutzdach CYY 101

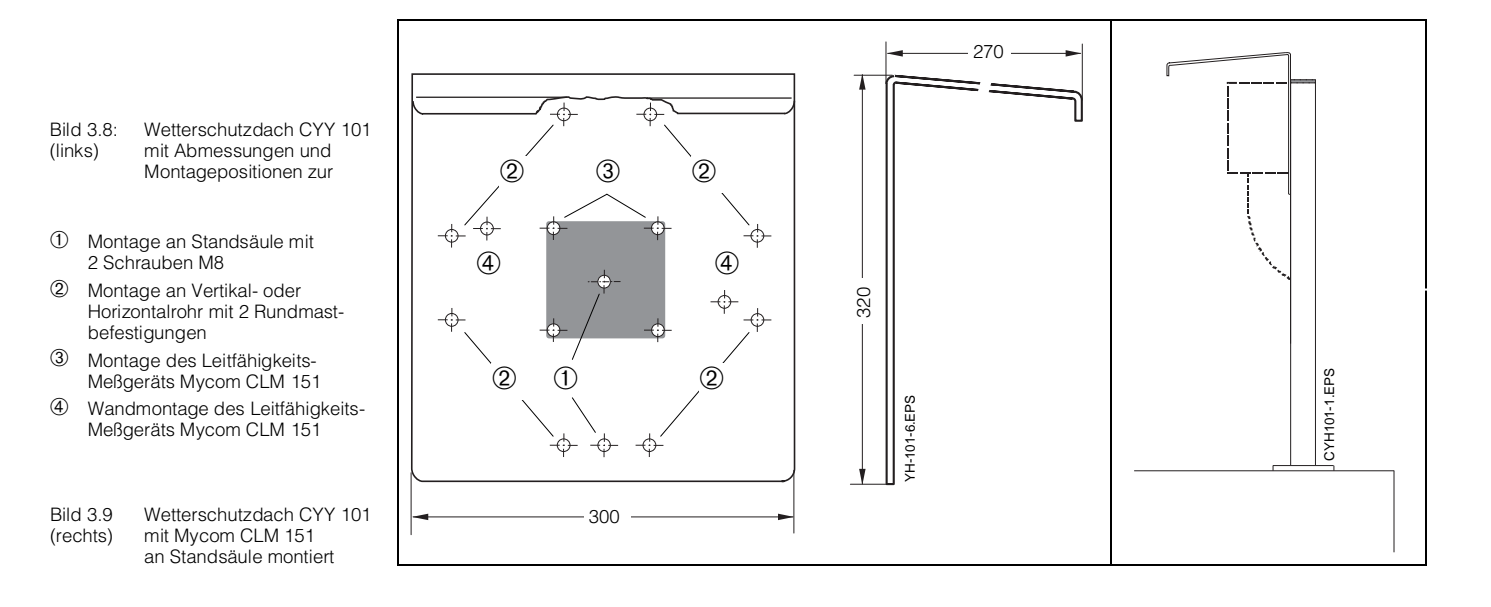

Bild 3.10: Mastbefestigungssatz für Wetterschutzdach CYY 101, wenn nicht an Armaturenhalterung CYH 101 montiert wird

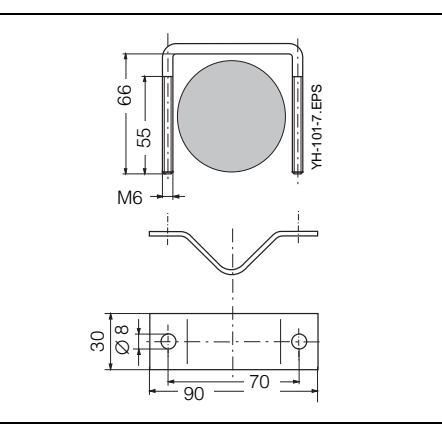

Zur Montage von Mycom CLM 151 im Freien ist das Wetterschutzdach CYY 101 erforderlich.

- Meßgerät an Wetterschutzdach montieren
- Wetterschutzdach mit montiertem Meßgerät
   an Standsäule oder
- an Rundmast oder
- an Wand montieren

Lage der Befestigungsbohrungen siehe Bild 3.8

Das Wetterschutzdach CYY 101 kann mittels zwei Gewindeschrauben (M8) direkt an die Standsäule der Armaturenhalterung CYH 101 montiert werden (siehe Bild 3.8, Position ①).

Zur Befestigung an beliebigen senkrechten oder waagrechten Rohren und Standsäulen (max. Querschnitt 70 mm) ist zusätzlich der Mastbefestigungssatz (siehe Kapitel 9.1 bzw. Bild 3.10) erforderlich.

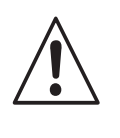

#### Warnung:

Bei direkter Sonneneinstrahlung muß das Wetterschutzdach montiert werden.

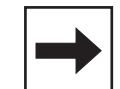

#### Hinweis:

Der Gehäusedeckel muß nach erfolgtem Kabelanschluß gleichmäßig verschraubt werden. Die Schrauben sind im Kreis anzuziehen, um die Dichtheit zu gewährleisten. Die Pg-Kabelverschraubungen sind bis auf Anschlag festzuziehen.

#### BD2LI151.CHP

# 4. Elektrischer Anschluß

# 4.1 Anschlußgrundsätze

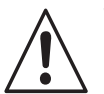

# Warnung:

- Hinweise und Warnungen dieser Betriebsanleitung sind strikt zu beachten! Wartungsarbeiten unter Spannung dürfen nur durch eine Fachkraft erfolgen!
- Nahe beim Gerät muß eine Netztrennvorrichtung installiert und als Trennvorrichtung für CLM 121/151 gekennzeichnet sein (siehe EN 61010-1).
- Keine Inbetriebnahme ohne Schutzleiteranschluß!
- Können Störungen nicht beseitigt werden, ist das Gerät außer Betrieb zu setzen und gegen versehentliche Inbetriebnahme zu schützen.
- Reparaturen dürfen nur direkt beim Hersteller oder durch die Endress+Hauser-Serviceorganisation durchgeführt werden.

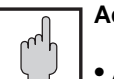

- Achtung:
- Alle signalführenden Leitungen sind abzuschirmen und getrennt von anderen Steuerleitungen zu verlegen.
- Die Störsicherheit kann nur für ein sorgfältig geerdetes Gerät mit abgeschirmter Meßwertausgangsleitung gewährleistet werden.
   Die Erdung des Schirmes muß möglichst kurz gehalten werden.
   Keine gelötete Verlängerung des Schirmes!

Bei Montage des Feldgehäuses (CLM 151) Mast zur Erhöhung der Störfestigkeit erden. Die Kabelführung im Mast erhöht zusätzlich die Störsicherheit.

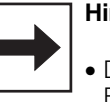

#### | Hinweis:

- Dieses Meßgerät ist gemäß EN 61010-1 gebaut und geprüft und hat unser Werk in sicherheitstechnisch einwandfreiem Zustand verlassen.
- Störungen am Gerät können evtl. mit Hilfe der Fehlerliste in Kapitel 7.3 ohne Eingriff in das Gerät beseitigt werden.

Eingriffe und Veränderungen im Gerät sind nicht zulässig und machen jegliche Garantieansprüche nichtig.

 Nach Einbau und Anschluß von Gerät und Sensoren muß die gesamte Meßeinrichtung auf Funktion überprüft werden.

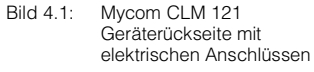

- ① Klemmleiste für
- Geber- und Signalleitung (2) Anschlußklemme für Ausgang 2 oder Submin-D-Buchse (bei digitaler Schnittstelle)
- ③ Leitfähigkeits-Meßkabel OMK
- ④ Klemmleiste für Netzanschluß und Schaltkontakte
- ⑤ Zugentlastungsschelle f
  ür OMK und zusätzlich Schirmanschluß f
  ür Me
  ßkabelau
  ßenschirm

#### Hinweis:

Die Zugentlastungsschelle ist direkt mit dem Schutzleiter verbunden.

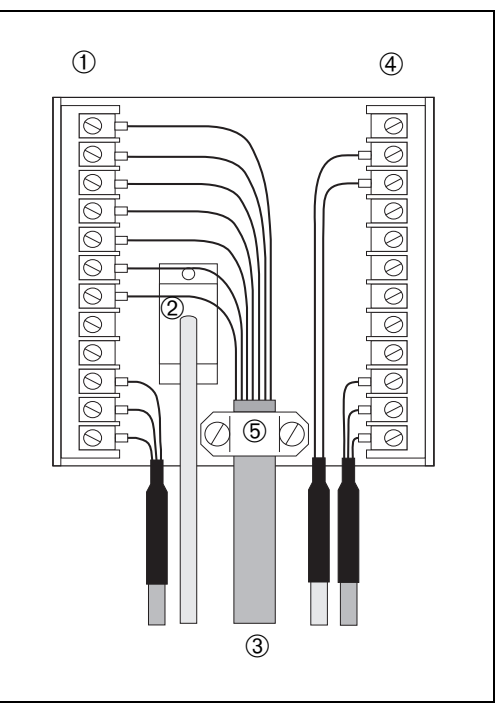

+

(+)

 $\odot$ 

)þ

0

LM151 X08.EPS

# 4.2 Anschluß CLM 121 / 151

Der elektrische Anschluß erfolgt für alle Geberund Signalleitungen

- bei Mycom CLM 121 an der Anschlußleiste an der Geräterückseite (Bild 4.1)
- bei Mycom CLM 151 im separaten Klemmenanschlußraum (Bild 4.2).
  - Verschlu
    ßschrauben an der Ger
    äteunterseite durch die entsprechende Anzahl an Pg-Verschraubungen ersetzen.
  - Anschlußleitungen durch die Pg-Verschraubungen einführen (siehe Bild 4.2).
  - Geräteanschluß gemäß Anschlußplan durchführen (siehe Bild 4.3).
     Auf räumlich getrennte Führung von Signalkabeln gegenüber Netz- und Leistungsverdrahtung achten.
  - Kabelverschraubungen festziehen.
     Deckel des separaten Klemmenanschlußraumes einsetzen und Deckelschrauben festziehen.

| Klemmen bei<br>Mycom CLM 121 / 151 |                                                                                                    |  |
|------------------------------------|----------------------------------------------------------------------------------------------------|--|
| Anschluß-<br>querschnitt:          | 4,0 mm <sup>2</sup>                                                                                                    |  |
| wahlweise<br>anschließbar:         | <ol> <li>Draht mit 2,5 mm<sup>2</sup></li> <li>Draht mit 4,0 mm<sup>2</sup></li> <li>Litzen mit je 1,5 mm<sup>2</sup><br/>und Endhülsen</li> <li>Litze mit 2,5 mm<sup>2</sup><br/>und Endhülse</li> </ol> |  |
| Anschluß-<br>kennzeichnung:        | gem. DIN 45140                                                                                                    |  |

- Bild 4.2: Mycom CLM 151 mit Geräteanschlüssen im separaten Klemmenanschlußraum
- 1 Eingang: Leitfähigkeits-Sensor
- 2 Ausgang: Temperatur oder
- Schnittstelle
- ③ Spannungsversorgung

1195 ► ΗП \$/10 REPER H ۷ **ተ**፡ HO H1 H2 10 1 1 1 H2 →  $\overline{\Psi}$ 2000 2000 Е a ' (+)രരരരം 0000  $\bigcirc$ 90 С Ŧ 0 П 

1

(2)

(3)

ENDRESS+HAUSEF

(+)

BD2LI151.CHP

# 4.3 Anschlußplan

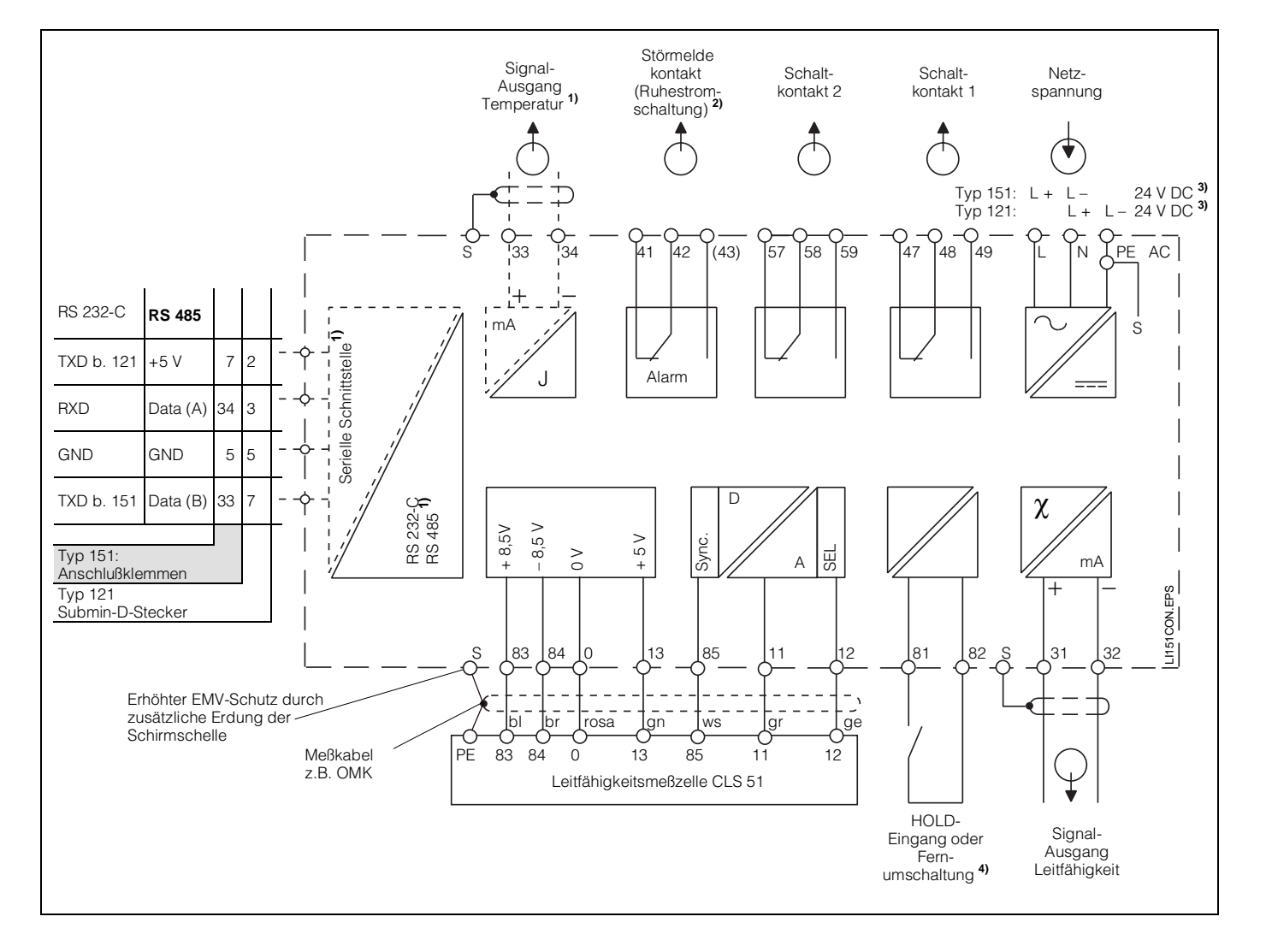

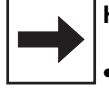

#### Hinweis:

- Das Anschlußbild zeigt die volle Geräteausbaustufe!
- Geräteausführung nur wahlweise mit Signalausgang Temperatur (Anschlußklemmen 33 und 34) oder serieller Digital-Schnittstelle gem. Geräte-Bestellcode (siehe Kapitel 1.3).

Bild 4.3 Elektrischer Anschluß Mycom CLM 121 / 151

2) Dargestellter Kontaktzustand: stromlos oder Fehlerfall

Alle Schaltkontakte sind mit Varistoren entstört. Bei Bedarf müssen die angeschlossenen Fremdlasten zusätzlich entstört werden.

- <sup>3)</sup> 24 V DC: Erdfrei oder Minuspol geerdet
- <sup>4)</sup> Beim Betrieb mehrerer Geräte der Mycom-Reihe benötigt jeder Hold-Eingang einen eigenen potentialfreien Kontakt

# 5. Inbetriebnahme

# 5.1 Einschalten

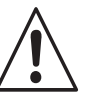

#### Warnung:

Vor dem Einschalten sicherstellen, daß Netzspannungswerte mit den Typenschildwerten übereinstimmen (siehe Bild 1.1).

Das Mycom muß mit der Vorortelektronik CLS 51 elektrisch verbunden sein. Ansonsten erfolgt keine Synchronisation!

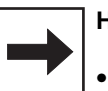

#### Hinweis:

- Die Leitfähigkeitsmeßzelle muß sich im Meßmedium befinden.
- Nach dem Einschalten sind kurzzeitig (ca. 2 Sekunden) alle LCD-Segmente der Anzeige aktiv und alle LEDs auf rot.
   Anschließend nimmt das Gerät den Meßbetrieb auf.
   Die Bedien- und Inbetriebnahme-

Ebenen sind verriegelt.

# 5.2 Betriebsunterbrechung

- Bei Netzspannungsausfall für eine Zeitdauer von max. 20 Millisekunden wird der Meßbetrieb nicht unterbrochen.
- Bei Netzspannungsausfall für eine Zeitdauer von mehr als 20 Millisekunden wird der Meßbetrieb unterbrochen, die eingegebenen Parameterwerte bleiben jedoch erhalten.
- Nach Wiederanlegen der Betriebsspannung nimmt das Gerät wie in Kapitel 5.1 beschrieben seinen Meßbetrieb wieder auf.

# 5.3 Minimaleinstellungen

Für alle Matrixfelder sind in der Bedienmatrix (siehe Kapitel 6.3) die möglichen Eingabewerte aufgeführt.

Eine genaue Funktionsbeschreibung der einzelnen Matrixfelder erfolgt in Kapitel 6.8, wo auch alle werksseitigen Einstellungen aufgeführt sind.

Zur Inbetriebnahme der Meßstelle sind folgende Minimaleinstellungen erforderlich:

| Feld Funktion                                              |                                              |  |  |  |
|------------------------------------------------------------|----------------------------------------------|--|--|--|
| Entriegeln der Inbetriebnahme-Ebene<br>(siehe Kapitel 6.2) |                                              |  |  |  |
| Für M                                                      | Messung und Kalibrierung                     |  |  |  |
| V1 / H7                                                    | Eingabe Sensoradaption (siehe Kapitel 6.4)   |  |  |  |
| V4 / H0 Betriebsmodus wählen<br>(siehe Kapitel 5.4)        |                                              |  |  |  |
|                                                            | Betriebsmodus 0:                             |  |  |  |
| V1 / H5                                                    | Meßbereich wählen<br>(siehe Kapitel 5.4)     |  |  |  |
|                                                            | Betriebsmodus 1:                             |  |  |  |
| V4/ H1                                                     | Meßbereichzuordnung L<br>(siehe Kapitel 6.7) |  |  |  |
| V4/H2 Meßbereichzuordnung H<br>(siehe Kapitel 6.7)         |                                              |  |  |  |
|                                                            | Betriebsmodus 2:                             |  |  |  |
| V4/H1 Stoffzuordnung L<br>(siehe Kapitel 6.7)              |                                              |  |  |  |
| V4/ H2                                                     | Stoffzuordnung H<br>(siehe Kapitel 6.7)      |  |  |  |
| Für Gr                                                     | enzwertfunktion und Alarm                    |  |  |  |
| Einstellreihe                                              | enfolge                                      |  |  |  |

siehe Kapitel 6.9

BD2LI151.CHP

#### 5.4 Betriebsmodus- und Meßbereich-Einstellung

# 5.4.1 Betriebsmodus 0

#### Leitfähigkeitsmessung

Durch Eingabe der Meßbereich-Nummer (MB-Nr.) können folgende in der Tabelle aufgeführten Meßbereiche gewählt werden.

| MB-Nr. | Meßbereich      |
|--------|-----------------|
| 0      | 02000 µS/cm     |
| 1      | 0 20,00 mS / cm |
| 2      | 0 200,0 mS/cm   |
| 3      | 01000 mS/cm     |
| 4      | 0 1000 mS / cm  |

Im Meßbereich 4 erfolgt eine automatische Umschaltung zwischen den Meßbereichen 0 bis 3. Das Anzeigeformat wird ebenfalls automatisch angepaßt.

# 5.4.2 Betriebsmodus 1

#### Leitfähigkeitsmessung mit Fernumschaltung (FU)

Das Mycom kann im Betriebsmodus 1 "MB-Umschaltung" die Daten von insgesamt vier Meßbereichen speichern:

- freie Meßbereichszuordnung (0/4 ... 20 mA)
- unabhängige Sollwerte und Hysteresewerte für beide Grenzkontakte
- individuelle Temperaturkoeffizienten
- Alarmtoleranz

Die Umschaltung erfolgt zwischen zwei vorgewählten Meßbereichen, durch den externen Fernumschalt-Eingang (FU).

Bei der automatischen Meßbereichsumschaltung kann eine Verzögerung von ca. 6 s auftreten. Dem Stromausgang ist der Übertragungsbereich 0 bis 1000 mS/cm fest zugeordnet. Im Betriebsmodus 0 ist der externe Hold-Eingang wirksam.

| Hold                     |                             |                        |                         |
|--------------------------|-----------------------------|------------------------|-------------------------|
| Eingang<br>(Kl. 81 / 82) | Status-<br>pfeil<br>Display | Strom-<br>aus-<br>gang | Grenz-<br>kon-<br>takte |
| offen                    |                             | aktiv                  | aktiv                   |
| geschlossen              | HOLD                        | einge-<br>froren       | Ruhe-<br>lage           |

| Fernumschaltung             |         |                             |                                   |
|-----------------------------|---------|-----------------------------|-----------------------------------|
| FU-Eingang<br>(Kl. 81 / 82) | Bereich | Status-<br>pfeil<br>Display | Zuord-<br>nung<br>Meß-<br>bereich |
| offen                       | Н       | "HIGH"                      | V4 / H2                           |
| geschlossen                 | L       | -                           | V4 / H1                           |

Folgende Meßbereiche lassen sich individuell zu den LOW- bzw. HIGH-Bereich zuordnen:

| MB-Nr. | Meßbereich      |
|--------|-----------------|
| 0      | 02000 µS/cm     |
| 1      | 0 20,00 mS / cm |
| 2      | 0 200,0 mS/cm   |
| 3      | 0 1000 mS/cm    |

# 5.4.3 Betriebsmodus 2

# Konzentrationsmessung mit Stoffumschaltung

Für die Betriebsart Konzentrationsmessung sind im Gerät die Daten von vier Stoffen fest abgespeichert. Für vier weitere Stoffe können innerhalb der zulässigen Wertebereiche Daten

#### Legende:

| MB   | = | Meßbereich            |
|------|---|-----------------------|
| FU   | = | Fernumschaltung       |
| HOLD | = | externer Hold-Eingang |

individuell eingegeben, diese abgespeichert und bei Bedarf als Konzentrationsmeßbereich aktiviert werden. Weitere Beschreibung siehe Kapitel 6.7 Konzentrationsmessung.

# 6. Bedienung

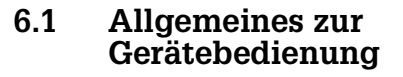

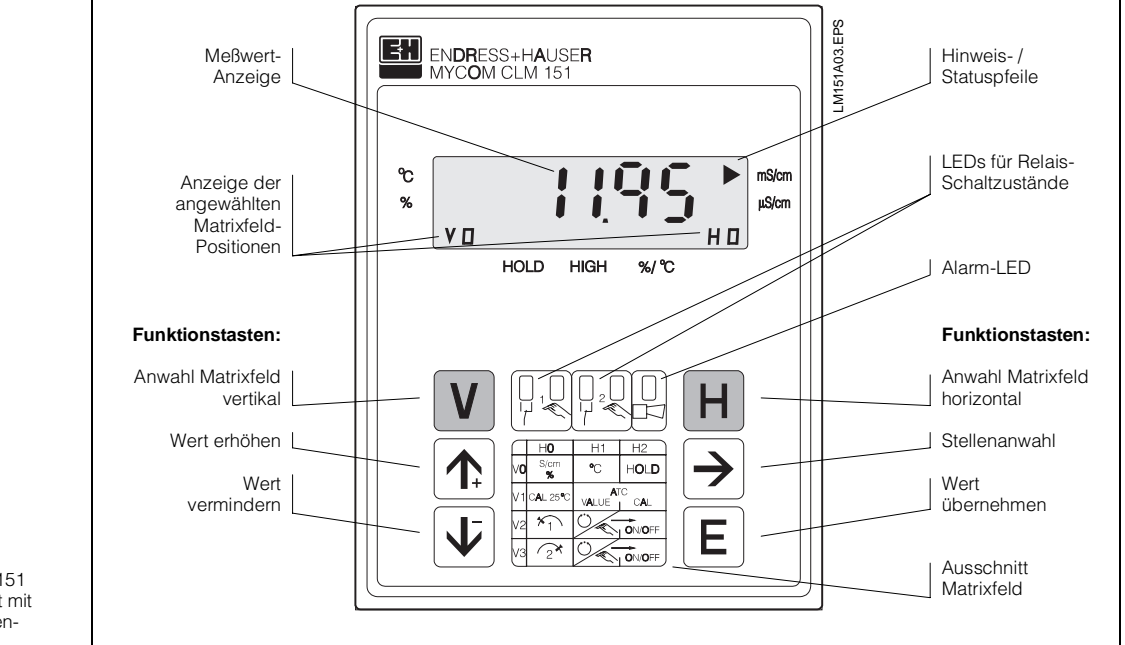

Bild 6.1: Mycom CLM 121 / 151 Geräte-Frontansicht mit Anzeige- und Bedienelementen

Die Bedienung des Gerätes ist matrixorientiert, d.h. jede Funktionsart des Gerätes ist einer Position in einer 10 x 10 Felder Matrix (Felder V0 / H0 bis V9 / H9) zugeordnet.

Die Anwahl der einzelnen Bedienfunktionen erfolgt über die Tasten V (vertikal) und H (horizontal). Hierbei werden die Matrixfelder fortlaufend angewählt; auch solche, die nicht belegt sind.

Die Funktionen der Matrixfelder sind ihrer Bedeutung nach in 3 Ebenen unterteilt:

- Ebene 0: Anzeigen (Leitfähigkeit, Temperatur)
- Ebene 1: Zutrittscode: kein Bedienen
- (Kalibrieren, Hold)
   Zutrittscode: 1111
   Inbetriebnahme
  - Inpetriepnanme (Zuordnung Stromausgang, Dämpfung; Grenzwertgeberfunktionen) Zutrittscode: 2222

Ohne vorherige Code-Eingabe kann nur der Inhalt der einzelnen Matrixfelder angezeigt werden.

Alle Matrixfelder, bei denen die entsprechende Gerätefunktion nicht aktiviert wurde, zeigen:

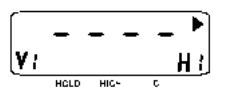

Der Zugang zu den Ebenen 1 und 2 ist jeweils durch einen Zutrittscode gesichert. Ist Ebene 2 entriegelt, sind damit auch alle Funktionen der Ebene 1 für den Bediener zugänglich.

#### Tasten zur Werte- und Funktionseingabe:

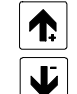

Einstellung von Werten

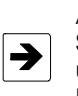

Anwahl der Dezimalstelle, d.h. Sprung auf die höchste, zweithöchste usw. Dezimalstelle in zyklischer Reihenfolge

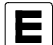

Übernahme von Werten

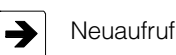

# | Hinweis:

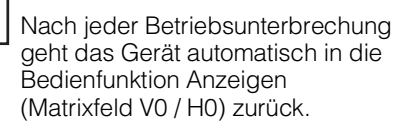

BD3LI151.CHP

# 6.2 Matrix-Bedienoberfläche

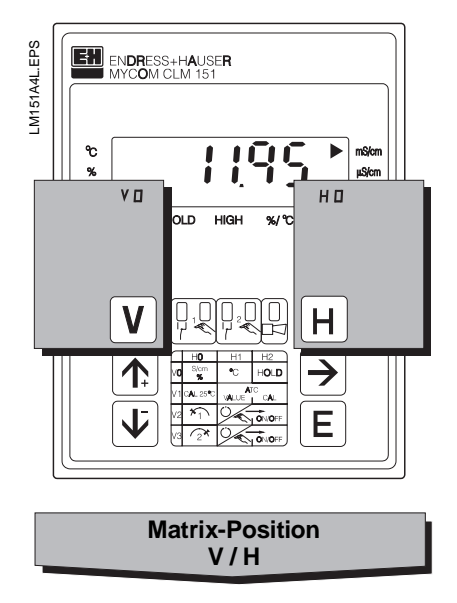

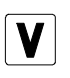

Taste V: Anwahl der Zeilen Matrixfelder V0 bis V9

Mit jedem Tastendurck wird die Anzeige V um einen Zeilenwert erhöht.

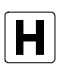

Taste H: Anwahl der Spalten Matrixfelder H0 bis H9

Mit jedem Tastendurck wird die Anzeige H um einen Spaltenwert erhöht.

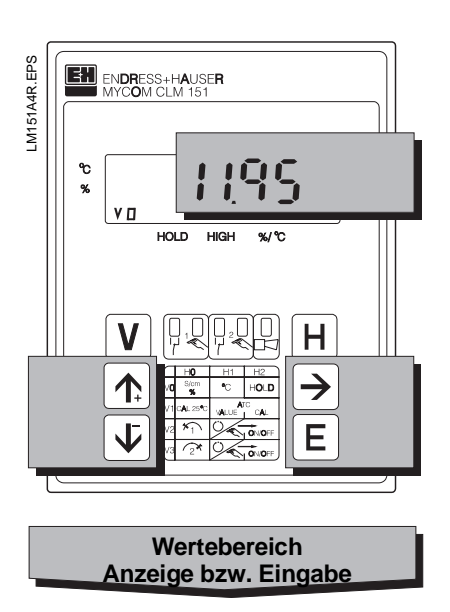

Anzeige bei verriegelten Matrixfeldern:

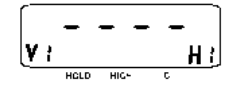

Anzeige bei veränderbaren Matrixfeldern: Änderbare Stelle der Dezimalanzeige blinkt

Werte- und Funktionseingabe durch Tastendruck:

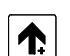

Wert erhöhen

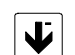

Wert verringern

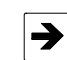

Anwahl der Dezimalstelle,
 d.h. Sprung auf die höchste,
 zweithöchste usw. Dezimal stelle in zyklischer Reihenfolge
 Start der Eingabe

- Neuaufruf nach E

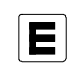

Wert übernehmen Kontrolle: bei Daueranzeige im Display ist der Wert übernommen

# 6.2.1 Entriegeln der Ebenen

- Betätigen der Taste E im Matrixfeld V0 / H0 (Meßwertanzeigen); Anzeige wechselt zum Inhalt Matrixfeld V8 / H9
- Im Feld V8 / H9 wird Codezahl angezeigt
- Ebene 1 Bedienen entriegeln mit Code 1111 oder
- Ebene 2 Inbetriebnahme und Ebene 1 Bedienen entriegeln mit Code 2222
- Bestätigen mit Taste E

Ausgangszustand:

ist angewählt.

Gerät ist im Meßbetrieb.

Angezeigte Matrixfeldpostion: V0 / H0

 Rücksprung zu Matrixfeld V0 / H0 (Meßwertanzeige) durch gleichzeitigen Druck der Tasten V und H

#### Beispiel zum Entriegeln Ebene1 (Bedienen)

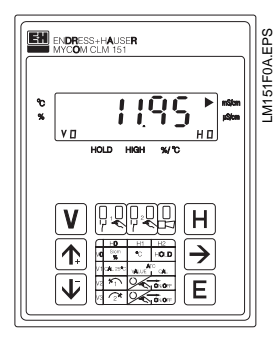

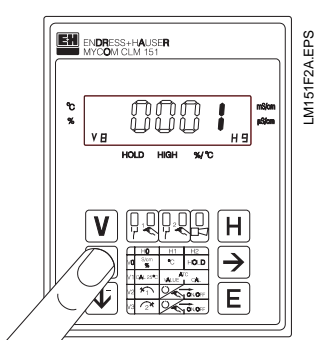

Schritt 2: Mit Taste "  $\uparrow_{\text{+}}$  " Wert 1 einstellen.

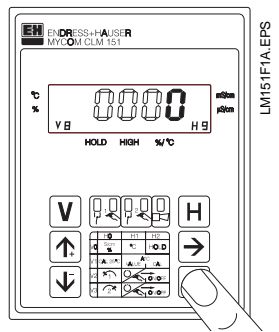

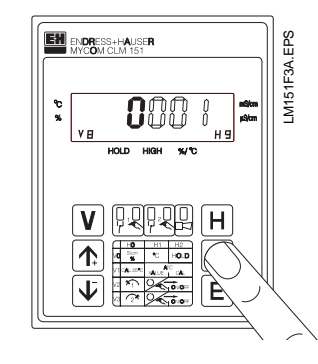

Schritt 3: Mit Taste ",  $\rightarrow$ " auf Dezimalstelle 1 weiterschalten. Dezimalstelle 1 blinkt.

Schritt 1: Taste " E " drücken. Matrixfeld V8 / H9 "Entriegeln / Verriegeln"

Dezimalstelle 4 der Anzeige blinkt.

BD3LI151.CHP

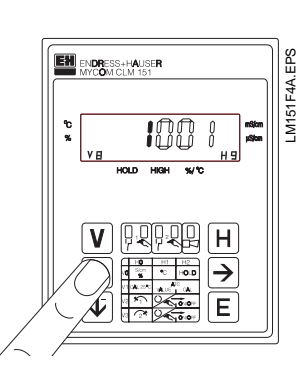

#### Schritt 4:

Mit Taste " $\uparrow_+$ " Wert **1** einstellen.

#### Schritte 5 und 6:

Wie Schritte 3 und 4. Mit Taste ",  $\rightarrow$ " auf Dezimalstelle 2 weiterschalten und Wert **1** einstellen.

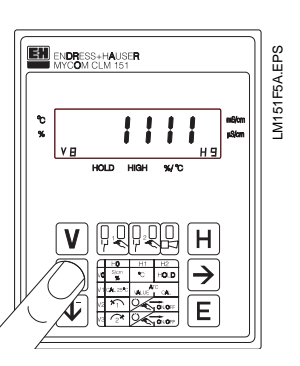

#### Schritte 7 und 8:

Wie Schritte 3 und 4. Mit Taste " $\rightarrow$ " auf Dezimalstelle 3 weiterschalten und Wert **1** einstellen. Jetzt muß der Wert **1111** in der Anzeige stehen. Falls nicht, können die Schritte 2 bis 8 beliebig wiederholt werden.

#### CHARGES HAUSER MICONICLATIST V HICONICLATIST V HICONIC

#### Schritt 9:

Taste " E " drücken. Damit ist der Entriegelungscode **1111** für die Bedien-Ebene eingegeben. Alle Matrixfelder der Bedienebene sind jetzt entriegelt, d. h. für Änderungen und Eingaben des Bedieners freigeschaltet.

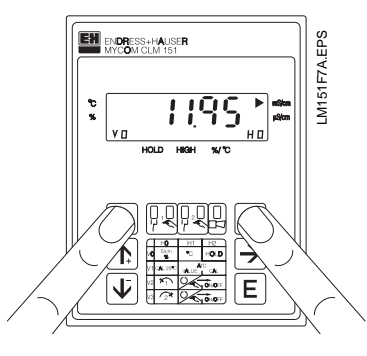

#### Schritt 10:

Tasten V und H gleichzeitig drücken. Gerät ist nun im Meßbetrieb, d.h. in Matrixfeldposition V0 / H0.

#### Entriegeln Ebene 2 (Inbetriebnahme)

Vorgehensweise wie in den Schritten 1 bis 10 beschrieben, jedoch Codezahl **2222** eingeben.

#### Verriegeln der Ebenen 1 und 2

Vorgehensweise wie in den Schritten 1 bis 10 beschrieben, jedoch Eingabe bzw. Änderung auf einen beliebigen Zahlenwert **außer** 1111 und 2222.

# Hinweis:

- Bei Erstinbetriebnahme oder nach Netzspannungsunterbrechung wird immer Verriegelungswert 0000 angezeigt.
- Die Direktanwahl eines Matrixfeldes mit der Taste "E" ist nur für Feld V8 / H9 möglich.
   Alle anderen Matrixfelder werden durch Einzeltastendruck der Tasten "V" und "H" angewählt.
- Der Wechsel auf Matrixfeld
   V0 / H0 durch gleichzeitigen
   Druck der Tasten "V" und "H" ist jedoch aus jeder Matrixfeldposition heraus möglich.

# 6.3 Bedienmatrix

# 6.3.1 Betriebsmodus 0: Leitfähigkeitsmessung

(Beschreibung der Bedienfunktionen siehe Kapitel 6.6.)

|                                                             |                     | Ebene 0 1                                          | 111 Ebene 1 2                                                                | <b>222</b> Ebene 2                       |                                                                                                |
|-------------------------------------------------------------|---------------------|----------------------------------------------------|------------------------------------------------------------------------------|------------------------------------------|------------------------------------------------------------------------------------------------|
|                                                             | V H                 | 0                                                  | 1                                                                            | 2                                        | 3                                                                                              |
| Grundfunktionen I                                           | Grundfunktionen I 0 |                                                    | Temperatur-<br>Anzeige                                                       | HOLD<br>AUS / EIN                        | Umschaltung<br>0 20 mA /<br>4 20 mA                                                            |
|                                                             |                     | 0 bis 1000 mS / cm                                 | –35 bis +150 °C                                                              | 0 = AUS<br>1 = EIN                       | 0 = 0 bis 20 mA<br>1 = 4 bis 20 mA                                                             |
| Grundfunktionen II                                          | 1                   | Kalibrieren<br>bei 25 °C<br>(Zellkonstante)        | Eingabe<br>Temperatur-<br>Koeffizient                                        | Ermittlung<br>Temperatur-<br>Koeffizient | Umschaltung<br>Art der Temp<br>Kompensation                                                    |
|                                                             |                     | ≥ 0,1 x Meßbereich                                 | 0 bis 10,0 % / °K                                                            |                                          | 0 = linear mit $\alpha$ (25 °C)<br>1 = linear $\alpha$ (V1 / H4 °C)<br>2 = NaCl - Kompensation |
| Grenzwert /<br>Kontaktkonfiguration<br>für Grenzwertgeber 1 | 2                   | Sollwert-<br>eingabe                               | Umschaltung<br>Auto / Hand                                                   | Hand<br>AUS / EIN                        | Anzug-<br>Verzögerung                                                                          |
|                                                             |                     | 0 bis 2000 µS / cm<br>0 bis 1000 mS / cm           | 0 = Hand<br>1 = Automatik                                                    | Meßwert                                  | 0 bis 6000 s                                                                                   |
| Grenzwert /<br>Kontaktkonfiguration<br>für Grenzwertgeber 2 | 3                   | Sollwert-<br>eingabe                               | Umschaltung<br>Auto / Hand                                                   | Hand<br>AUS / EIN                        | Anzug-<br>Verzögerung                                                                          |
|                                                             |                     | 0 bis 2000 μS / cm<br>0 bis 1000 mS / cm           | 0 = Hand<br>1 = Automatik                                                    | Meßwert                                  | 0 bis 6000 s                                                                                   |
| Meßbetriebsmodus                                            | 4                   | Betriebsmodus                                      |                                                                              |                                          |                                                                                                |
|                                                             |                     | 0 = LF mit ext. HOLD<br>1 = LF mit FU<br>2 = Konz. |                                                                              |                                          |                                                                                                |
| Stoffspezifische Parameter<br>für Grenzwertgeber 1 und 2 5  |                     |                                                    |                                                                              |                                          |                                                                                                |
|                                                             |                     |                                                    |                                                                              |                                          |                                                                                                |
| Stoffspezifische Parameter<br>%- und α-Tabellen             | 6                   |                                                    |                                                                              |                                          |                                                                                                |
|                                                             |                     |                                                    |                                                                              |                                          |                                                                                                |
| Alarm                                                       | 7                   | Alarmschwelle                                      | Alarmverzögerung                                                             | Umschaltung<br>Dauer- /<br>Wischkontakt  | Alarm-<br>Zuordnung                                                                            |
|                                                             |                     | 1 bis 600 μS / cm<br>1 bis 300 mS / cm             | 0 bis 6000 s                                                                 | 0 = Dauerkontakt<br>1 = Wischkontakt     | 0 = beide Grenzkontakte<br>1 = Kontakt 1 2 = Kontakt 2<br>3 = kein Grenzkontakt                |
| Konfigurieren                                               | 8                   | Parität                                            | Umschaltung<br>Baudrate                                                      |                                          |                                                                                                |
|                                                             |                     | 0 = keine<br>1 = Ungerade<br>2 = Gerade            | 0 = 4800 Bd (RS 232)<br>1 = 9600 Bd (RS 232 / 485)<br>2 = 19200 Bd (Rackbus) |                                          |                                                                                                |
| Service und Simulation                                      | 9                   | Diagnose-Code                                      | Anzahl der<br>Auto-Resets                                                    | Anzeige<br>Geräte-<br>konfiguration      | Software-Version                                                                               |
|                                                             |                     | E—- bis E255                                       | 0 bis 255                                                                    | 0000 bis 9999                            | 0.00 bis 99.99                                                                                 |

BD3LI151.CHP

| [                                             |                                               |                                                |                                            |                                          |                                               |
|-----------------------------------------------|-----------------------------------------------|------------------------------------------------|--------------------------------------------|------------------------------------------|-----------------------------------------------|
| 4                                             | 5                                             | 6                                              | 7                                          | 8                                        | 9                                             |
| Anstiegs-<br>geschwindigkeit<br>mA / s        | Leitfähigkeit bei<br>0 / 4 mA                 | Leitfähigkeit bei<br>20 mA                     | Temperatur bei<br>0 / 4 mA                 | Temperatur bei<br>20 mA                  | Umschaltung<br>Kennlinie<br>linear / bilinear |
| 0,2 bis 20,0 mA / s                           | 0 bis 2000 µS / cm<br>0 bis 1000 mS / cm      | 0 bis 2000 µS / cm<br>0 bis 1000 mS / cm       | –35 bis +125 °C                            | –10 bis +150 °C                          | 0 = linear<br>1 = bilinear                    |
| Bezugs-<br>Temperatur                         | Umschaltung<br>Meßbereich                     | Anzeige ge-<br>wählter Meß-<br>bereich absolut | Eingabe<br>Sensor- Adaption<br>Kapitel 6.4 |                                          | Kalibrieren<br>Temperatur-<br>messung         |
| –35 bis +150 °C                               | 0 bis 4                                       | 2000 µS / cm bis<br>1000 mS / cm               | 0,600 bis 1,400                            |                                          | − 3,0 °C + 3,0 °C                             |
| Abfall-<br>Verzögerung                        | Umschaltung<br>MIN / MAX                      | Umschaltung<br>Ruhe- / Arbeits-<br>kontakt     | Hysterese                                  |                                          |                                               |
| 0 bis 6000 s                                  | 0 = MIN<br>1 = MAX                            | 0 = Ruhekontakt<br>1 = Arbeitskontakt          | max. 10%<br>des Meßbereichs                |                                          |                                               |
| Abfall-<br>Verzögerung                        | Umschaltung<br>MIN / MAX                      | Umschaltung<br>Ruhe- / Arbeits-<br>kontakt     | Hysterese                                  |                                          |                                               |
| 0 bis 6000 s                                  | 0 = MIN<br>1 = MAX                            | 0 = Ruhekontakt<br>1 = Arbeitskontakt          | max. 10%<br>des Meßbereichs                |                                          |                                               |
|                                               |                                               |                                                |                                            |                                          |                                               |
|                                               |                                               |                                                |                                            |                                          |                                               |
|                                               |                                               |                                                |                                            |                                          |                                               |
|                                               |                                               |                                                |                                            |                                          |                                               |
|                                               |                                               |                                                |                                            |                                          |                                               |
|                                               |                                               |                                                |                                            |                                          |                                               |
|                                               |                                               |                                                |                                            |                                          |                                               |
|                                               |                                               |                                                |                                            |                                          |                                               |
|                                               |                                               |                                                |                                            |                                          | Entriegeln /<br>Verriegeln                    |
|                                               |                                               |                                                |                                            |                                          | 0000 bis 9999                                 |
| Geräte-<br>Adresse                            | Werkseinstellungen<br>übernehmen<br>(Default) |                                                |                                            | Simulation<br>EIN / AUS                  | Simulation<br>Ausgangsstrom                   |
| 1 bis 32 (RS 232 / 485)<br>0 bis 63 (Rackbus) |                                               |                                                |                                            | 0 = Simulation AUS<br>1 = Simulation EIN | 0,00 bis 20,00 mA                             |

|                                                                  |     | Ebene 0 1                                          | 111 Ebene 1 2:                                                                              | <b>222</b> Ebene 2                                                                          |                                                                                                |
|------------------------------------------------------------------|-----|----------------------------------------------------|---------------------------------------------------------------------------------------------|---------------------------------------------------------------------------------------------|------------------------------------------------------------------------------------------------|
|                                                                  | V H | 0                                                  | 1                                                                                           | 2                                                                                           | 3                                                                                              |
| Grundfunktionen I                                                | 0   | Messen                                             | Temperatur-<br>Anzeige                                                                      | HOLD<br>AUS / EIN                                                                           | Umschaltung<br>0 20 mA /<br>4 20 mA                                                            |
|                                                                  |     | 0 bis 1000 mS / cm                                 | –35 bis + 150 °C                                                                            | 0 = AUS<br>1 = EIN                                                                          | 0 = 0 bis 20 mA<br>1 = 4 bis 20 mA                                                             |
| Grundfunktionen II                                               | 1   | Kalibrieren<br>bei 25 °C<br>(Zellkonstante)        |                                                                                             |                                                                                             | Eingabe Art der<br>Temperaturkompen<br>sation                                                  |
|                                                                  |     | ≥ 0,1 x Meßbereich                                 |                                                                                             |                                                                                             | 0 = linear mit $\alpha$ (25 °C)<br>1 = linear $\alpha$ (V1 / H4 °C)<br>2 = NaCl - Kompensation |
| Grenzwert /<br>Kontaktkonfiguration<br>für Grenzwertgeber 1      | 2   | siehe V5 / H1                                      | Umschaltung<br>Auto / Hand                                                                  | Hand<br>AUS / EIN                                                                           | Anzug-<br>Verzögerung                                                                          |
|                                                                  |     |                                                    | 0 = Hand<br>1 = Automatik                                                                   | Meßwert                                                                                     | 0 bis 6000 s                                                                                   |
| Grenzwert /<br>Kontaktkonfiguration<br>für Grenzwertgeber 2      | 3   | siehe V5 / H3                                      | Umschaltung<br>Auto / Hand                                                                  | Hand<br>AUS / EIN                                                                           | Anzug-<br>Verzögerung                                                                          |
|                                                                  |     |                                                    | 0 = Hand<br>1 = Automatik                                                                   | Meßwert                                                                                     | 0 bis 6000 s                                                                                   |
| Meßbetriebsmodus                                                 | 4   | Betriebsmodus                                      | Meßbereich-<br>zuordnung<br>L                                                               | Meßbereich-<br>zuordnung<br>H                                                               |                                                                                                |
|                                                                  |     | 0 = LF mit ext. HOLD<br>1 = LF mit FU<br>2 = Konz. | 0 = 0 bis 2000 µS / cm<br>1 = 0 bis 20 mS/cm<br>2 = 0 bis 200 mS/cm<br>3 = 0 bis 1000 mS/cm | 0 = 0 bis 2000 µS / cm<br>1 = 0 bis 20 mS/cm<br>2 = 0 bis 200 mS/cm<br>3 = 0 bis 1000 mS/cm |                                                                                                |
| Meßbereichspezifische<br>Parameter<br>für Grenzwertgeber 1 und 2 | 5   | Auswahl<br>Meßbereich                              | Sollwert 1                                                                                  | Hysterese 1                                                                                 | Sollwert 2                                                                                     |
|                                                                  |     | 0 bis 3                                            | 0 bis 1000 mS / cm                                                                          | max. 10%<br>des Meßbereichs                                                                 | 0 bis 1000 mS / cm                                                                             |
|                                                                  | 6   |                                                    |                                                                                             |                                                                                             |                                                                                                |
|                                                                  | ļ   |                                                    |                                                                                             |                                                                                             |                                                                                                |
| Alarm                                                            | 7   |                                                    | Alarmverzögerung                                                                            | Umschaltung<br>Dauer- /<br>Wischkontakt                                                     | Alarm-<br>Zuordnung                                                                            |
|                                                                  |     |                                                    | 0 bis 6000 s                                                                                | 0 = Dauerkontakt<br>1 = Wischkontakt                                                        | 0 = beide Grenzkontakte<br>1 = Kontakt 1 2 = Kontakt 2<br>3 = kein Grenzkontakt                |
| Konfigurieren                                                    | 8   | Parität                                            | Umschaltung<br>Baudrate                                                                     |                                                                                             |                                                                                                |
|                                                                  |     | 0 = keine<br>1 = Ungerade<br>2 = Gerade            | 0 = 4800 Bd (RS 232)<br>1 = 9600 Bd (RS 232 / 485)<br>2 = 19200 Bd (Rackbus)                |                                                                                             |                                                                                                |
| Service und Simulation                                           | 9   | Diagnose-Code                                      | Anzahl der<br>Auto-Resets                                                                   | Anzeige<br>Geräte-<br>konfiguration                                                         | Software-Version                                                                               |
|                                                                  |     | E—- bis E255                                       | 0 bis 255                                                                                   | 0000 bis 9999                                                                               | 0.00 bis 99.99                                                                                 |

# 6.3.2 Betriebsmodus 1: Leitfähigkeitsmessung mit Fernumschaltung

(Beschreibung der Bedienfunktionen siehe Kapitel 6.6.)

BD3LI151.CHP

|                                               |                                               |                                              | 1                                            | 1                                        |                                        |
|-----------------------------------------------|-----------------------------------------------|----------------------------------------------|----------------------------------------------|------------------------------------------|----------------------------------------|
| 4                                             | 5                                             | 6                                            | 7                                            | 8                                        | 9                                      |
| Anstiegs-<br>geschwindigkeit<br>mA / s        |                                               |                                              | Temperatur bei<br>0 / 4 mA                   | Temperatur bei<br>20 mA                  |                                        |
| 0,2 bis 20,0 mA / s                           |                                               |                                              | –35 bis +125 °C                              | −10 bis +150 °C                          |                                        |
| Bezugs-<br>Temperatur                         |                                               | Anzeige<br>gewählter Meß-<br>bereich absolut | Eingabe<br>Sensor-Adaption<br>siehe Kap. 6.4 |                                          | Kalibrierung<br>Temperatur-<br>messung |
| –35 bis +150 °C                               |                                               | 2000 µS / cm bis<br>1000 mS / cm             | 0,600 bis 1,400                              |                                          | – 3,0° C + 3,0° C                      |
| Abfall-<br>Verzögerung                        | Umschaltung<br>MIN / MAX                      | Umschaltung<br>Ruhe- / Arbeits-<br>kontakt   |                                              |                                          |                                        |
| 0 bis 6000 s                                  | 0 = MIN<br>1 = MAX                            | 0 = Ruhekontakt<br>1 = Arbeitskontakt        |                                              |                                          |                                        |
| Abfall-<br>Verzögerung                        | Umschaltung<br>MIN / MAX                      | Umschaltung<br>Ruhe- / Arbeits-<br>kontakt   |                                              |                                          |                                        |
| 0 bis 6000 s                                  | 0 = MIN<br>1 = MAX                            | 0 = Ruhekontakt<br>1 = Arbeitskontakt        |                                              |                                          |                                        |
|                                               |                                               |                                              |                                              |                                          |                                        |
|                                               |                                               |                                              |                                              |                                          |                                        |
| Hysterese 2                                   | Alarmschwelle                                 | Leitfähigkeit bei<br>0 / 4 mA                | Leitfähigkeit bei<br>20 mA                   | Eingabe<br>Temperatur-<br>Koeffizient    |                                        |
| max. 10%<br>des Meßbereichs                   | max. 30 %<br>des Meßbereichs                  | 0 bis 1000 mS / cm                           | 0 bis 1000 mS / cm                           | 0 bis 10,0 % / K                         |                                        |
|                                               |                                               |                                              |                                              |                                          |                                        |
|                                               |                                               |                                              |                                              |                                          |                                        |
|                                               |                                               |                                              |                                              |                                          |                                        |
|                                               |                                               |                                              |                                              |                                          |                                        |
|                                               |                                               |                                              |                                              |                                          | Entriegeln /<br>Verriegeln             |
|                                               |                                               |                                              |                                              |                                          | 0000 bis 9999                          |
| Geräte-<br>Adresse                            | Werkseinstellungen<br>übernehmen<br>(Default) |                                              |                                              | Simulation<br>EIN / AUS                  | Simulation<br>Ausgangsstrom            |
| 1 bis 32 (RS 232 / 485)<br>0 bis 63 (Rackbus) |                                               |                                              |                                              | 0 = Simulation AUS<br>1 = Simulation EIN | 0,00 bis 20,00 mA                      |

(Beschreibung der Bedienfunktionen siehe Kapitel 6.6.)

|                                                             |                                       | Ebene 0 1                                                                                                    | 111 Ebene 1 2                                                                                                    | 222 Ebene 2                                                                                                    |                                                                                 |
|-------------------------------------------------------------|---------------------------------------|----------------------------------------------------------------------------------------------------|----------------------------------------------------------------------------------------------------|----------------------------------------------------------------------------------------------------|---------------------------------------------------------------------------------|
|                                                             | V H                                   | 0                                                                                                    | 1                                                                                                    | 2                                                                                                    | 3                                                                               |
| Grundfunktionen I                                           | 0                                     | Messen                                                                                                    | Temperatur-<br>Anzeige                                                                                           | HOLD<br>AUS / EIN                                                                                                | Umschaltung<br>0 20 mA /<br>4 20 mA                                             |
|                                                             | · · · · · · · · · · · · · · · · · · · | 0 bis 99,99 %                                                                                                    | -35 bis +150 °C                                                                                                  | 0 = AUS<br>1 = EIN                                                                                               | 0 = 0 bis 20 mA<br>1 = 4 bis 20 mA                                              |
| Grundfunktionen II                                          | 1                                     | Kalibrieren<br>bei 25 °C<br>(Zellkonstante)                                                                                                    |                                                                                                    |                                                                                                    |                                                                                 |
|                                                             |                                       | ≥ 0,1 x Meßbereich                                                                                                    |                                                                                                    |                                                                                                    |                                                                                 |
| Grenzwert /<br>Kontaktkonfiguration<br>für Grenzwertgeber 1 | 2                                     | siehe V5 / H1                                                                                                    | Umschaltung<br>Auto / Hand                                                                                       | Hand<br>AUS / EIN                                                                                                | Anzug-<br>Verzögerung                                                           |
|                                                             |                                       |                                                                                                    | 0 = Hand<br>1 = Automatik                                                                                        | Meßwert                                                                                                    | 0 bis 6000 s                                                                    |
| Grenzwert /<br>Kontaktkonfiguration<br>für Grenzwertgeber 2 | 3                                     | siehe V5 / H3                                                                                                    | Umschaltung<br>Auto / Hand                                                                                       | Hand<br>AUS / EIN                                                                                                | Anzug-<br>Verzögerung                                                           |
|                                                             |                                       |                                                                                                    | 0 = Hand<br>1 = Automatik                                                                                        | Meßwert                                                                                                    | 0 bis 6000 s                                                                    |
| Meßbetriebsmodus                                            | 4                                     | Betriebsmodus                                                                                                    | Stoffzuordnung<br>L                                                                                              | Stoffzuordnung<br>H                                                                                              |                                                                                 |
|                                                             |                                       | 0 = LF mit ext. HOLD<br>1 = LF mit FU<br>2 = Konz.                                                                                                    | $\begin{array}{l} 1 = NaOH \ 2 = HNO_3 \\ 3 = N_2SO_4 \ 4 = H_3PO_4 \\ 5 \ bis \ 8 \ free \ wahlbar \end{array}$ | $\begin{array}{l} 1 = NaOH \ 2 = HNO_3 \\ 3 = N_2SO_4 \ 4 = H_3PO_4 \\ 5 \ bis \ 8 \ frei \ wählbar \end{array}$ |                                                                                 |
| Stoffspezifische Parameter<br>für Grenzwertgeber 1 und 2    | 5                                     | Auswahl<br>Stoff-Nummer                                                                                                    | Sollwert 1 (%)                                                                                                   | Hysterese 1 (%)                                                                                                  | Sollwert 2 (%)                                                                  |
|                                                             |                                       | $\begin{array}{l} 1 = NaOH  2 = HNO_3 \\ 3 = N_2SO_4  4 = H_3PO_4 \\ 5 \text{ bis 8 frei wählbar} \end{array}$                                                                                   | 0 bis Prozent-Endwert                                                                                            | 0 bis Prozent-Endwert                                                                                            | 0 bis Prozent-Endwert                                                           |
| Stoffspezifische Parameter<br>%- und α-Tabellen             | 6                                     | Auswahl<br>Meßumfang<br>Leitfähigkeit                                                                                                    | %-Tabelle:<br>Anzahl der<br>Stützwerte                                                                           | %-Tabelle:<br>Auswahl<br>Stützwert-Nummer                                                                        | %-Tabelle:<br>Leitfähigkeitswert                                                |
|                                                             |                                       | $\begin{array}{c} 0 = 2000 \ \mu \text{S} \ / \ \text{cm} \\ 1 = 20,00 \ \text{mS} \ / \ \text{cm} \\ 2 = 200,0 \ \text{mS} \ / \ \text{cm} \\ 3 = 1000 \ \text{mS} \ / \ \text{cm} \end{array}$ | 2 bis 10                                                                                                    | 1 bis 10                                                                                                    | 0 bis max. Leitfähigkeit                                                        |
| Alarm                                                       | 7                                     |                                                                                                    | Alarmverzögerung                                                                                                 | Umschaltung<br>Dauer- /<br>Wischkontakt                                                                          | Alarm-<br>Zuordnung                                                             |
| ·                                                           |                                       |                                                                                                    | 0 bis 6000 s                                                                                                    | 0 = Dauerkontakt<br>1 = Wischkontakt                                                                             | 0 = beide Grenzkontakte<br>1 = Kontakt 1 2 = Kontakt 2<br>3 = kein Grenzkontakt |
| Konfigurieren                                               | 8                                     | Parität                                                                                                    | Umschaltung<br>Baudrate                                                                                          |                                                                                                    |                                                                                 |
|                                                             |                                       | 0 = keine<br>1 = Ungerade<br>2 = Gerade                                                                                                    | 0 = 4800 Bd (RS 232)<br>1 = 9600 Bd (RS 232 / 485)<br>2 = 19200 Bd (Rackbus)                                     |                                                                                                    |                                                                                 |
| Service und Simulation                                      | 9                                     | Diagnose-Code                                                                                                    | Anzahl der<br>Auto-Resets                                                                                        | Anzeige<br>Geräte-<br>konfiguration                                                                              | Software-Version                                                                |
|                                                             |                                       | E—- bis E255                                                                                                    | 0 bis 255                                                                                                    | 0000 bis 9999                                                                                                    | 0.00 bis 99.99                                                                  |

BD3LI151.CHP

| r                                             |                                               |                                                |                                                           |                                          |                                        |
|-----------------------------------------------|-----------------------------------------------|------------------------------------------------|-----------------------------------------------------------|------------------------------------------|----------------------------------------|
| 4                                             | 5                                             | 6                                              | 7                                                         | 8                                        | 9                                      |
| Anstiegs-<br>geschwindigkeit<br>mA / s        |                                               |                                                | Temperatur bei<br>0 / 4 mA                                | Temperatur bei<br>20 mA                  |                                        |
| 0,2 bis 20,0 mA / s                           |                                               |                                                | –35 bis +125 °C                                           | −10 bis +150 °C                          |                                        |
| Bezugs-<br>Temperatur                         |                                               | Anzeige ge-<br>wählter Meß-<br>bereich absolut | Eingabe<br>Sensoradaption<br>siehe Kap. 6.4               |                                          | Kalibrierung<br>Temperatur-<br>messung |
| 25 °C                                         |                                               | 2000 µS / cm bis<br>1000 mS / cm               | 0,600 bis 1,400                                           |                                          | – 3,0° C + 3,0° C                      |
| Abfall-<br>Verzögerung                        | Umschaltung<br>MIN / MAX                      | Umschaltung<br>Ruhe- / Arbeits-<br>kontakt     |                                                           |                                          |                                        |
| 0 bis 6000 s                                  | 0 = MIN<br>1 = MAX                            | 0 = Ruhekontakt<br>1 = Arbeitskontakt          |                                                           |                                          |                                        |
| Abfall-<br>Verzögerung                        | Umschaltung<br>MIN / MAX                      | Umschaltung<br>Ruhe- / Arbeits-<br>kontakt     |                                                           |                                          |                                        |
| 0 bis 6000 s                                  | 0 = MIN<br>1 = MAX                            | 0 = Ruhekontakt<br>1 = Arbeitskontakt          |                                                           |                                          |                                        |
|                                               |                                               |                                                |                                                           |                                          |                                        |
|                                               |                                               |                                                |                                                           |                                          |                                        |
| Hysterese 2 (%)                               | Alarmschwelle (%)                             | % bei 0 / 4 mA                                 | % bei 20 mA                                               |                                          |                                        |
| 0 bis Prozent-Endwert                         | 0 bis Prozent-Endwert                         | 0 bis Prozent-Endwert                          | 0 bis Prozent-Endwert                                     |                                          |                                        |
| %-Tabelle:<br>Konzentrations-<br>wert         | α-Tabelle:<br>Auswahl<br>Stützwert-Nummer     | α-Tabelle:<br>Temperaturwert                   | $\alpha$ -Tabelle:<br>Temperatur-<br>koeffizient $\alpha$ |                                          |                                        |
| 0 bis 99,99 %                                 | 1 bis 3                                       | –35 bis + 150 °C                               | 0 bis 10,0 % / °C                                         |                                          |                                        |
|                                               |                                               |                                                |                                                           |                                          |                                        |
|                                               |                                               |                                                |                                                           |                                          |                                        |
|                                               |                                               |                                                |                                                           |                                          | Entriegeln /<br>Verriegeln             |
|                                               |                                               |                                                |                                                           |                                          | 0000 bis 9999                          |
| Geräte-<br>Adresse                            | Werkseinstellungen<br>übernehmen<br>(Default) |                                                |                                                           | Simulation<br>EIN / AUS                  | Simulation<br>Ausgangsstrom            |
| 1 bis 32 (RS 232 / 485)<br>0 bis 63 (Rackbus) |                                               |                                                |                                                           | 0 = Simulation AUS<br>1 = Simulation EIN | 0,00 bis 20,00 mA                      |

#### 6.4 Eingabe Sensor-Adaptions-Faktor

Matrixfeld V1 / H7; Ebene 2

Bedingt durch unterschiedliche Rohrquerschnitte und die Geometrie der Ausführungsvarianten des Sensors CLS 51 entstehen, je nach verwendeter Meßzellenausführung, Meßabweichungen im Prozentbereich, je nach verwendeter Sensorausführung. Diese Meßwertabweichungen können im Matrixfeld V1 / H7 durch die Eingabe des Sensor-Adaptions Faktors korrigiert werden.

Die Adaptions-Faktoren der Rohrquerschnitte für die unterschiedlichen Ausführungsvarianten des Sensors CLS 51 sind in nachfolgender Tabelle aufgeführt.

| Ausführung           | MV 1                                               | CS 1                 | GE 1                                          | VA 1                  | AP 1             |
|----------------------|----------------------------------------------------|----------------------|-----------------------------------------------|-----------------------|------------------|
| Rohr-<br>durchmesser | Milchrohrver-<br>schraubung<br>DN 50,<br>DIN 11851 | Clamp-<br>stutzen 2" | Einschraub-<br>gewinde<br>G1 <sup>1</sup> ⁄2" | Varivent-<br>Anschluß | APV-<br>Anschluß |
| DN 40                | —                                                  | -                    | -                                             | 0,990                 | 0,990            |
| DN 65                | 1,000                                              | 1,000                | 1,000                                         | 1,000                 | 1,000            |
| DN 80                | 1,000                                              | 1,000                | 1,000                                         | 1,000                 | 1,000            |
| DN 100               | 1,000                                              | 1,000                | 1,000                                         | 1,000                 | 1,000            |
| DN 125               | 1,000                                              | 1,000                | 1,000                                         | 1,000                 | 1,000            |
| DN 162               | 1,000                                              | 1,000                | 1,000                                         | 1,000                 | 1,000            |

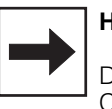

#### Hinweis:

Die Meßzellenausführungen MV1, CS1 und GE1 können nur im Rohrdurchmesser DN 65 und größer eingebaut werden.

# 6.5 Kalibrieren

# 6.5.1 Kalibrieren Leitfähigkeitsmessung

Matrixfeld V1 / H0; Ebene 1 (Bedienen)

#### Allgemeines

Zur Absolutwertmessung kann die Meßzelle kalibriert werden. Die Kalibration ist nicht zwingend erforderlich.

Zur Kalibration ist eine Meßlösung mit bekanntem Leitfähigkeitswert erforderlich. Eine Tabelle für Kalibrierlösungen finden Sie in Kapitel 9.2. Die Leitfähigkeit der Kalibrierlösung muß mindestens 10 % vom Meßbereichsendwert betragen und darf den dreifachen Meßbereichsendwert nicht überschreiten, z.B.

| Meßbereich:      | 2000 µS / cm            |
|------------------|-------------------------|
| Kalibrierlösung: | CLY 11-C                |
| Leitfähigkeit:   | 1,406 mS / cm bei 25 °C |

#### Vorgehensweise

- Kalibrierlösung auf 25 °C temperieren oder Temperatur messen und mit Temperatur-Tabelle arbeiten
- Meßzelle in Kalibrierlösung tauchen
- Ablauf gemäß folgender Tabelle durchführen

| Funktion                                                                      | Matrix-<br>feld-<br>Befehl                   | Anzeige-<br>wert                                                 | Geräte-<br>Anzeige | Bemerkung                                                                           |  |  |
|-------------------------------------------------------------------------------|----------------------------------------------|------------------------------------------------------------------|--------------------|-------------------------------------------------------------------------------------|--|--|
|                                                                               | Meßzelle in Kalibrierlösung tauchen!         |                                                                  |                    |                                                                                     |  |  |
| Aktivieren der<br>Kalibrier-Funktion                                          | $V1 / H0 \rightarrow$                        | Leitfähigkeits-<br>meßwert (nicht<br>temperatur-<br>kompensiert) |                    | Hold-Funktion<br>wird aktiviert                                                     |  |  |
| Start<br>Kalibrierfunktion                                                    | $\rightarrow$                                | Leitwert<br>Kalibrierlösung<br><b>unkalibriert</b>               |                    | Temperatur<br>der Kalibrier-<br>lösung beach-<br>ten, warten bis<br>Meßwert stabil  |  |  |
| Kalibrierlösungswert<br>mittels Tastatur am<br>Display eingeben               | $ ightarrow$ , $\uparrow_+$ , $\downarrow^-$ | Leitwert<br>Kalibrierlösung<br><b>kalibriert</b>                 |                    | Korrekten Leit-<br>fähigkeitswert<br>der Kalibrier-<br>lösung ein-<br>geben         |  |  |
| Kalibrierwert<br>abspeichern<br><b>oder</b><br>Kalibrierfunktion<br>abbrechen | E<br>V/H                                     |                                                                  |                    | Kalibrierwert<br>wird abge-<br>speichert,<br>evtl. Fehler-<br>meldung <sup>1)</sup> |  |  |

#### Legende:

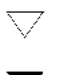

Status- / Hinweispfeil unsichtbar

Status- / Hinweispfeil sichtbar

#### Kalibrierfehler

- Der zulässige Toleranzbereich zu den Werksabgleichswerten beträgt ± 20 %.
   Bei Über- oder Unterschreiten der Werte
  - erfolgt Fehlermeldung 80 bis 82 (siehe Kapitel 7.3: Fehlerliste). – Die Einträge 80 und 81 in der Fehlerliste
  - Die Eintrage 80 und 81 in der Fenierliste bleiben auch nach Netzausfall erhalten.
- Bei fehlerhaftem Kalibriervorgang wird der Zellkonstantenwert je nach Abweichung auf Minimal- oder Maximalwert gesetzt.
- Die Werte bleiben bis zu einem fehlerfreien Kalibriervorgang erhalten.
- Bei Abbruch der Kalibrierfunktion mit Taste
   V / H ohne Taste E zu drücken, bleiben die ursprünglichen Werte erhalten.

# 6.5.2 Kalibrieren Temperatur

Matrixfeld V1 / H9; Ebene 1 (Bedienen)

#### Allgemeines

Zur genauen Temperaturmessung kann der Temperaturmeßfühler der Meßzelle unabhängig von der Leitfähigkeitsmessung kalibriert werden.

Zur Kalibrierung ist ein Präzisionstemperaturfühler zur Vegleichsmessung erforderlich. Die Temperatur der Meßlösung muß innerhalb des spezifizierten Temperaturmeßbereiches von -35 °C ... + 150 °C liegen.

Bei der Kalibrierung handelt es sich um eine Verschiebung der Pt 100 Kennlinie um den editierten Offset.

Der Wert kann im Bereich von -3,0 °C ... +3,0 °C zum aktuellen Temperaturwert kalibriert werden.

#### Vorgehensweise

- Meßzelle zusammen mit Präzisionstemperaturmeßfühler in die Meßlösung tauchen
- Ablauf gemäß folgender Tabelle durchführen

| Funktion                                                                      | Matrix-<br>feld-<br>Befehl                    | Anzeige-<br>wert                    | Geräte-<br>Anzeige       | Bemerkung                                                                                                    |
|-------------------------------------------------------------------------------|-----------------------------------------------|-------------------------------------|--------------------------|----------------------------------------------------------------------------------------------------|
| Meßzelle und P                                                                | räzisions-Te                                  | emperaturmeßfühle                   | er in Meßlösung ta       | uchen!                                                                                                    |
| Aktivieren der<br>Kalibrier-Funktion                                          | V1 / H9                                       | Aktueller<br>Temperatur-<br>Meßwert |                          | Warten, bis die<br>Meßwertan-<br>zeige stabil ist                                                            |
| Start<br>Kalibrierfunktion                                                    | $\rightarrow$ , $\uparrow_+$ , $\downarrow^-$ |                                     | <b>* 234</b><br>******** | Korrekter<br>Temperatur-<br>meßwert des<br>Präzisions-<br>Temperatur-<br>meßfühlers<br>eingeben.             |
| Kalibrierwert<br>abspeichern<br><b>oder</b><br>Kalibrierfunktion<br>abbrechen | E<br>V/H                                      |                                     |                          | Der um den<br>Offset korri-<br>gierten Tempe-<br>ratumeßwert<br>wird angezeigt;<br>Offset abge-<br>speichert |

#### Legende:

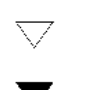

Status- / Hinweispfeil unsichtbar

Status- / Hinweispfeil sichtbar

Bedienung BD4LI151.CHP

6.

# 6.6 ATC-Einstellung

Der Temperaturkoeffizient gibt die Änderung der Leitfähigkeit pro Grad Temperaturänderung an. Er ist sowohl von der chemischen Zusammensetzung der Lösung als auch von deren Konzentration abhängig (siehe Bild 6.2).

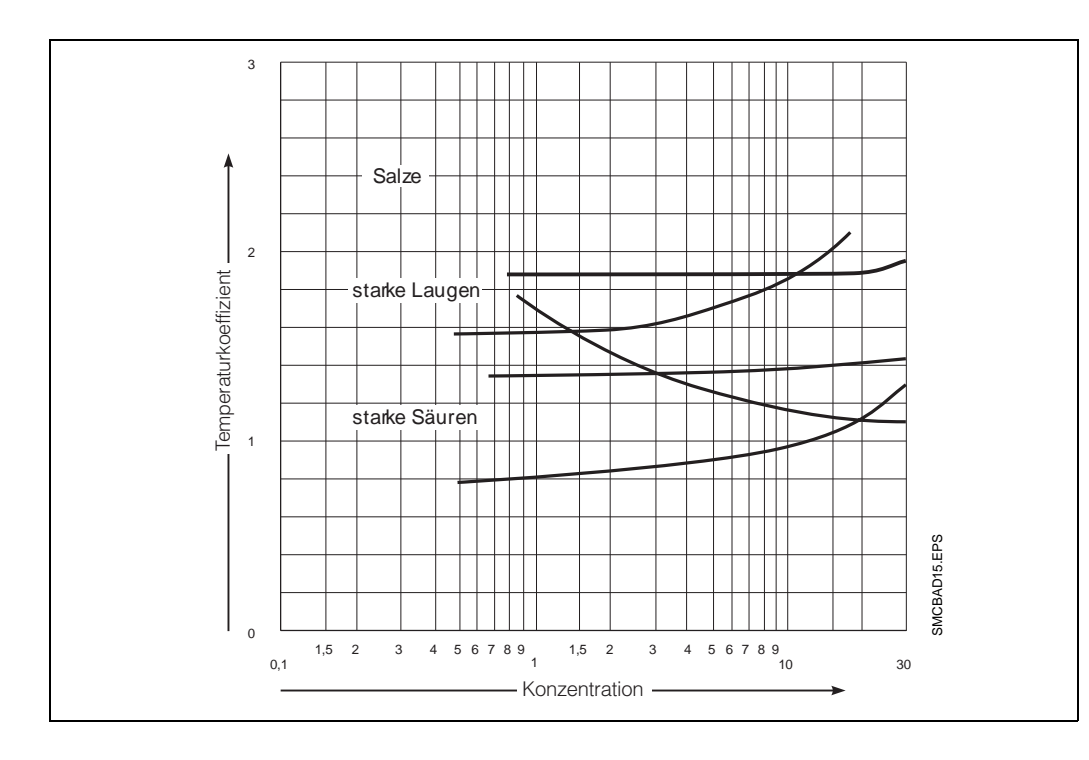

Kochsalzlösungen haben einen nichtlinearen Temperaturkoeffizienten. Bei Mycom ist die NaCl-Charakteristik im Gerät abgespeichert. Die NaCl-Charakteristik entspricht DIN IEC 746 für geringe Konzentrationen.

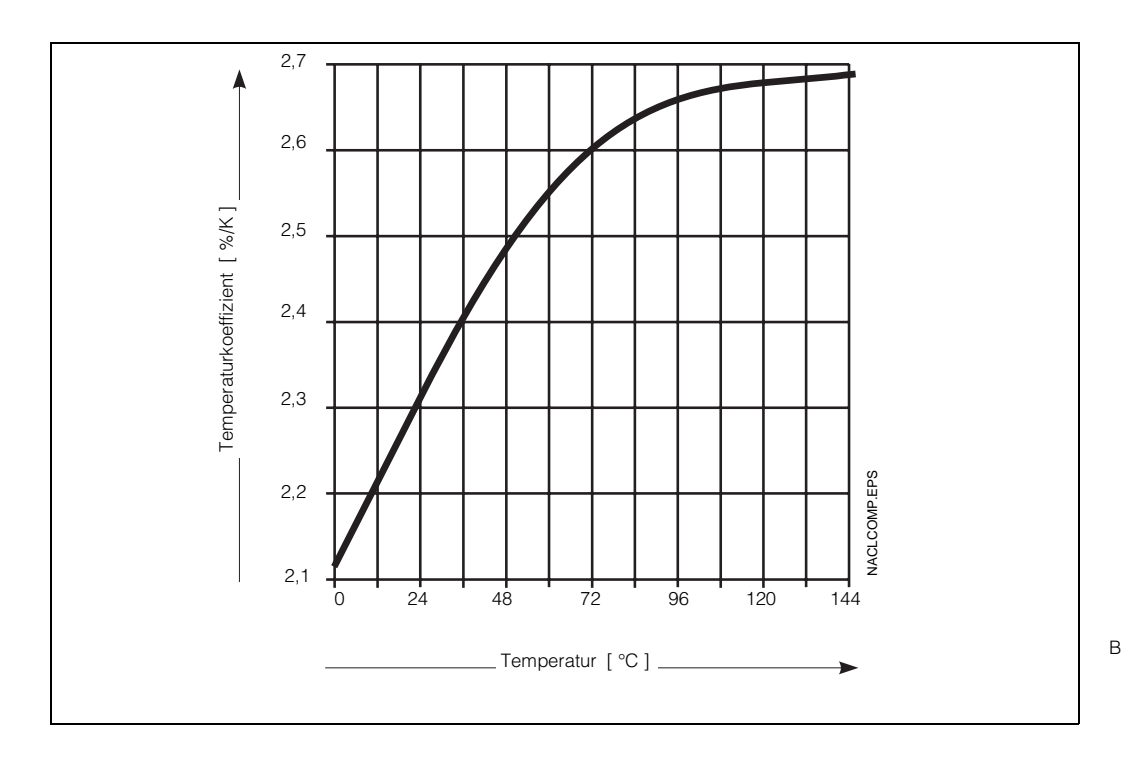

Bild 6.3: Abhängigkeit des Temperaturkoeffizienten bei NaCl-Lösungen von der Temperatur Nachfolgend ist der mögliche Arbeitsbereich des Gerätes dargestellt, innerhalb dessen eine Temperaturkompensation über den vollen Meßbereich des Gerätes erfolgt.

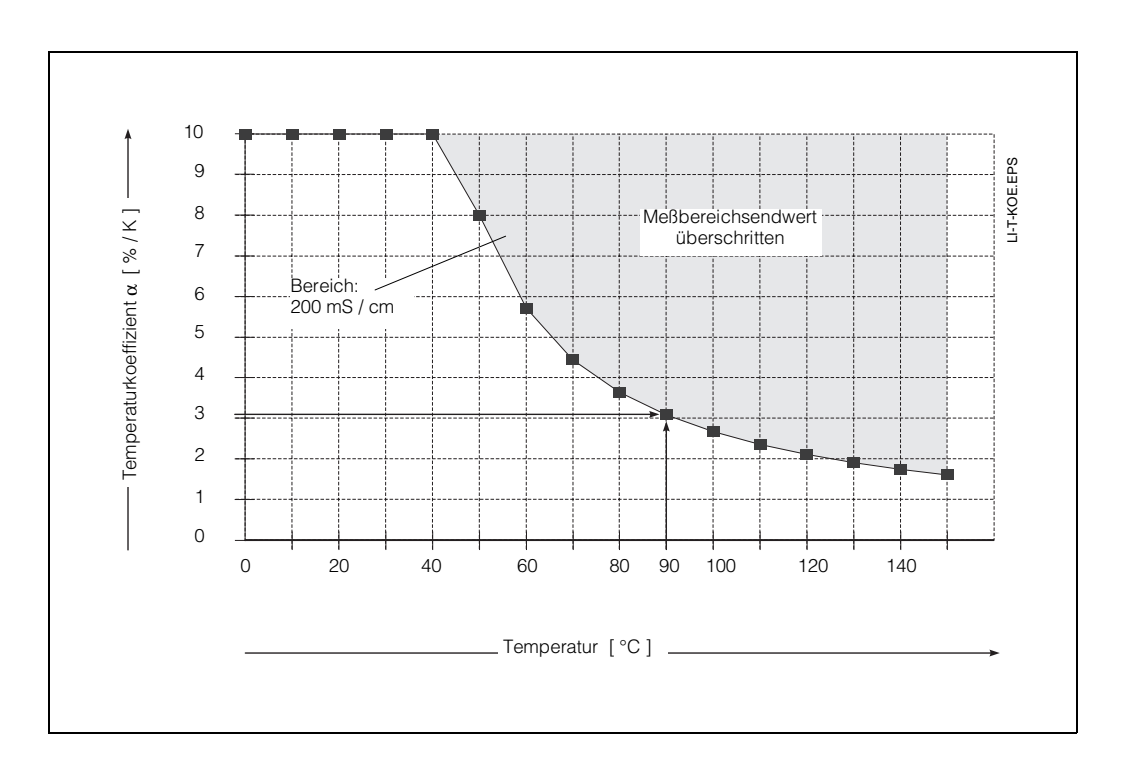

Bild 6.4: Grenzkurven für Temperaturkoeffizienten Bezugstemperatur 25 °C

#### **Beispiel:**

Es ist ein Temperaturkoeffizient von 3 % / K eingestellt. Die automatische Temperaturkompensation ist bei Temperaturen bis +90 °C wirksam.

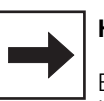

#### Hinweis:

Bei Überschreitung des möglichen Kompensationsbereiches bleibt die Anzeige auf Maximalwert. Es erfolgt Fehlermeldung 27, d.h. "Eingangsleitwert zu hoch".

BD4LI151.CHP

#### 6.6.1 Eingabe und Ermittlung des Temperaturkoeffizienten

| Nr. | Funktion                        | Matrixfeld | Bemerkung                                                          |
|-----|---------------------------------|------------|--------------------------------------------------------------------|
| 1   | Temperatur-<br>kompensationsart | V1 / H3    | Erklärung siehe Kapitel 6.6                                        |
| 2   | Bezugstemperatur                | V1 / H4    | Nicht bei NaCl-Kompensation                                        |
| 3   | Temperaturkoeffizient:          |            |                                                                    |
|     | - Eingabe                       | V1 / H1    | Nicht bei NaCl-Kompensation                                        |
|     |                                 | V5 / H8    | im Betriebsmodus 1                                                 |
|     | - Ermittlung                    | V1 / H2    | Nur bei unbekanntem Temperatur-<br>koeffizienten (Betriebsmodus 0) |

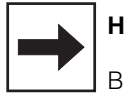

#### Hinweis:

Bei Konzentrationmessung siehe Kapitel 6.6.2 .

#### Eingabe des Temperaturkoeffizienten (Matrixfeld V1 / H1)

- Bei linearer Temperaturkompensation bezogen auf 25 °C oder bei frei wählbarem Bezugstemperaturwert wird der Wert des Temperaturkoeffizienten in Matrixfeld V1 / H1 eingegeben.
- Bei unbekanntem Temperaturkoeffizientenwert kann dieser durch Versuche ermittelt werden. Hierzu Matrixfeld V1 / H2 anwählen. Das Gerät errechnet dann automatisch den Temperaturkoeffizienten.
- Bei NaCl-Kompensation ist die Eingabe eines Temperaturkoeffizienten-Wertes nicht möglich.

Die Kompensation erfolgt nichtlinear gemäß Temperaturverlauf der Leitfähigkeitswerte von NaCI-Lösungen (Wert nach DIN IEC 746, Teil 3). Die Bezugstemperatur ist 25 °C (siehe auch Bild 6.3).

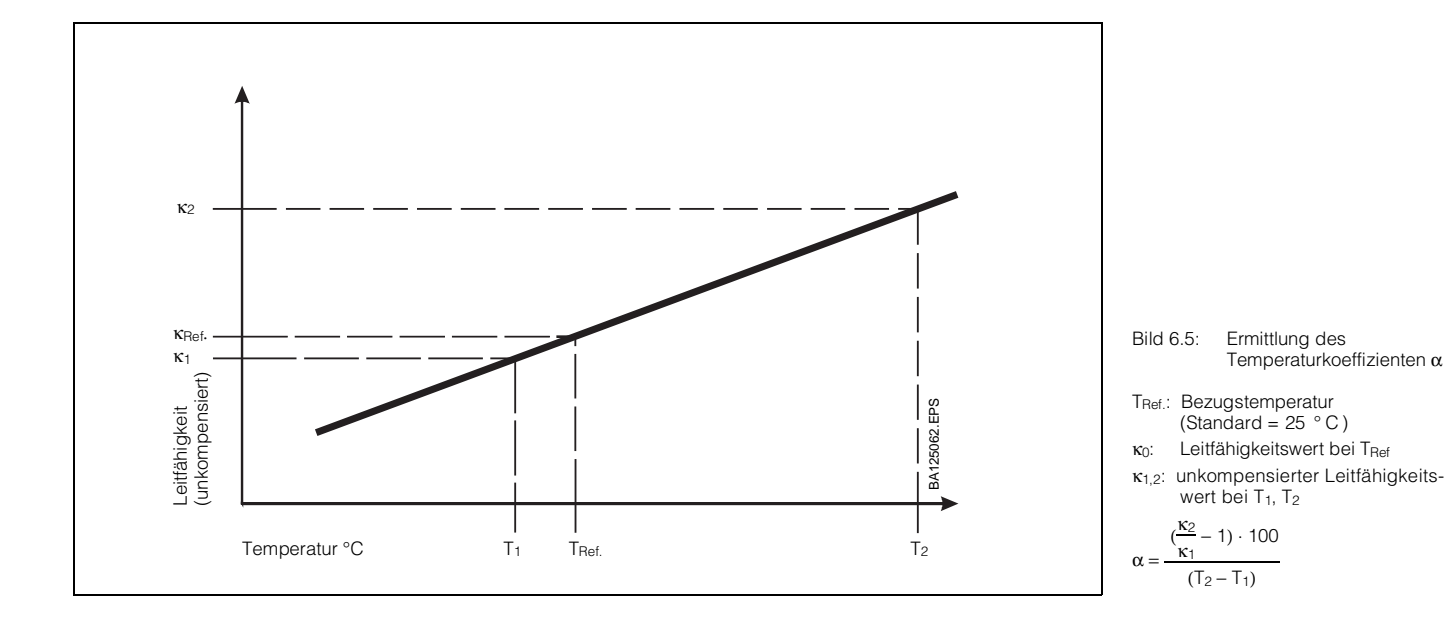

#### Meßtechnische Ermittlung des Temperatur-

**koeffizienten**  $\alpha$  (siehe Bild 6.5) (nur im Betriebsmodus 0)

- Die Meßlösung wird bei zwei Temperaturwerten T<sub>1</sub> und T<sub>2</sub> gemessen.
- Temperatur T<sub>1</sub> sollte möglichst nahe der Bezugstemperatur liegen.
- Temperatur T<sub>2</sub> wird sinnvollerweise im Bereich der maximalen Betriebstemperatur der Meßlösung sein. (Differenz zwischen T<sub>2</sub> und T<sub>1</sub>: mindestens 30 °C). Der Ablauf zur Ermittlung des Temperaturkoeffizienten ist in nachfolgender Tabelle dargestellt.

| Funktion                                                                                | Befehl /<br>Matrix-<br>feld | Anzeige-<br>wert                                                                       | Geräte-<br>Anzeige | Bemerkung                                                                                                    |
|-----------------------------------------------------------------------------------------|-----------------------------|----------------------------------------------------------------------------------------|--------------------|----------------------------------------------------------------------------------------------------|
| Matrixfeldanwahl                                                                        | V1 / H2                     | Leitfähigkeit bei<br>Temperatur T <sub>1</sub>                                         | <b>88.5</b>        |                                                                                                    |
| Temperaturanzeige                                                                       | $\rightarrow$ $\rightarrow$ | Temperatur T <sub>1</sub>                                                              |                    | Taste → wirkt<br>als Umschalt-<br>taste zwischen<br>Leitfähigkeits-<br>und Tempera-<br>turanzeige                                                                                                    |
| Wertepaar Leitfähigkeit $\chi_1$ und Temperatur T $_1$ einspeichern                     | E                           | Leitfähigkeitswert<br>bei<br>Temperatur T <sub>1</sub>                                 |                    | Werte erst ab-<br>speichern, wenn<br>Leitfähigkeits-<br>und Tempera-<br>turwerte stabil                                                                                                    |
| Meßlösung erwärmen                                                                      | $\rightarrow$ $\rightarrow$ | Temperatur T <sub>2</sub><br>(T <sub>2</sub> mindestens<br>30 °C über T <sub>1</sub> ) |                    | Taste → wirkt<br>als Umschalt-<br>taste zwischen<br>Leitfähigkeits-<br>und Tempera-<br>turanzeige                                                                                                    |
| Wertepaar Leitfähigkeit<br>χ <sub>2</sub> und Temperatur T <sub>2</sub><br>einspeichern | E                           |                                                                                        |                    | Werte erst ab-<br>speichern, wenn<br>Leitfähigkeits-<br>und Tempera-<br>turwerte stabil;<br>bei Fehler-<br>meldung ')<br>wiederholen.<br>Die<br>Temperatur T <sub>1</sub><br>wird als<br>Bezugstempe-<br>ratur über-<br>nommen,<br>wenn<br>V1 / H3 = 1 |
| Anzeige des vom Gerät<br>errechneten Temperatur-<br>koeffizienten                       | V1/H1                       |                                                                                        |                    |                                                                                                    |

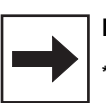

#### Hinweis:

\*) Fehlermeldungen erfolgen, wenn:

- Temperaturdifferenz  $T_2 - T_1 \leq 30 \ ^{\circ}C$ (Fehler 85, siehe Fehlerliste in Kapitel 7.3) – Leitfähigkeitswert  $\kappa_1 = 0$  (Fehler 86)

 der ermittelte Temperaturkoeffizient zu klein oder zu groß ist (Fehler 87, 88)

BD4LI151.CHP

# 6.7 Konzentrationsmessung

Für die Betriebsart Konzentrationsmessung sind im Gerät die Daten von vier Stoffen fest abgespeichert.

Für vier weitere Stoffe können innerhalb der zulässigen Wertebereiche Daten individuell eingegeben, diese abgespeichert und bei Bedarf als Konzentrationsmeßbereich aktiviert werden.

Die Umschaltung zwischen zwei vorgewählten Meßbereichen erfolgt durch den externen Stoffumschalt-Eingang (FU).

| Fernumschaltung             |         |                             |                                   |  |
|-----------------------------|---------|-----------------------------|-----------------------------------|--|
| FU-Eingang<br>(Kl. 81 / 82) | Bereich | Status-<br>pfeil<br>Display | Zuord-<br>nung<br>Meß-<br>bereich |  |
| offen                       | Н       | "HIGH"                      | V4 / H2                           |  |
| geschlossen                 | L       | _                           | V4 / H1                           |  |

| Stoff-<br>Nr. | Stoff                          | Konzentrations-<br>bereich | Meßbereich     | Programmierung     |
|---------------|--------------------------------|----------------------------|----------------|--------------------|
| 1             | NaOH                           | 0 15,0 %                   | 0 1000 mS / cm | _                  |
| 2             | HNO3                           | 0 20,0 %                   | 0 1000 mS / cm | _                  |
| 3             | H <sub>2</sub> SO <sub>4</sub> | 020,0 %                    | 0 1000 mS / cm | _                  |
| 4             | H <sub>3</sub> PO <sub>4</sub> | 0 12,0 %                   | 0 200 mS / cm  | _                  |
| 5             | frei                           | 0 99,99 %                  | MB 0/1/2/3     | über Schnittstelle |
| 6             | frei                           | 0 99,99 %                  | MB 0/1/2/3     | über Schnittstelle |
| 7             | frei                           | 0 99,99 %                  | MB 0/1/2/3     | über Tastenfeld    |
| 8             | frei                           | 0 99,99 %                  | MB 0/1/2/3     | über Tastenfeld    |

#### Bereichswerte für Meßbereiche:

| MB0: | 0 bis | 2000  | μS/cm |
|------|-------|-------|-------|
| MB1: | 0 bis | 20,00 | mS/cm |
| MB2: | 0 bis | 200,0 | mS/cm |
| MB3: | 0 bis | 1000  | mS/cm |

Für die Kalibrierung muß der Leitwert der Kalibrierlösung mindestens 10 % des Meßbereichsendwertes betragen. Der Meßbereich muß dementsprechend gewählt werden.

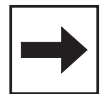

### Hinweis:

Verwenden Sie für die Betriebsart Konzentrationsmessung die Matrix auf der Doppelseite 22/23. Die Beschreibung der spezifischen Bedienfunktionen finden Sie auf den Seiten 39 bis 44.

#### 6.7.1 Eingabe von Konzentrationswerten

(Betriebsmodus 2)

In der Betriebsart Konzentrationsmessung kann das Gerät die folgenden Daten von insgesamt 8 verschiedenen Stoffen permanent speichern:

• Leitfähigkeitsbereich

| 2000 µS / cm  |
|---------------|
| 20,00 mS / cm |
| 200,0 mS / cm |
| 1000 mS / cm  |
|               |

- Tabelle Konzentration als Funktion der Leitfähigkeit
- Tabelle α-Wert als Funktion der Temperatur
  Unabhängige Soll- und Hysteresenwerte für
- Alarmschwelle
- Konzentrationswerte f
  ür die untere und obere Grenze des Ausgangsstroms

Die Konzentrations- und α-Tabellen für die Stoffe 1 bis 4 sind fest vorgegeben. Sie können weder über die Bedienmatrix noch über die RS-Schnittstelle gelesen bzw. geschrieben werden. Die Konzentrations- und  $\alpha$ -Tabellen für die Stoffe 5 und 6 sind nur über RS-Schnittstelle verfügbar.

Die Konzentrations- und  $\alpha$ -Tabellen für die Stoffe 7 und 8 sind sowohl über Bedienmatrix als auch über RS-Schnittstelle verfügbar.

In Matrixfeld V5 / H0 (Auswahl Stoffnummer) wird die Stoffnummer eingestellt, auf die sich die Matrixfelder V5 / H1 bis V5 / H7 sowie V6 / H0 bis V6 / H7 beziehen. Bei Eingabe von Stoffparametern über die RS-Schnittstelle muß immer zuerst das Matrixfeld V5 / H0 beschrieben werden, damit alle nachfolgenden Daten dem richtigen Stoff zugeordnet werden.

Die über RS-Schittstelle eingegebenen Daten sind erst nach einer erfolgreichen Konsistenzprüfung in der Bedienmatrix sichtbar.

| Folge | Funktion                                                                                                    | Matrix-<br>feld               | Bemerkung                                                                                                    |
|-------|----------------------------------------------------------------------------------------------------|-------------------------------|----------------------------------------------------------------------------------------------------|
| 1     | Stoffzuordnung zu<br>den Bereichen L und H                                                                     | V4 / H1<br>V4 / H2            | Dem Bereich L und dem Bereich H wird<br>jeweils die gewünschte Stoffnummer<br>zugeordnet. Wird die Fernumschaltung<br>nicht benützt, braucht nur im Bereich L<br>eine Stoffnummer zugeordnet werden. |
| 2     | Auswahl der<br>Stoff-Nummer                                                                                    | V5 / H0                       | Auswahlbereiche:<br>1 4: fest vorgegeben<br>5 8: frei wählbar<br>5 und 6 nur bei RS-Schnittstelle                                                                                                    |
| 3     | Anwahl des<br>Leitfähigkeitsbereichs                                                                           | V6 / H0                       | Auswahlbereiche:<br>0 2000 μS / cm<br>0 20 mS / cm<br>0 200 mS / cm<br>0 1000 mS / cm                                                                                                    |
| 4     | Eingabe der Anzahl<br>der Tabellenwertepaare<br>(Stützwerte) für die<br>Konzentration                          | V6 / H1                       | Es sind mindestens 2 Wertepaare erfor-<br>derlich, jedoch maximal 10 Wertepaare<br>möglich.                                                                                                    |
| 5     | Anwahl der Wertepaar-<br>nummer (Stützwert-Nr.) und<br>Eingabe der Wertepaare<br>Konzentration / Leitfähigkeit | V6 / H2<br>V6 / H3<br>V6 / H4 | %-Tabelle: Stützwert-Nummer<br>%-Tabelle: Leitfähigkeit<br>%-Tabelle: Konzentrationswert                                                                                                    |
| 6     | Eingabe der zugehörigen<br>Temperaturkoeffizienten α                                                           | V6 / H5<br>V6 / H6<br>V6 / H7 | Es müssen 3 Wertepaare Temperatur / α<br>eingegeben werden.<br>α-Tabelle: Stützwert-Nummer<br>α-Tabelle: Temperaturwert<br>α-Tabelle: Temperaturkoeffizienten α                                      |

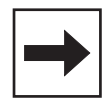

#### Hinweis:

In Kapitel 6.7 sind die einzelnen Funktionen jeweils detailliert beschrieben.

#### 6.7.2 Konsistenzprüfung von Konzentrationswerten

Bei der Eingabe der Wertepaare für Konzentration und Leitfähigkeit und der zugehörigen Temperaturkoeffizienten wird vom Gerät eine automatische Konsistenzprüfung der Werte durchgeführt.

Diese erfolgt immer nach jeder Eingabe oder Änderung der Werte, wenn nachfolgend entweder die V-Taste oder die V- und H-Tasten gemeinsam gedrückt wurden.

Bei der Konsistenzprüfung überprüft das Gerät:

- sind die Leitfähigkeitswerte aufsteigend oder absteigend,
- beträgt der Abstand der Leitfähigkeitswerte mindestens <sup>1</sup>/<sub>200</sub> vom Meßbereich,
- beträgt die Meßspanne mindestens <sup>1</sup>/<sub>5</sub> vom Meßbereich,
- sind die Temperaturwerte aufsteigend und haben sie einen Mindestabstand von 10 °C.

#### 6.7.3 Temperaturkompensation bei Konzentrationsmessung (Betriebsmodus 2)

Bei der Konzentrationsmessung sind für die chemischen Stoffe NaOH, HNO3, H2SO4 und H<sub>3</sub>PO<sub>4</sub> die ATC-Werte bereits im Gerät eingestellt.

Nachfolgend ist dargestellt, bis zu welchen Meßgrenzen bei den jeweiligen Stoffen in Abhängigkeit von der Mediumstemperatur gemessen werden kann.

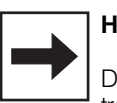

#### Hinweis:

Die Referenztemperatur bei Konzentrationsmessung beträgt immer 25 °C.

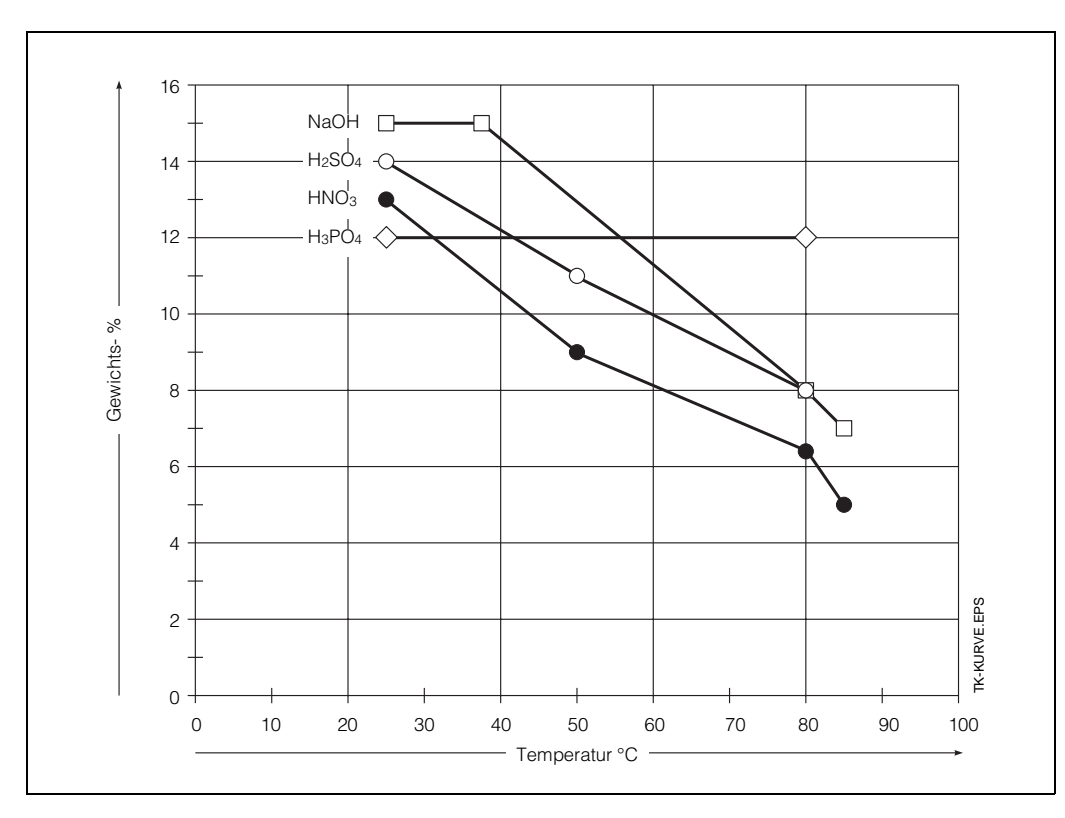

Bild. 6.6: Grenzkurven für Konzentrationsmessung im Arbeitstemperaturbereich

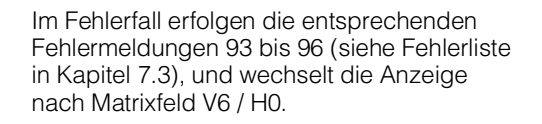

Sind alle Eingabewerte gültig, setzt Mycom die in den Matrixfeldern V5 / H1 bis V5 / H7 abgelegten Werte auf ihre Defaultwerte

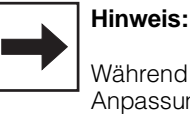

Bei der individuellen Zuordnung von Kon-

Temperaturkoeffizient eingegeben werden.

zentrations- zu Leitfähigkeitswerten muß - wie in Kapitel 6.6.3 beschrieben - auch der BD4L1151.CHP

| 6.8 | Beschreibung der |
|-----|------------------|
|     | Bedienfunktionen |

| Matrix<br>Pos. | Funktionsbeschreibung                                                                                                    | Paran<br>Einstel               | neter-<br>lungen     |
|----------------|----------------------------------------------------------------------------------------------------|--------------------------------|----------------------|
| V/H            |                                                                                                    | Werk                           | Benutzer             |
| 0/0            | Messen<br>Anzeige des temperaturkompensierten Leitfähigkeits- oder<br>Konzentrationswertes.<br>0 bis 2000 μS<br>0 bis 1000 mS<br>0 bis 99,99 %:<br>Hinweis: " → "-Taste Umschaltung %/mS (im Betriebsmodus 2)            |                                |                      |
|                | Bei Betätigung der E-Taste gelangt man direkt zu<br>Feld V8 / H9 (Entriegeln / Verriegeln).                                                                                                    |                                |                      |
| 0/1            | <b>Temperatur-Anzeige</b><br>Anzeige der Temperatur in °C<br>–35 +150 °C                                                                                                    |                                |                      |
| 0/2            | HOLD AUS / EIN<br>Aktivierung der HOLD-Funktion.<br>0 = AUS<br>1 = EIN                                                                                                    | 0                              |                      |
|                | Bei Eingabewert 1 frieren beide Stromausgänge auf ihren<br>augenblicklichen Wert ein.<br>Bei Automatikbetrieb gehen alle Kontakte in Ruhestellung.<br>Eine eventuell aufgelaufene Alarmzeit wird auf 0<br>zurückgesetzt. |                                |                      |
| 0/3            | Umschaltung 0 20 mA / 4 20 mA<br>Umschaltung der Untergrenze der Stromausgänge 0 oder 4 mA.<br>0 = 0 20 mA<br>1 = 4 20 mA                                                                                                | 1                              |                      |
|                | Die Umschaltung wirkt auf beide Stromausgänge<br>gleichermaßen.                                                                                                    |                                |                      |
| 0/4            | Anstiegsgeschwindigkeit mA / s (Dämpfung)<br>Einstellen der Stromanstiegsgeschwindigkeit des Strom-<br>ausganges für den Meßwert.<br>0,2 bis 20,0 mA / s                                                                 | 20,0                           |                      |
|                | Die Einstellung wirkt nicht auf den Ausgang für die<br>Temperatur.                                                                                                    |                                |                      |
| Im Be          | triebsmodus 1 oder 2, oder wenn im Feld V0 / H9 eine bilineare K<br>sind die Matrixfelder V0 / H5 und V0 / H6 nicht einstellbar (sieh                                                                                    | ennlinie eing<br>e Kapitel 5.4 | gestellt ist,<br>I). |
| 0/5            | Leitfähigkeit bei 0 / 4 mA<br>Eingabe des Leitfähigkeits-Wertes für 0 oder 4 mA<br>in Absolutwerten<br>0 bis 2000 μS / cm<br>0 bis 1000 mS / cm                                                                          | 0                              |                      |
|                | Bei Unterschreiten einer Mindestdifferenz von 20 % vom<br>Meßbereich zwischen oberem und unterem Stromwert<br>erfolgt Fehlermeldung 31.                                                                                  |                                |                      |
| 0/6            | Leitfähigkeit bei 20 mA<br>Eingabe des Leitfähigkeits-Wertes für 20 mA<br>in Absolutwerten<br>0 bis 2000 μS / cm<br>0 bis 1000 mS / cm                                                                                   | MBE                            |                      |
|                | Bei Unterschreiten einer Mindestdifferenz von 20 % vom<br>Meßbereich zwischen oberem und unterem Stromwert<br>erfolgt Fehlermeldung 31.                                                                                  |                                |                      |

#### Bemerkung:

MBE = Meßbereichs-Endwert

BD5LI151.CHP

| Matrix<br>Pos.<br>V / H | F                                                                                                    | unktionsbeschreibung                                                                                                    | Paran<br>Einstel<br>Werk        | neter-<br>lungen<br>Benutzer |
|-------------------------|----------------------------------------------------------------------------------------------------|----------------------------------------------------------------------------------------------------|---------------------------------|------------------------------|
|                         | I<br>Eingabewerte für T<br>Temperaturaus                                                                    | Femperaturausgang sind nur bei Geräten mi<br>gang möglich (siehe Kapitel 1.3, Geräte-Be                                                                               | it installierter<br>stellcode)! | n                            |
| 0/7                     | <b>Temperatur bei 0 / 4</b><br>Eingabe des Temper<br>des 2. Stromausgang<br>–35 bis +125 °C                 | <b>mA</b><br>aturwertes für 0 oder 4 mA<br>jes                                                                                                    | 0                               |                              |
|                         | Die minimale Differen<br>bei Unterschreitung e                                                              |                                                                                                    |                                 |                              |
| 0/8                     | <b>Temperatur bei 20 n</b><br>Eingabe des Temper<br>2. Stromausganges<br>–10 bis +150 °C                    | <b>nA</b><br>aturwertes für 20 mA des                                                                                                    | 100                             |                              |
|                         | Die minimale Differen<br>bei Unterschreitung e                                                              | ız zum Wert bei 0 / 4 mA ist 25 K;<br>erfolgt Fehlermeldung 34.                                                                                                    |                                 |                              |
| 0/9                     | Umschaltung Kenn<br>Umschaltung der Ke<br>0 = linear<br>1 = bilinear                                        | 0                                                                                                    |                                 |                              |
|                         | Bei Eingabewert 1 w<br>eine bilineare Kennli                                                                | rird der Ausgabe am 1. Stromausgang<br>nie zugeordnet:                                                                                                    |                                 |                              |
|                         | Meßbereich                                                                                                  | Stromausgang z.B.                                                                                                    |                                 |                              |
|                         | 0 10 %<br>10 110 %                                                                                          | 0 50 % 0 10 mA<br>50 100 % 10 20 mA                                                                                                    |                                 |                              |
|                         | Im Betriebsmodus 1<br>Charakteristik fest zu                                                                | oder 2 ist der Kennlinie eine lineare<br>ugeordnet. Keine Einstellmöglichkeit.                                                                                        |                                 |                              |
| 1/0                     | Kalibrieren bei 25 °<br>Siehe getrennte Bes<br>Kalibrieren (Kapi                                            | <b>C</b><br>chreibung:<br>tel 6.5)                                                                                                    |                                 |                              |
|                         | Im Betriebsmodus 1                                                                                          | oder 2 sind die Matrixfelder V1 / H1 und V1                                                                                                    | / H2 irreleva                   | ant                          |
| 1/1                     | Eingabe oder Anze<br>Eingabe des Tempe<br>kompensation in Sch<br>V1 / H2 ermittelten T<br>0 bis 10,0 % / °K | ige Temperatur-Koeffizient<br>ratur-Koeffizienten für die Temperatur-<br>nritten von 0,1 oder Anzeige des bei<br>emperaturkoeffizienten.                              | 2,1                             |                              |
|                         | Die Anzeige ist – – –<br>NaCl-Kompensation                                                                  | – , wenn in Feld V1 / H3 auf<br>umgeschaltet wurde.                                                                                                    |                                 |                              |
|                         | Hinweis:<br>Bei Meßbereichsums<br>auf 2,1 % gesetzt.                                                        |                                                                                                    |                                 |                              |
| 1/2                     | Ermittlung Tempera<br>Der ermittelte Wert of<br>V1 / H1 (Eingabe Te<br>Er ist abhängig von<br>kompensation: | <b>atur-Koeffizient</b> siehe Kapitel 6.6.1<br>les Temperatur-Koeffizienten wird im Feld<br>mperatur-Koeffizient) angezeigt.<br>der Art der eingestellten Temperatur- |                                 |                              |
|                         | linear bei 25 °C:                                                                                           | Die Bezugstemperatur T <sub>Ref</sub> ist immer<br>25 °C                                                                                                    |                                 |                              |
|                         | linear bei T <sub>Ref :</sub>                                                                               | Die gemessene Bezugstemperatur T <sub>1</sub><br>wird als neue Bezugstemperatur T <sub>Ref</sub><br>übernommen.                                                       |                                 |                              |
|                         | NaCl-Kompensa                                                                                               | tion: Anzeige – – – –.                                                                                                    |                                 |                              |

| Matrix<br>Pos.<br>V / H | Funktionsbeschreibung                                                                                          | Paran<br>Einstel<br>Work | neter-<br>lungen |
|-------------------------|----------------------------------------------------------------------------------------------------|--------------------------|------------------|
|                         |                                                                                                    | Meik                     | Denutzer         |
|                         | Im Betriebsmodus 2 ist das Matrixfeld V1 / H3 irrelev                                                          | ant                      |                  |
| 1/3                     | Umschaltung Art der Temperaturkompensation                                                                     | 0                        |                  |
|                         | 0 = Temperaturkompensation linear                                                                              | 0                        |                  |
|                         | Bezugstemperatur = 25 °C<br>1 = Temperaturkompensation linear                                                  |                          |                  |
|                         | Bezugstemperatur beliebig                                                                                      |                          |                  |
|                         | 2 = Temperaturkompensation nicht linear, NaCl-Kurve                                                            |                          |                  |
|                         | Für <b>NaCI-Kompensation</b> wird in Feld V1 / H4 der Wert 25 eingetragen.                                     |                          |                  |
| 1/4                     | Bezugstemperatur<br>Eingabe der Bezugstemperatur zur Ermittlung der elektrischen                               | 25.0                     |                  |
|                         | Leitfähigkeit in Schritten von 0,1 °C                                                                          | 20,0                     |                  |
|                         | –35 bis +150 °C (25 °C bei Konzentrationsmessung)                                                              |                          |                  |
|                         | In Feld V1 / H3 muß der Wert 1 eingegeben sein.                                                                |                          |                  |
|                         | Im Betriebsmodus 1 oder 2 ist das Matrixfeld V1 / H5 irre<br>(siehe Matrixfelder V4 / H1, V4 / H2 und V5 / H0) | elevant                  |                  |
| 1/5                     | Umschaltung Meßbereich 0 bis 4                                                                                 |                          |                  |
| , -                     | Festlegung des Meßbereiches, Eingabewerte 0 bis 4                                                              |                          |                  |
|                         | MB-Nr. Meßbereich (MB)                                                                                         | 0                        |                  |
|                         | 0 0 2000 μS / cm<br>1 0 20 00 mS / cm                                                                          |                          |                  |
|                         | 2 0 200,0 mS / cm                                                                                              |                          |                  |
|                         | 4 0 1000 mS / cm<br>4 automatische MB-Umschaltung                                                              |                          |                  |
|                         | Für Betriebsmodus 1 und 2 ist das Feld nicht zugänglich                                                        |                          |                  |
|                         | Zuordnung einer Meßbereichsnummer zum zugehörigen                                                              |                          |                  |
|                         | Meßbereich siehe Kapitel 5.4 Meßbereiche.<br>Während der Meßbereichseinstellung ist die HOLD-Funktion          |                          |                  |
|                         | aktiviert.                                                                                                    |                          |                  |
|                         | werden auf die Werkseinstellwerte gesetzt.                                                                     |                          |                  |
| 1/0                     | Dieses Feld ist über Schnittstelle nicht zugänglich.                                                           |                          |                  |
| 1/6                     | Anzeige Melsbereich absolut<br>Anzeige des Leitfähigkeits-Maximalwertes für den eingestellten                  |                          |                  |
|                         | Meßbereich<br>2000 u.S./.cm.bis 1000 mS./.cm                                                                   |                          |                  |
| 1/7                     | Eingabe Sensoradaptionsfaktor                                                                                  |                          |                  |
|                         | Eingabe des Korrekturfaktors für den Einbauadapter.<br>0,600 bis 1,400                                         | 1,000                    |                  |
|                         | Der hier eingegebene Wert korrigiert die durch den Adapter gegebenen Veränderungen des Meßwertes.              |                          |                  |
| 1/0                     | Eingabewerte siehe Kap. 6.4                                                                                    | 0.0                      |                  |
| 1/9                     | kalibrierung Temperaturmessung<br>siehe Kapitel 6.5.2                                                          | 0,0                      |                  |
|                         | Anzeige des Temperaturwertes im Bereich<br>–35,0 bis +150,0 °C                                                 |                          |                  |
|                         | Der Temperaturwert kann um max. $\pm$ 3 °C korrigiert werden.                                                  |                          |                  |

BD5LI151.CHP

| Matrix<br>Pos.   | Funktionsbeschreibung                                                                                                    | Param<br>Einstell          | Parameter-<br>Einstellungen |                         |
|------------------|----------------------------------------------------------------------------------------------------|----------------------------|-----------------------------|-------------------------|
| • / 11           |                                                                                                    | Werk                       | Benutzer                    |                         |
|                  | Matrixpositionen in Klammern sind für Sollwert 2 gül                                                                                                    | tig.                       |                             |                         |
| 2 / 0<br>(3 / 0) | Sollwerteingabe (Regler 1 / Regler 2)<br>Eingabe des Sollwertes für Grenzwertgeber 1 bzw. 2<br>in Absolutwerten<br>0 bis 2000 μS / cm<br>0 bis 1000 mS / cm                                                                                                    | 5 %<br>v. MBE<br>Regler 1  |                             |                         |
|                  | Wertebereich und Anzeigeformat entsprechen dem gewählten<br>Meßbereich. Wird ein neuer Meßbereich eingestellt, so wird<br>der Defaultwert übernommen.                                                                                                    | 95 %<br>v. MBE<br>Regler 2 |                             |                         |
|                  | <ul> <li>Hinweis:</li> <li>Im Betriebsmodus 1 oder 2 wird dieses Feld<br/>ersetzt durch V5 / H1 (V5 / H3).</li> </ul>                                                                                                    |                            |                             | Bemerkung:<br>MBE = Meß |
| 2 / 1<br>(3 / 1) | Umschaltung AUTO / HAND (Regler 1 / Regler 2)<br>0 = HAND<br>1 = AUTO                                                                                                    | 1                          |                             |                         |
|                  | In der Betriebsart HAND (Umschaltung des Grenzwertgebers<br>1bzw. 2 auf HAND oder AUTO) leuchtet die LED für Hand-<br>betrieb rot (siehe Kapitel 6.7).<br>In Feld V2 / H2 kann nun die Handbetätigung der Kontakte<br>erfolgen.<br>Bei Rückkehr von AUTO zu HAND fallen die Kontakte ab. |                            |                             |                         |
| 2 / 2<br>(3 / 2) | Hand AUS / EIN (Regler 1 / Regler 2)<br>Wurde in Feld V2 / H1 HAND gewählt, kann in diesem Feld mit<br>– Taste ↑ <sub>+</sub> Kontakt 1 (2) aktiviert und mit<br>– Taste ↓ <sup>-</sup> Kontakt 1 (2) deaktiviert werden                                                                 |                            |                             |                         |
|                  | Der aktuelle Meßwert wird angezeigt.                                                                                                    |                            |                             |                         |
| 2 / 3<br>(3 / 3) | Anzug-Verzögerung (Regler 1 / Regler 2)<br>Eingabe der Anzugverzögerung für Kontakt 1 bzw. Kontakt 2<br>beim Grenzwertgeber in Sekunden.<br>0 bis 6000 s                                                                                                    | 0                          |                             |                         |
| 2 / 4<br>(3 / 4) | Abfall-Verzögerung (Regler 1 / Regler 2)<br>Eingabe der Abfallverzögerung für Kontakt 1 bzw. Kontakt 2<br>beim Grenzwertgeber in Sekunden.<br>0 bis 6000 s                                                                                                    | 0                          |                             |                         |
| 2 / 5<br>(3 / 5) | Umschaltung MIN / MAX (Regler 1 / Regler 2)<br>Festlegung der Funktion des Kontaktes 1 bzw. Kontakt 2:<br>0 = MIN<br>1 = MAX                                                                                                    | Regler 1<br>0 = MIN        |                             |                         |
|                  | <ul> <li>Einstellung MIN bedeutet:</li> <li>Der Kontakt wird bei Unterschreitung des Sollwertes zu kleineren Werten hin aktiv.</li> <li>Einstellung MAX bedeutet:</li> <li>Der Kontakt wird bei Überschreitung des Sollwertes zu größeren Werten hin aktiv.</li> </ul>                   | Regler 2<br>1 = MAX        |                             |                         |
| 2 / 6<br>(3 / 6) | Umschaltung Ruhe- / Arbeitskontakt (Regler 1 / Regler 2)<br>Festlegung der Verwendung des Kontaktes 1 bzw. Kontakt 2<br>als Ruhe- oder Arbeitskontakt<br>0 = Ruhekontakt<br>1 = Arbeitskontakt                                                                                           | 1                          |                             |                         |

BE = Meßbereichs-Endwert

# 6. Bedienung

|                           | Matrix<br>Pos. | Funktionsbeschreibung                                                                                                    |              | neter-<br>ungen |
|---------------------------|----------------|----------------------------------------------------------------------------------------------------|--------------|-----------------|
|                           | V/H            |                                                                                                    | Werk         | Benutzer        |
|                           | 2/7<br>(3/7)   | Hysterese(Regler 1 / Regler 2)Festlegung der Hysterese für Grenzwertgeber 1 bzw. 2in Absolutwerten.Die Hysterese beträgt max. 10 % des eingestelltenMeßbereiches, die Anzeige erfolgt in Leitfähigkeitswerten(mS / cm oder μS / cm).Wertebereich und Anzeigeformat entsprechen dem gewähltenMeßbereich. Wird ein neuer Meßbereich eingestellt, so wird                             | 1 %<br>v.MBE |                 |
| Bemerkung:                |                | der Defaultwert übernommen.<br><b>Hinweis:</b><br>– Im Betriebsmodus 1 oder 2 wird dieses<br>Feld ersetzt durch V5 / H2 (V5 / H4).                                                                                                    |              |                 |
| MBE = Meßbereichs-Endwert | 4 / 0          | <ul> <li>Betriebsmodus</li> <li>Eingabe des Betriebsmodus.</li> <li>Betriebsmodus:</li> <li>0 = Leitfähigkeitsmessung ohne Fernumschaltung</li> <li>1 = Leitfähigkeitsmessung, Fernumschaltung zwischen zwei definierten Meßbereichen möglich.</li> <li>2 = Konzentrationsmessung, Fernumschaltung zwischen zwei definierten Stoffen möglich.</li> </ul>                           | 0            |                 |
|                           |                | <ul> <li>Hinweis:</li> <li>Im Betriebsmodus 1 oder 2 sind folgende<br/>Matrixfelder nicht bedienbar:</li> <li>V0 / H5, V0 / H6, V0 / H9 ; V1 / H1 bis V1 / H3, V1 / H5;<br/>V2 / H0, V2 / H7; V3 / H0, V3 / H7; V7 / H0.</li> <li>Dafür sind jedoch folgende Matrixfelder bedienbar:</li> <li>V4 / H1, V4 / H2; V5 / H0 bis V5 / H7 (V5 / H 8);<br/>V6 / H0 bis V6 / H7</li> </ul> |              |                 |

BD5LI151.CHP

| Matrix<br>Pos. | Funktionsbeschreibung                                                                                                    |                                                                                           | Param<br>Einstell         | neter-<br>ungen |
|----------------|----------------------------------------------------------------------------------------------------|-------------------------------------------------------------------------------------------|---------------------------|-----------------|
| V/H            |                                                                                                    |                                                                                           | Werk                      | Benutzer        |
|                | Der Zugang zu den Matrixfeldern V4 / H1, V<br>ist nur möglich, wenn Betriebsmodus                                                                                                    | V4 / H2 und V5 / H0<br>3 1 oder 2 gewählt                                                 | ) bis V5 / H7<br>wurde.   |                 |
| 4 / 1          | <b>Meßbereich- / Stoffzuordnung L</b><br>Zuordnung eines Meßbereiches oder Stoffes z<br>Fernumschalt-Eingang, Bereich LOW.                                                                                                  | zum                                                                                       |                           |                 |
|                | $\begin{array}{llllllllllllllllllllllllllllllllllll$                                                                                                    |                                                                                           | 0                         |                 |
|                | Betriebsmodus 2:<br>Wertebereich = Stoffkonzentrationen 1 bis 8:<br>1 = NaOH Konzentration:<br>$2 = HNO_3 Konzentration:$<br>$3 = H_2SO_4 Konzentration:$<br>$4 = H_3PO_4 Konzentration:$<br>$5 \dots 8 = frei definierbar$ | 0 bis 15 % max.<br>0 bis 20 % max.<br>0 bis 20 % max.<br>0 bis 12 % max.<br>0 bis 99,99 % | 1                         |                 |
| 4/2            | <b>Meßbereich- / Stoffzuordnung H</b><br>Zuordnung eines Meßbereiches oder Stoffes z<br>Fernumschalt-Eingang, Bereich HIGH.                                                                                                 | zum                                                                                       | 0<br>Betriebs-<br>modus 1 |                 |
|                | Wertebereiche<br>Betriebsmodus 1 und 2<br>siehe oben, V4 / H1                                                                                                    |                                                                                           | 1<br>Betriebs-<br>modus 2 |                 |
| 5/0            | Auswahl Meßbereich- / Stoff-Nummer<br>Auswahl der Meßbereich- / Stoff-Nummer zur<br>der Matrixfelder V5 / H1 bis V5 / H7 (V5 / H8) v<br>V6 / H0 bis V6 / H7                                                                 | Parametrierung<br>und,                                                                    |                           |                 |
|                | Betriebsmodus 1:         MB-Nr.       Meßbereich         0       0       2000 μS / cm         1       0       20,00 mS / cm         2       0       200,0 mS / cm         3       0       1000 mS / cm                      |                                                                                           | 0                         |                 |
|                | Betriebsmodus 2:<br>Stoff-Nr. Stoff<br>1 = NaOH<br>$2 = HNO_3$<br>$3 = H_2SO_4$<br>$4 = H_3PO_4$<br>$5 \dots 8 = frei definierbar$                                                                                          |                                                                                           | 1                         |                 |
|                | Der Zugang zu den Matrixfeldern V4 / H1, V<br>ist nur möglich, wenn Betriebsmodus                                                                                                    | /4 / H2 und V5 / H0<br>3 1 oder 2 gewählt                                                 | ) bis V5 / H7<br>wurde.   |                 |

| Matrix<br>Pos. | Funktionsbeschreibung                                                                                                    | Param<br>Einstell                                                 | neter-<br>ungen |
|----------------|----------------------------------------------------------------------------------------------------|-------------------------------------------------------------------|-----------------|
| V/H            |                                                                                                    | Werk                                                              | Benutzer        |
| 5/1            | Sollwert 1<br>Eingabe des Sollwertes für Grenzwertgeber 1                                                                                                    |                                                                   |                 |
|                | Betriebsmodus 1 (Eingabe in Absolutwerten):<br>Wertebereich und Anzeigeformat entsprechen dem in<br>Matrixfeld V5 / H0 gewählten Meßbereich.                                                                         | 5 %<br>v. MBE                                                     |                 |
|                | <ul> <li>Betriebsmodus 2 (Eingabe in Prozentwerten):<br/>Stoff-Nr.</li> <li>1 4: %-Bereich entspricht dem gewählten<br/>Konzentrationsbereich</li> <li>5 8: 0 Prozent-Endwert des Konzentrationsbereiches</li> </ul> | 1: 0,75 %<br>2: 1,00 %<br>3: 1,00 %<br>4: 0,60 %<br>58:<br>5,00 % |                 |
| 5/2            | Hysterese 1<br>Eingabe des Hysteresenwertes für Grenzwertgeber                                                                                                    |                                                                   |                 |
|                | Betriebsmodus 1 (Eingabe in Absolutwerten):<br>Max. 10 % des Meßbereichs                                                                                                    | 1 %<br>v. MBE                                                     |                 |
|                | <ul> <li>Betriebsmodus 2 (Eingabe in Prozentwerten):<br/>Stoff-Nr.</li> <li>1 4: %-Bereich entspricht dem gewählten<br/>Konzentrationsbereich</li> <li>5 8: 0 Prozent-Endwert des Konzentrationsbereiches</li> </ul> | 1: 0,15 %<br>2: 0,20 %<br>3: 0,20 %<br>4: 0,12 %<br>58:<br>1,00 % |                 |
| 5/3            | Sollwert 2<br>Eingabe des Sollwertes für Grenzwertgeber 2                                                                                                    |                                                                   |                 |
|                | Betriebsmodus 1 (Eingabe in Absolutwerten):<br>Wertebereich und Anzeigeformat entsprechen dem in<br>Matrixfeld V5 / H0 gewählten Meßbereich.                                                                         | 95 %<br>v. MBE                                                    |                 |
|                | <ul> <li>Betriebsmodus 2 (Eingabe in Prozentwerten):<br/>Stoff-Nr.</li> <li>1 4: %-Bereich entspricht dem gewählten<br/>Konzentrationsbereich</li> <li>5 8: 0 Prozent-Endwert des Konzentrationsbereiches</li> </ul> | 1: 14,25 %<br>2: 19,00<br>3: 19,00<br>4: 11,40<br>58:<br>95,00    |                 |
| 5/4            | <b>Hysterese 2</b><br>Eingabe des Hysteresenwertes für Grenzwertgeber 2                                                                                                    |                                                                   |                 |
|                | Betriebsmodus 1 (Eingabe in Absolutwerten):<br>Max. 10 % des Meßbereichs                                                                                                    | 1 %<br>v. MBE                                                     |                 |
|                | Betriebsmodus 2 (Eingabe in Prozentwerten):<br>Stoff-Nr.<br>1 8: %-Bereich entspricht dem gewählten<br>Konzentrationsbereich                                                                                         | 1: 0,15 %<br>2: 0,20 %<br>3: 0,20 %<br>4: 0,12 %<br>58:<br>1,00 % |                 |

#### Bemerkung:

MBE = Meßbereichs-Endwert

| BD5 | LI 15 | 1.Cl | HF |
|-----|-------|------|----|
| 000 |       |      |    |

| Matrix<br>Pos. | Funktionsbeschreibung                                                                                                    | Paran<br>Einstel                                                  | Parameter-<br>Einstellungen |  |
|----------------|----------------------------------------------------------------------------------------------------|-------------------------------------------------------------------|-----------------------------|--|
| V/H            |                                                                                                    | Werk                                                              | Benutzer                    |  |
| 5/5            | Alarmschwelle<br>Festlegung der Schwelle in Konzentrations-Prozentwerten,<br>ab der nach Überschreiten eines Grenzwertes eine Alarm-<br>situation besteht.             |                                                                   |                             |  |
|                | Betriebsmodus 1:<br>Wertebereich und Anzeigeformat entsprechen dem in<br>Matrixfeld V5 / H0 gewählten Meßbereich.                                                      | 5 %<br>v. MBE                                                     |                             |  |
|                | Betriebsmodus 2:<br>Stoff-Nr.<br>1 8: %-Bereich entspricht dem gewählten<br>Konzentrationsbereich                                                                      | 1: 0,75 %<br>2: 1,00 %<br>3: 1,00 %<br>4: 0,60 %<br>58:<br>5,00 % |                             |  |
| 5/6            | Leitfähigkeit / % bei 0 / 4 mA                                                                                                    |                                                                   |                             |  |
|                | Betriebsmodus 1:<br>Eingabe des Leitfähigkeits-Wertes für 0 oder 4 mA<br>Wertebereich und Anzeigeformat entsprechen dem in<br>Matrixfeld V5 / H0 gewählten Meßbereich. | 0                                                                 |                             |  |
|                | Betriebsmodus 2:<br>Eingabe des Konzentrations-Prozentwertes für 0 / 4 mA                                                                                              | 0                                                                 |                             |  |
|                | Bei Unterschreiten einer Mindestdifferenz von 20 % des<br>Leitfähigkeits-Meßbereichs zwischen oberem und unterem<br>Stromwert erfolgt Fehlermeldung 98.                |                                                                   |                             |  |
| 5/7            | Leitfähigkeit / % bei 20 mA                                                                                                    |                                                                   |                             |  |
|                | Betriebsmodus 1:<br>Eingabe des Leitfähigkeits-Wertes für 20 mA<br>Wertebereich und Anzeigeformat entsprechen dem in<br>Matrixfeld V5 / H0 gewählten Meßbereich.       | MBE                                                               |                             |  |
|                | Betriebsmodus 2:<br>Eingabe des Konzentrations-Prozentwertes für 20 mA                                                                                                 | 1: 15,00 %                                                        |                             |  |
|                | Bei Unterschreiten einer Mindestdifferenz von 20 % des<br>Leitfähigkeits-Meßbereichs zwischen oberem und unterem<br>Stromwert erfolgt Fehlermeldung 98.                | 2: 20,00 %<br>3: 20,00 %<br>4: 12,00 %<br>58:<br>99,99 %          |                             |  |
|                | Nur bei Betriebsmodus 1                                                                                                    |                                                                   |                             |  |
| 5/8            | <b>Eingabe Temperatur-Koeffizient</b><br>Eingabe des Temperatur-Koeffizienten für die Temperatur-<br>kompensation in Schritten von 0,1 % / °K.<br>0 bis 10,0 % / °K    |                                                                   |                             |  |
|                | Die Anzeige ist – – – – , wenn in Feld V1 / H3 auf<br>NaCl-Kompensation umgeschaltet wurde.                                                                            | 2.1                                                               |                             |  |
|                | Hinweis:<br>Für jeden Meßbereich muß ein separater Temperatur-<br>Koeffizient eingegeben werden.                                                                       |                                                                   |                             |  |

#### Bemerkung:

MBE = Meßbereichs-Endwert

| Matrix<br>Pos.<br>V / H | Funktionsbeschreibung                                                                                                    | Paran<br>Einstell<br>Werk | neter-<br>lungen<br>Benutzer |
|-------------------------|----------------------------------------------------------------------------------------------------|---------------------------|------------------------------|
|                         | Der Zugang zu den Matrixfeldern V6 / H0 bis V6 / H<br>ist nur möglich, wenn Betriebsmodus 2 gewählt wur                                                                                                    | 17<br>17<br>de.           |                              |
| 6/0                     | Auswahl Meßumfang Leitfähigkeit<br>Auswahl des Leitfähigkeits-Meßbereichs, der für die Erfassung<br>einer Stoffkonzentration benutzt werden soll.<br>Leitfähigkeits-Meßbereiche (MB):<br>MB 0 = 2000 $\mu$ S / cm<br>MB 1 = 20,00 mS / cm<br>MB 2 = 200,0 mS / cm<br>MB 3 = 1000 mS / cm                             | 1000                      |                              |
|                         | Die Meßbereiche können mit den Tasten ↑, und ↓ <sup>-</sup><br>ausgewählt und mit der E-Taste bestätigt werden.<br>Das Format der nachfolgenden Eingabe der Leitfähigkeits-<br>Stützwerte und die Editiergrenzen in Feld V6 / H3 folgen<br>dieser Bereichswahl.                                                      |                           |                              |
|                         | <ul> <li>Hinweis:</li> <li>Bei den Stoffnummern 1 bis 6 ist die Anzeige</li> <li>Bei den Stoffnummern 5 und 6 ist dieses Feld nur<br/>über Schnittstelle zu erreichen.</li> <li>Über Schnittstelle werden die zugeordneten Meßbereichs-<br/>nummern 0, 1, 2 und 3 anstelle des Klartextes verwendet.</li> </ul>      |                           |                              |
| 6/1                     | <b>%-Tabelle: Anzahl der Stützwerte</b><br>Festlegung der Anzahl von Paaren Leitfähigkeit /<br>Konzentrations-Prozent, die als Stützwerte zur Prozent-<br>berechnung dienen.<br>Wertebereich Stützwerte:<br>2 bis 10                                                                                                 | 10                        |                              |
|                         | Bei der Meßwertverarbeitung wird zwischen den jeweils<br>nächst-<br>liegenden Stützwerten linear interpoliert.<br>Die eingegebene Zahl gibt die obere Grenze für die Auswahl<br>einer Stützwertnummer in Matrixfeld V6 / H2 an.                                                                                      |                           |                              |
|                         | <ul> <li>Hinweis:</li> <li>Bei den Stoffnummern 1 bis 6 ist die Anzeige – – – .</li> <li>Bei den Stoffnummern 5 und 6 ist dieses Feld nur<br/>über Schnittstelle zu erreichen.</li> </ul>                                                                                                    |                           |                              |
| 6/2                     | <b>%-Tabelle: Auswahl Stützwert-Nummer</b><br>Mit dieser Anwahl wird für das zu lesende bzw. zu bearbei-<br>tende Leitfähigkeits- / Konzentrations-Prozentwert-Paar<br>die Nummer der Stützwerttabelle angewählt.<br>Diese ist wählbar zwischen 1 und der in Feld V6 / H1<br>definierten Maximalzahl der Stützwerte. |                           |                              |
|                         | Bei Anwahl dieses Feldes von den Matrixfeldern V5 / H2 bzw.<br>V6 / H1 aus blinkt die Anzeige mit der Stützwertnummer = 1.<br>Sie ist jedoch auch auf einen anderen Wert umschaltbar.<br>Mit Betätigung der E-Taste wird die Stützwertnummer<br>bestätigt. Mycom wechselt danach automatisch ins Feld V6 /<br>H3 zum |                           |                              |
|                         | Lesen oder zur Eingabe des zugehörigen Leitfähigkeitswertes.<br><b>Hinweis:</b><br>– Bei den Stoffnummern 1 bis 6 ist die Anzeige – – – – .                                                                                                    |                           |                              |
|                         | <ul> <li>Bei den Stoffnummern 5 und 6 ist dieses Feld nur<br/>über Schnittstelle zu erreichen.</li> </ul>                                                                                                    |                           |                              |

BD5LI151.CHP

| Matrix<br>Pos.<br>V / H |                                                                                                    | Funktion                                                                                                    | sbeschreibung                                                              |                                    | Paran<br>Einstel | neter-<br>lungen |
|-------------------------|----------------------------------------------------------------------------------------------------|----------------------------------------------------------------------------------------------------|----------------------------------------------------------------------------|------------------------------------|------------------|------------------|
|                         | 0/ Takall                                                                                                    |                                                                                                    |                                                                            |                                    | Werk             | Benutzer         |
| 6/3                     | Lesen oder Eingabe des zum Stützwert in Matrixfeld V6 / H2<br>gehörenden Leitfähigkeitswertes.<br>Der Leitfähigkeitswert beinhaltet Format und Leitfähigkeits-<br>bereiche wie er in Matrixfeld V6 / H0 festgelegt wurde.                                                                                                    |                                                                                                    |                                                                            |                                    |                  |                  |
|                         | Der entsprechende Einheitenpfeil ist aktiviert.<br>Mit Betätigung der E-Taste wird der Leitfähigkeitswert<br>bestätigt,<br>und es erfolgt ein Wechsel zu Feld V6 / H4.<br>Aufeinanderfolgende Leitfähigkeits-Stützwerte müssen konti-<br>nuierlich steigend oder fallend sein und einen Mindestabstand<br>von <sup>1</sup> / <sub>200</sub> des gewählten Leitfähigkeits-Meßbereichs haben.<br>Der Leitfähigkeitsbereich muß mindestens <sup>1</sup> / <sub>5</sub> des gesamten<br>Meßbereichs sein, der über die Konzentration definiert ist. |                                                                                                    |                                                                            |                                    |                  |                  |
|                         | Nr.                                                                                                    | LF-Bereich                                                                                                    | Eingabe<br>bereichs-<br>Spanne                                             | Min. Abstand                       |                  |                  |
|                         | MB 0                                                                                                    | 2000 µS/cm                                                                                                    | 400 2000<br>μS/cm                                                          | 10 µS/cm                           |                  |                  |
|                         | MB 1                                                                                                    | 20,00 mS/cm                                                                                                    | 4,0020,00<br>mS/cm                                                         | 0,10 mS/cm                         |                  |                  |
|                         | MB 2                                                                                                    | 200,0 mS/cm                                                                                                    | 40,0200,0<br>mS/cm                                                         | 1,0 mS/cm                          |                  |                  |
|                         | IVIB 3                                                                                                    | 1000 mS/cm                                                                                                    | mS/cm                                                                      | 5 mS/cm                            |                  |                  |
|                         | Hinweis:<br>– Bei der<br>– Bei der<br>über So                                                                                                    | n Stoffnummern 1  <br>n Stoffnummern 5  <br>chnittstelle zu erre                                                              | bis 6 ist die Anzei<br>und 6 ist dieses Fe<br>ichen.                       | ge – – – – .<br>eld nur            |                  |                  |
| 6 / 4                   | %-Tabelle<br>Lesen ode<br>gehörende<br>0 bis 99                                                                                                    | : Konzentrations<br>r Eingabe des zun<br>en Konzentrationsv<br>9,99 %                                                         | <b>vert</b><br>n Stützwert in Mati<br>vertes.                              | rixfeld V6 / H2                    |                  |                  |
|                         | Mit Betätig<br>erfolgt ein<br>Bei Erreich<br>auf dem zu<br>H-Taste ka<br>Temperatu                                                                                                    | ung der E-Taste w<br>automatischer We<br>nen des maximaler<br>uletzt gezeigten %<br>unn jetzt nach Feld<br>ur- bzw. α-Tabelle | estätigt, und es<br>H2.<br>die Anzeige<br>Betätigung der<br>ibe der<br>en. |                                    |                  |                  |
|                         | Hinweis:<br>– Bei der<br>– Bei der<br>über So                                                                                                    | n Stoffnummern 1 I<br>n Stoffnummern 5 u<br>chnittstelle zu errei                                                             |                                                                            |                                    |                  |                  |
| 6/5                     | <ul> <li>α-Tabelle: Auswahl Stützwert-Nummer</li> <li>Mit Anwahl dieses Feldes wird für das zu lesende bzw. zu bearbeitende Temperatur- / α-Paar die Nummer der</li> <li>Stützwerttabelle angewählt.</li> <li>Stützwerte:         <ul> <li>1 bis 3</li> </ul> </li> </ul>                                                                                                    |                                                                                                    |                                                                            |                                    |                  |                  |
|                         | Bei Anwah<br>die Anzeig<br>auf einen a                                                                                                    | l dieses Feldes vo<br>e mit der Stützwer<br>anderen Wert umse                                                                 | n V6 / H4 bzw. V5<br>tnummer = 1. Sie<br>chaltbar.                         | / H5 aus blinkt<br>ist jedoch auch |                  |                  |
|                         | Hinweis:<br>– Bei der<br>– Bei der<br>über So                                                                                                    | n Stoffnummern 1 I<br>n Stoffnummern 5 i<br>chnittstelle zu errei                                                             | ois 6 ist die Anzeig<br>und 6 ist dieses Fé<br>ichen.                      | ge – – – – .<br>eld nur            |                  |                  |

| Matrix<br>Pos. | Funktionsbeschreibung                                                                                                    | Param<br>Einstell | neter-<br>ungen |
|----------------|----------------------------------------------------------------------------------------------------|-------------------|-----------------|
| V/H            |                                                                                                    | Werk              | Benutzer        |
| 6/6            | <ul> <li>α-Tabelle: Temperaturwert</li> <li>Lesen oder Eingabe des zum Stützwert in Matrixfeld V6 / H5<br/>gehörenden Temperaturwertes.</li> <li>Wertebereich:         <ul> <li>-35,0 bis +150,0 °C</li> </ul> </li> </ul>                                                                                                    |                   |                 |
|                | Mit Betätigung der E-Taste wird der Temperaturwert bestätigt,<br>und es erfolgt ein Wechsel zu Feld V6 / H7.<br>Aufeinanderfolgende Temperatur-Stützwerte müssen konti-<br>nuierlich steigend sein und einen Mindestabstand von 10 °C<br>haben.                                                                                                    |                   |                 |
|                | Mit den drei Paaren (Temperatur und $\alpha$ ) werden zwei<br>Geradenstücke definiert, die zwischen –35 °C und +150 °C<br>liegen und zur Interpolation von $\alpha$ benutzt werden.<br>Liegt die aktuelle Temperatur jedoch tiefer als der kleinste<br>oder höher als der größte Temperaturwert der Tabelle, so<br>erfolgt Fehlermeldung 97: "Temperatur außerhalb $\alpha$ -Defini-<br>tionsbereich". |                   |                 |
|                | <ul> <li>Hinweis:</li> <li>Bei den Stoffnummern 1 bis 6 ist die Anzeige – – – .</li> <li>Bei den Stoffnummern 5 und 6 ist dieses Feld nur<br/>über Schnittstelle zu erreichen.</li> </ul>                                                                                                    |                   |                 |
| 6/7            | $ \begin{array}{l} \alpha \text{-Tabelle: Temperaturkoeffizient } \alpha \\ \text{Lesen oder Eingabe des zum Stützwert in Matrixfeld V6 / H5} \\ \text{gehörenden Temperaturkoeffizienten } \alpha \\ \text{Wertebereich:} \\ 0 \text{ bis } 10,0 \ \% \ / \ ^{\circ}\text{C} \end{array} $                                                                                                    |                   |                 |
|                | <ul> <li>Mit Betätigung der E-Taste wird der Wert des Temperatur-<br/>koeffizienten bestätigt.</li> <li>Ist der Stützwert &lt; 3, erfolgt ein automatischer Wechsel<br/>zu Matrixfeld V6 / H5.<br/>Der Stützwert wird dann automatisch um einen Wert erhöht.</li> <li>Ist der Stützwert = 3, so bleibt die Anzeige auf dem zuletzt<br/>angezeinten g-Wert erhalten</li> </ul>                          |                   |                 |
|                | <ul> <li>Hinweis:</li> <li>Bei den Stoffnummern 1 bis 6 ist die Anzeige – – – .</li> <li>Bei den Stoffnummern 5 und 6 ist dieses Feld nur<br/>über Schnittstelle zu erreichen.</li> </ul>                                                                                                    |                   |                 |
|                | Dieses Feld ist nur über Schnittstelle zu erreicher                                                                                                    | 1                 |                 |
| 6/9            | Konsistenzprüfung auslösen<br>Eingabe einer 1 startet die %-Konsistenzprüfung mit<br>anschließender Rückkehr in den Meßbetrieb.<br>Rückmeldungen bei Abfrage:<br>0: keine Aktion<br>1: Prüfung läuft<br>2: Prüfung beendet, Konsistenz in Ordnung<br>10: Konsistenz nicht in Ordnung                                                                                                    |                   |                 |

= Meßbereichs-Endwert

BD5LI151.CHP

| Matrix<br>Pos. | Funktionsbeschreibung                                                                                                    | Paran<br>Einstell | neter-<br>lungen |            |
|----------------|----------------------------------------------------------------------------------------------------|-------------------|------------------|------------|
| V/H            |                                                                                                    | Werk              | Benutzer         |            |
|                | Nur bei Betriebsmodus 0                                                                                                    |                   |                  |            |
| 7/0            | $\begin{array}{c} \textbf{Alarmschwelle} \\ \textbf{Festlegung der Schwelle in mS / cm bzw. } \mu\text{S / cm, ab der nach} \\ \textbf{Überschreiten eines Grenzwertes eine Alarmsituation besteht.} \\ \textbf{MB0: 1 bis } 600 \mu\text{S / cm} \\ \textbf{MB1: 0,01 bis } 6,00 \text{ mS / cm} \\ \textbf{MB2: 0,1 bis } 60,0 \text{ mS / cm} \\ \textbf{MB3: 1 bis } 300 \text{ mS / cm} \\ \textbf{MB4: 1 bis } 300 \text{ mS / cm} \\ \end{array}$ | 5 %<br>v. MBE     |                  |            |
|                | <ul> <li>Hinweis:</li> <li>Bei Meßbereichsumschaltung wird die Alarmschwelle auf<br/>Defaultwert gesetzt.</li> </ul>                                                                                                    |                   |                  | Bemerkung: |
| 7/1            | Alarmverzögerung<br>Festlegung der Verzögerungszeit in Sekunden, ab der nach<br>Eintritt einer Alarmsituation (siehe V7 / H0) eine Alarmmeldung<br>erfolgt (über Alarm-LED und Kontakt).<br>0 bis 6000 s                                                                                                    | 0                 |                  | MBE = Meß  |
|                | <ul> <li>Endet die Alarmsituation vor Ablauf der Verzögerungszeit,<br/>wird der Zeitzähler auf 0 zurückgesetzt.</li> <li>Bei Aktivierung der HOLD-Funktion wird der Zeitzähler<br/>ebenfalls auf 0 zurückgesetzt.</li> </ul>                                                                                                    |                   |                  |            |
| 7/2            | Umschaltung Dauer- / Wischkontakt<br>Umschaltung Dauer- / Wischkontakt für das Alarmrelais<br>0 = Dauerkontakt<br>1 = Wischkontakt                                                                                                    | 0                 |                  |            |
|                | Bei Ausbildung als Wischkontakt beträgt die Schließzeit 1 s.                                                                                                    |                   |                  |            |
| 7/3            | Alarm-Zuordnung<br>Einstellung der Zuordnung von Alarmfunktionen zu den<br>Grenzwerten 1 und 2<br>0 = beide Grenzkontakte lösen Alarm aus<br>1 = Grenzwert 1 löst Alarm aus<br>2 = Grenzwert 2 löst Alarm aus<br>3 = kein Grenzkontakt                                                                                                    | 0                 |                  |            |
| 8/0            | Parität<br>Festlegung des Paritätsbits für die RS-Schnittstelle.<br>0 = Keine<br>1 = Ungerade<br>2 = Gerade                                                                                                    | 2                 |                  |            |
| 8/1            | Umschaltung BaudrateFür RS 232-C kann die Übertragungsgeschwindigkeitzwischen 4800 und 9600 Baud umgeschaltet werden.Für RS 485 kann die Übertragungsgeschwindigkeit zwischen9600 und 19200 Baud umgeschaltet werden.Für E+H Rackbus ist die Baudrate fest auf 19200 Baudeingestellt.0 = 4800 Bd1 = 9600 Bd2 = 19200 Bd                                                                                                    | 1                 |                  |            |

| Matrix<br>Pos. | c<br>Funktionsbeschreibung                                                                                                    |      | neter-<br>ungen |
|----------------|----------------------------------------------------------------------------------------------------|------|-----------------|
| V/H            |                                                                                                    | Werk | Benutzer        |
| 8/9            | <ul> <li>Ent- / Verriegeln</li> <li>Eingabe des Zutrittcodes:</li> <li>Ebene 0 (Anzeigen) Kein Code notwendig, da Lesefelder.</li> <li>Ebene 1 (Bedienen) ist mit Code 1111 erreichbar.</li> <li>Ebene 2 (Inbetriebnahme) ist mit Code 2222 erreichbar.</li> </ul>                                                                                                    | 0000 |                 |
|                | <ul> <li>Hinweis:</li> <li>Bei Einschalten des Gerätes ist der Zutrittscode stets 0000.</li> <li>Feld V8 / H9 läßt sich direkt aus Feld V0 / H0 (Messen)<br/>mit der E-Taste anwählen.</li> <li>Wurde Ebene 2 entriegelt, sind damit auch alle Funktionen<br/>der Ebene 1 für den Bediener zugänglich.</li> <li>Die Verriegelung wirkt nur auf die Tastatur, nicht jedoch auf<br/>die Schnittstelle!</li> <li>Nach einer Betriebsspannungunterbrechung ist der Zutritt<br/>immer verriegelt.</li> </ul>                              |      |                 |
| 9/0            | <ul> <li>Diagnose-Code</li> <li>Anzeige der aktuellen Fehlernummer gemäß Kapitel 7<br/>E bis E255</li> <li>Es wird der Fehler mit der höchsten Priorität (Kapitel 7.1),<br/>d.h. mit der niedrigsten Nummer, angezeigt.</li> <li>Weitere Fehler (Kapitel 7.3) können mit den Tasten ↑<sub>+</sub> / ↓<sup>-</sup><br/>aufgerufen werden.</li> <li>Fehler werden bei Beenden einer Fehlersituation<br/>automatisch gelöscht.</li> </ul>                                                                                               |      |                 |
| 9/1            | Anzahl der Auto-Resets<br>0 255<br>Nur für Service-Zwecke durch die Endress+Hauser<br>Service-Organisation.                                                                                                    |      |                 |
| 9/2            | Anzeige Gerätekonfiguration         X X X X         0 = keine Optionskarte vorhanden         1 = zusätzlich 2. Stromausgang         3 = zusätzlich serielle Schnittstelle RS-232-C         4 = zusätzlich serielle Schnittstelle RS-485         6 = zusätzlich serielle Schnittstelle RS 485         mit Rackbus-Protokoll         1 = mit Störmeldekontakt         2 = mit Störmeldekontakt und 1 Regler         3 = mit Störmeldekontakt und 2 Regler         0 = keine parameterspezifische Besonderheit         0 = nicht belegt |      |                 |

| BD5LI151.CHP |
|--------------|
|--------------|

| Matrix<br>Pos. | Funktionsbeschreibung                                                                                                    | Paran<br>Einstel | neter-<br>lungen |
|----------------|----------------------------------------------------------------------------------------------------|------------------|------------------|
| V/H            |                                                                                                    | Werk             | Benutzer         |
| 9/3            | Software-Version<br>Anzeige der Software-Version des Gerätes gemäß<br>Endress+Hauser Conducta - Standard.<br>0,00 bis 99,99                                                                                                    |                  |                  |
| 9/4            | Geräte-Adresse<br>Festlegung der Geräteadresse bei Betrieb über<br>RS-Schnittstelle.<br>1 bis 32: RS 232-C / RS 485<br>0 bis 63: RS 485 Rackbus                                                                                                    | 1<br>0           |                  |
| 9/5            | <ul> <li>Werkseinstellungen übernehmen (Default)</li> <li>Mit Betätigen der E-Taste werden die werksseitig eingestellten<br/>Parameter-Einstellungen eingeschrieben, wie bei den<br/>jeweiligen Feldern angegeben.</li> <li>Bei Anwahl des Feldes erscheint der Text "SEt d".</li> <li>Nach Betätigung der E-Taste blinkt die Anzeige.</li> <li>Nach Beenden der Default-Übernahme erscheint "End".</li> </ul> |                  |                  |
|                | <ul> <li>Hinweis:</li> <li>Alle durch den Benutzer vorgenommenen Parametereinstellungen sind danach überschrieben.<br/>Die Matrixfelder V4 / H1 und V4 / H2 ; V5 / H0 bis V5 / H7 ;<br/>V6 / H0 bis V6 / H7 sowie V8 / H9 (Ent- / Verriegeln) werden dadurch jedoch nicht beeinflußt.</li> <li>Diese Funktion ist über Schnittstelle nicht ausführbar.</li> </ul>                                              |                  |                  |
| 9/8            | Simulation EIN / AUS<br>Über dieses Feld wird die Simulation des Ausgangsstroms<br>ein- bzw. ausgeschaltet.<br>0 = Simulation AUS<br>1 = Simulation EIN<br>Bei Eingabewert 1 (Simulation EIN) wird der an beiden<br>Stromausgängen der in Matrixfeld V9 / H9 eingestellte                                                                                                    | 0                |                  |
|                | Stromwert wirksam und Warnung 30 gesetzt.                                                                                                    |                  |                  |
| 9/9            | Simulation Ausgangsstrom<br>Eingabe eines von der Messung unabhängigen Stromwertes,<br>der an beiden Ausgängen wirksam wird, falls in Feld V9 / H8<br>Simulation EIN gewählt wurde.<br>0,00 bis 20,00 mA                                                                                                    | 10,00            |                  |
|                | Der neue Wert wird jeweils nach Betätigung der E-Taste<br>wirksam.                                                                                                    |                  |                  |
|                | <b>Hinweis:</b><br>Sollte in Feld V9 / H8 die Simulation auf 1 eingestellt sein, wird<br>ständig der in Feld V9 / H9 eingestellte mA-Wert ausgegeben.<br>Der Signalausgang reagiert nicht mehr auf Leitfähigkeits-<br>Änderungen.                                                                                                    |                  |                  |

# 6.9 Grenzwertgeber

# 6.9.1 Funktion

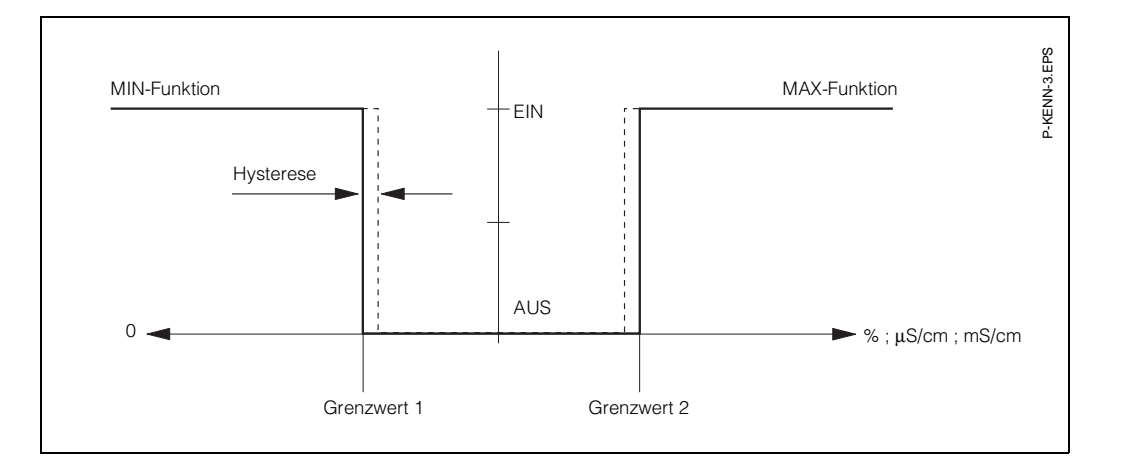

#### Bild 6.7: Kennlinie des Grenzwertgebers

|    |                                                          | Matrixp           | osition           |
|----|----------------------------------------------------------|-------------------|-------------------|
|    | Einstellreihenfolge                                      | V/H<br>(Regler 1) | V/H<br>(Regler 2) |
|    | Grenzwertgeber ei                                        | nstellen          |                   |
| 1. | Sollwert<br>(Betriebsmodus 0)                            | 2/0               | 3/0               |
|    | Sollwert (%)<br>(Betriebsmodus 1 o. 2)                   | 5/1               | 5/3               |
| 2. | Anzugsverzögerung                                        | 2/3               | 3/3               |
|    | <b>oder</b><br>Abfallverzögerung                         | 2/4               | 3/4               |
| 3. | Schaltfunktion<br>MIN / MAX                              | 2/5               | 3/5               |
| 4. | Relaiskontakt<br>Ruhestrom- oder<br>Arbeitsstromfunktion | 2/6               | 3/6               |
| 5. | Hysterese<br>(Betriebsmodus 0)                           | 2/7               | 3/7               |
|    | Hysterese (%)<br>(Betriebsmodus 1 o. 2)                  | 5/2               | 5/4               |

# 6.9.2 LED - Funktion

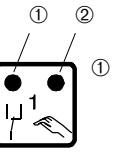

LED rot / grün für Schaltzustand Grenzwertgeberrelais: – grün = Ruhestellung = AUS – rot = Arbeitsstellung = EIN

LED rot für Handbetrieb
 – Automatik-Betrieb: LED AUS
 – Hand-Betrieb: LED EIN

# BD6LI121.CHP

**Bedienung** 

6.

# 6.9.3 Betriebszustände

Für die Grenzwertgeberfunktion des Gerätes sind alle Betriebszustände dargestellt. Der Meß- bzw. Anzeigewert (Istwert) bewegt sich zwischen ca. 0 % (< Sollwert MIN) und ca. 100 % (> Sollwert MAX). Abhängig von der Schaltfunktion (MIN / MAX) und der Arbeitsweise des Ausgangskontaktes (Ruhe- / Arbeitsstromschaltung) wird sich eine unterschiedliche Kontaktposition der Schaltkontakte ergeben.

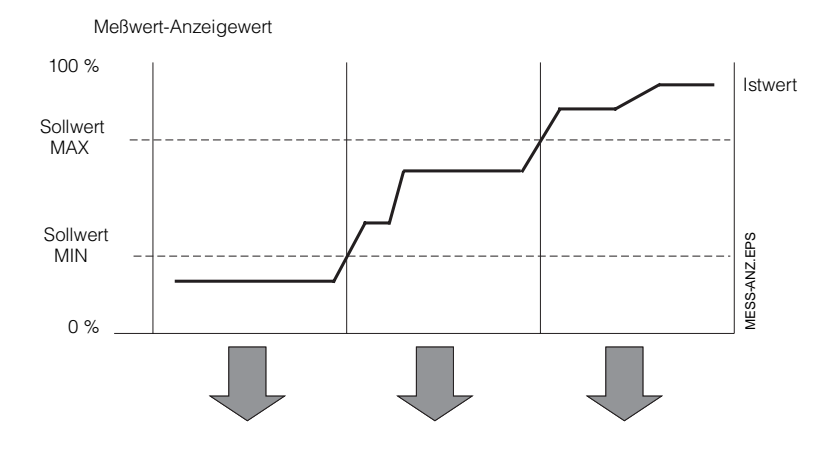

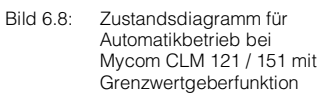

|  |                                |                               | Schaltkontakte |       |      |       |      |       |                                 |
|--|--------------------------------|-------------------------------|----------------|-------|------|-------|------|-------|---------------------------------|
|  | Funktion<br>V2 / H5<br>V3 / H5 | Prinzip<br>V2 / H6<br>V3 / H6 | LED            | Kont. | LED  | Kont. | LED  | Kont. | Kontakt<br>bei Netz-<br>ausfall |
|  | Sollwert<br>MIN                | Ruhe-<br>strom                | rot            | AUS   | grün | EIN   | grün | EIN   | AUS                             |
|  |                                | Arbeits-<br>strom             | rot            | EIN   | grün | AUS   | grün | AUS   | AUS                             |
|  | Sollwert                       | Ruhe-<br>strom                | grün           | EIN   | grün | EIN   | rot  | AUS   | AUS                             |
|  | MAX                            | Arbeits-<br>strom             | grün           | AUS   | grün | AUS   | rot  | EIN   | AUS                             |

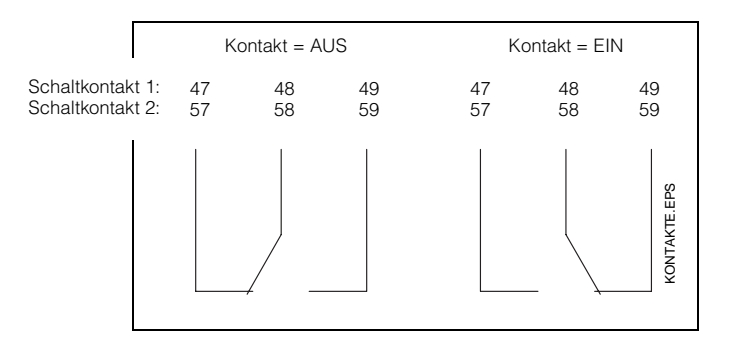

Bild 6.9: Kontaktlagen der Schaltkontakte mit entsprechender Klemmenbelegungen (gem. Bild 4.3, Kapitel 4.3)

# 6.9.4 Alarmfunktion – Betriebszustände

| E  | Einstellreihenfolge                     | Matrixposition<br>V / H |
|----|-----------------------------------------|-------------------------|
| 1. | Alarmschwelle<br>(Betriebsmodus 0)      | 7/0                     |
|    | Alarmschwelle<br>(Betriebsmodus 1 o. 2) | 5/5                     |
| 2. | Alarmverzögerung                        | 7 / 1                   |
| 3. | Dauer- oder<br>Wischkontakt             | 7/2                     |
| 4. | Alarmzuordnung                          | 7/3                     |

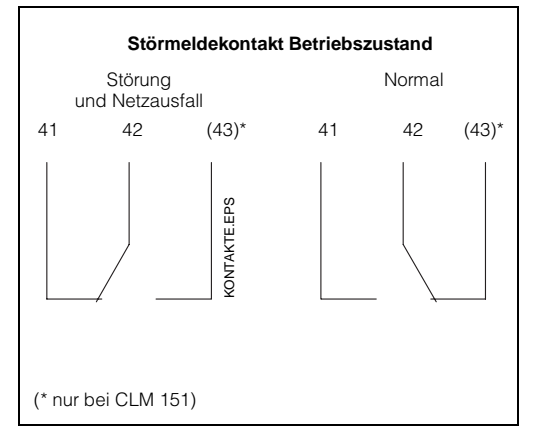

#### Bild 6.10: Kontaktlagen des Störmeldekontakts mit entsprechender Klemmenbelegung (gem. Bild 4.3, Kapitel 4.3)

#### Alarmsituation:

- Alarm-LED blinkt rot
- Störmeldekontakt EIN
- Fehlernummer in Matrixfeld V9 / H0 (siehe Fehlerliste in Kapitel 7.3).

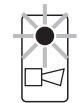

# 7. Fehlerbehandlung und Wartung

BD7LI151.CHP

# 7. Fehlerbehandlung und Wartung

#### 7.1 Fehlerklassen und Fehlernummern

Es gibt 3 Fehlerklassen:

| Fehlerklasse Priorität        |  | Fehler-<br>Nr. |  |  |
|-------------------------------|--|----------------|--|--|
| Kein Fehler auf               |  |                |  |  |
| Systemfehler 1 = höchstrangig |  | 1 9            |  |  |
| Störungen 2 = mittelrangig    |  | 10 29          |  |  |
| Warnungen 3 = niederrangig    |  | 30 255         |  |  |

#### Systemfehler

sind Fehlersituationen, bei denen die Funktion der Gesamtmeßstelle nicht mehr gewährleistet ist (z.B. Parameterspeicher EEPROM nicht korrekt lesbar).

Systemfehler bedingen eine Reparatur des Gerätes im Werk bzw. einen Austausch, da sie nicht löschbar sind.

#### Störungen

sind Fehlersituationen, bei denen:

 a) der zu messende und ggf. zu regelnde Prozeßparameter vorgegebene Grenzbedingungen überschreitet

#### oder

 b) Anzeige und / oder Stromausgang außerhalb der spezifizierten Genauigkeit liegen können

#### oder

c) inkorrekte Signale an den Meßumformer-Anschlüssen bestehen.

Störungsmeldungen werden bei Ende der Fehlersituation gelöscht.

#### Warnungen

sind Fehlersituationen, bei denen:

a) eine Fehlbedienung zu berichtigen ist **oder** 

b) eine Wartung erforderlich wird.

Warnungsmeldungen werden bei Ende der Fehlersituation gelöscht.

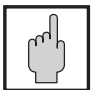

#### Achtung:

Das Ignorieren einer Warnung kann Störungen nach sich ziehen.

### 7.2 Fehleranzeige und Bedienung

Jeder der nachfolgend beschriebenen Fehler wird in eine nach aufsteigenden Fehlernummern geordnete Fehlerliste eingetragen. Die Fehlerliste (siehe Kapitel 7.3) enthält nur einen Platz je Fehlernummer. Ein mehrfach auftretender Fehler wird daher nur einmal gemeldet.

Alle auftretenden Fehler aktivieren die Alarm-LED, die im Sekundenrhythmus blinkt. Die Systemfehler und Störungen aktivieren zusätzlich den Alarmkontakt (einstellbar als Dauer- oder Wischkontakt).

Im Display wird bei Anwahl von Feld V9 / H0 die Nummer des niedrigsten aufgetretenen Fehlers im Format "E001" ... "E255" angezeigt. Die Fehlerliste kann nach weiteren aufgetretenen Fehlern mit folgenden Tasten durchsucht werden:

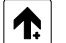

aufsteigend

und

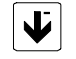

absteigend

Diese Fehlermeldungen werden bei Ende der Fehlersituation aus der Fehlerliste gelöscht. Ist die Fehlerliste leer, so wird "E - - -" angezeigt.

| Nr. | Bedeutung                                                                     |            | Maßnahmen für<br>Wartung / Fehlersuche                                                                           |
|-----|-------------------------------------------------------------------------------|------------|----------------------------------------------------------------------------------------------------|
|     | Systen                                                                        | nfehler    |                                                                                                    |
| 1   | Datenaustausch im Rechnerkern<br>gestört                                      |            | Meßgerät zur Reparatur an Ihre<br>Endress+Hauser Niederlassung<br>schicken oder Service anfordern.               |
| 2   | Interner Konfigurationsfehler                                                 |            | Meßgerät zur Reparatur an Ihre<br>Endress+Hauser Niederlassung<br>schicken oder Service anfordern.               |
| 3   | Sensor-Verbindung unterbrochen                                                |            | Sensor-Verbindung und Anschlüsse<br>überprüfen und ggf. Mycom aus-<br>und wieder einschalten.                    |
| 4   | Sensor Fehlfunktion                                                           |            | Sensor-Verbindung und Anschlüsse<br>überprüfen<br>und aaf                                                        |
| 5   | PT 100-Bruch im Sensor                                                        |            | Meßgerät zur Reparatur an Ihre<br>Endress+Hauser Niederlassung<br>schicken oder Service anfordern.               |
|     | Störu                                                                         | ngen       |                                                                                                    |
| 10  | Grenz- oder Sollwert länger als<br>eingestellte Verzögerung<br>überschritten  | 7/1        | Alarmverzögerung abgelaufen.<br>Stellglied, Reglerfunktion und<br>Regelparameter überprüfen.                     |
| 12  | Leitfähigkeits-Meßbereich<br>unterhalb Stofftabelle                           | 0/0        | Mit → - Taste absoluten<br>Leitfähigkeitswert überprüfen                                                         |
| 13  | Leitfähigkeits-Meßbereich<br>überschritten                                    | 0/0        | LF-Messung, Regelung und<br>Anschlüsse überprüfen;<br>ggf. Meßgerät und Meßkabel mit<br>LF-Simulator überprüfen. |
| 19  | Temperatur-Meßbereich<br>unterschritten                                       | 0 / 1      | Temperaturmessung und Anschlüsse<br>überprüfen;<br>ggf. Meßgerät und Meßkabel<br>überprüfen.                     |
| 20  | Temperatur-Meßbereich<br>überschritten                                        | 0/1        | Temperaturmessung und Anschlüsse<br>überprüfen;<br>ggf. Meßgerät und Meßkabel<br>überprüfen.                     |
| 22  | zulässiger Minimalwert<br>Strombereich 0 / 4 mA unterschritten<br>(Ausgang 1) | 0/5        | Meßbereichszuordnung 0 / 4 mA<br>überprüfen und ggf. ändern;<br>Messung überprüfen.                              |
| 23  | zulässiger Maximalwert<br>Strombereich 20mA überschritten<br>(Ausgang 1)      | 0/6        | Meßbereichszuordnung 20 mA<br>überprüfen und ggf. ändern;<br>Messung überprüfen.                                 |
| 25  | zulässiger Minimalwert<br>Strombereich 0 / 4 mA unterschritten<br>(Ausgang 2) | 0/7        | Meßbereichszuordnung 0 / 4 mA<br>überprüfen und ggf. ändern;<br>Messung überprüfen.                              |
| 26  | zulässiger Maximalwert<br>Strombereich 20mA überschritten<br>(Ausgang 2)      | 0/8        | Meßbereichszuordnung 20 mA<br>überprüfen und ggf. ändern;<br>Messung überprüfen.                                 |
| 27  | Eingangsleitwert zu hoch                                                      | 1/6<br>1/7 | Meßbereichswahl überprüfen;<br>Temperatur- und ATC-Wert über-<br>prüfen (siehe Kapitel 6.6, Bild 6.4).           |

# 7. Fehlerbehandlung und Wartung

BD7LI151.CHP

# Fehlerliste (Fortsetzung)

| Nr.                                                                              | Bedeutung                                                                                                    | Feld<br>V / H | Maßnahmen für<br>Wartung / Fehlersuche                                                                                                    |
|----------------------------------------------------------------------------------|----------------------------------------------------------------------------------------------------|---------------|----------------------------------------------------------------------------------------------------|
| Warnur                                                                           |                                                                                                    |               |                                                                                                    |
| 30                                                                               | Simulation Ausgangsstrom<br>eingeschaltet                                                                       | 9/8           | Simulation für Meßbetrieb aus-<br>schalten.                                                                                                |
| 31                                                                               | Parameterbereich für<br>Stromausgang 1 zu klein                                                                 | 0/5<br>0/6    | Differenz vergrößern<br>(min. 20 % vom Meßbereich).                                                                                        |
| 34                                                                               | Temperaturbereich für Stromausgang<br>2 zu klein                                                                | 0/7<br>0/8    | Differenz vergrößern (min. 25 K)                                                                                                    |
| 80                                                                               | Kalibrierbereich überschritten                                                                                  | 1/0           | Kalibrierung wiederholen, Kalibrier-<br>lösung überprüfen; Meßkabel auf<br>Kurzschluß überprüfen.                                          |
| 81                                                                               | Kalibrierbereich unterschritten                                                                                 | 1/0           | Kalibrierung wiederholen; Sensor mit<br>Simulationswiderstand überprüfen<br>siehe Kapitel 7.4.2; Meßkabel auf<br>Unterbrechung überprüfen. |
| 82                                                                               | Gemessene Leitfähigkeit beim<br>Kalibrieren zu klein                                                            | 1/0           | Vergleichslösung überprüfen.                                                                                                    |
| 83                                                                               | Temperatur-Kompensationsbereich<br>überschritten                                                                | 1/1           | Temperatur und Art der<br>Temperaturkompensation<br>überprüfen.                                                                            |
| 84                                                                               | ATC-Bereich unterschritten                                                                                      | 1/1           | Eingegebene Werte und gemessene<br>Temperatur auf Plausibilität über-<br>prüfen.                                                           |
| 85 Abbruch: Ermittlung Temperatur-<br>koeffizient – Temperaturdifferenz zu klein |                                                                                                    | 1/2           | Minimale Temperaturdifferenz muß<br>größer 30 K sein.                                                                                      |
| 86                                                                               | Abbruch: Ermittlung Temperatur-<br>koeffizient – Gemessene Leitfähig-<br>keit gleich Null                       | 1/2           | Anfangsleitfähigkeit zur Temperatur-<br>koeffizenten-Ermittlung muß größer 0<br>sein.                                                      |
| 87                                                                               | Abbruch: Ermittlung Temperatur-<br>koeffizient – Zulässiger Bereich für<br>Temperaturkoeffizient unterschritten | 1/2           | Ermittlung des Temperaturkoeffi-<br>zienten wiederholen, da möglicher-<br>weise α-Bereich zu klein.                                        |
| 88                                                                               | Abbruch: Ermittlung Temperatur-<br>koeffizient – Zulässiger Bereich für<br>Temperaturkoeffizient überschritten  | 1/2           | Versuch bei anderen Temperatur-<br>werten wiederholen; Grenzkurve bei<br>ATC-Bereich beachten.                                             |
| 89                                                                               | Leitungswiderstand der Meßleitung für<br>gewählten Meßbereich zu groß                                           | 1/8           | Meßbereich auf kleineren Bereichs-<br>endwert umschalten bzw. Meßleitung<br>mit größerem Leitungsquerschnitt<br>verwenden.                 |

| Nr. | Bedeutung                                                                     | Feld<br>V / H         | Maßnahmen für<br>Wartung / Fehlersuche                                                         |
|-----|-------------------------------------------------------------------------------|-----------------------|------------------------------------------------------------------------------------------------|
|     | Warnungen (                                                                   | Fortsetz              | ung )                                                                                          |
| 92  | Keine gültige Konzentrationstabelle<br>definiert                              | 4 / 1<br>4 / 2        | Konzentrationstabelle neu eingeben                                                             |
| 93  | Abstand der Leitfähigkeitswerte<br>nicht gleichmäßig steigend oder<br>fallend | 6 / 2<br>bis<br>6 / 4 | Leitfähigkeitswerte überprüfen                                                                 |
| 94  | Abstand der Leitfähigkeitswerte<br>zu klein                                   | 6 / 2<br>bis<br>6 / 4 | Abstand der Leitfähigkeitswerte muß min. <sup>1</sup> / <sub>200</sub> vom Meßbereich betragen |
| 95  | Umfang der Leitfähigkeitswerte<br>zu klein                                    | 6 / 2<br>bis<br>6 / 4 | Meßspanne muß min. <sup>1</sup> / <sub>5</sub> vom<br>Meßbereich betragen                      |
| 96  | Abstand der Temperaturwerte<br>zu klein bzw. nicht gleichmäßig<br>steigend    | 6/6<br>6/7            | Abstand der Temperaturwerte muß<br>min. 10 °C betragen                                         |
| 97  | Temperatur außerhalb des $\alpha$ -Definitionsbereichs                        | 6/6<br>6/7            | Temperaturbereich –35 bis +150 °C<br>überprüfen                                                |
| 98  | Parameterbereich<br>des 1. Stromausgangs für<br>gewählten Stoff zu klein      | 5/6<br>5/7            | Stromausgangszuordnung<br>überprüfen                                                           |

# 7. Fehlerbehandlung und Wartung

BD7LI151.CHP

7.4 Wartung

# 7.4.1. Reinigung

Zur Reinigung der Gerätefront empfehlen wir die Verwendung handelsüblicher Reinigungsmittel.

Die Gerätefront ist beständig (Testmethode: DIN 42 115) gegen:

- Alkohol
- verdünnte Säuren
- verdünnte Laugen
- Ester
- Kohlenwasserstoffe
- Ketone
- Haushaltsreiniger

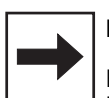

### Hinweis:

Bei Verwendung von konzentrierten Mineralsäuren oder alkalischen Laugen, Benzylalkohol, Methylenchlorid und Hochdruckdampf übernehmen wir keine Gewähr.

# 7.4.2 Wartungshinweise zu Leitfähigkeitsmeßzellen

Werden die Meßzellen im CIP-Bereich bei der Medientrennung eingesetzt, so ist die Gefahr der Elektrodenverschmutzung sehr gering, da durch den ständigen Wechsel von Lauge und Säure eine Belagsbildung nicht möglich ist.

#### 7.4.3 Hinweise zur Geräteprüfung

Zur Simulation wird eine Drahtschleife durch das Mittelloch des Sensors geführt. An diese Drahtschleife wird der Simulationswiderstand angeschlossen, als Einzelwiderstand oder mit Hilfe einer Widerstandsdekade. Die Leiterschleife muß kurz (max. 400 mm) gehalten werden und über einen großen Drahtquerschnitt (2,5 mm<sup>2</sup>) verfügen, ebenso sollten Übergangswiderstände durch schlechte elektr. Verbindungen vermieden werden. Die Leiterschleife darf nicht bewegt werden, sollte eben liegen und nicht verdrillt sein. Der Simulationswiderstand R<sub>SIM</sub> errechnet sich nach der Formel:

$$R_{SIM} = \frac{1}{LF_{Anzeige}} \cdot k$$

Zellkonstante k = 5,9 cm<sup>-1</sup>

Beispiel:

$$LF_{Anzeige} = \frac{1}{50 \ \Omega} \cdot 5.9 \ cm^{-1} = 118 \ mS/cm$$

| Meßbereich (Mycom) | Widerstandsbereich            |  |
|--------------------|-------------------------------|--|
| 0 2000 µS/cm       | 100 k $\Omega$ 3 k $\Omega$   |  |
| 0 20,0 mS/cm       | $3$ k $\Omega$ $300$ $\Omega$ |  |
| 0 200,0 mS/cm      | 300 Ω 30 Ω                    |  |
| 0 1000 mS/cm       | 30 Ω 6 Ω                      |  |

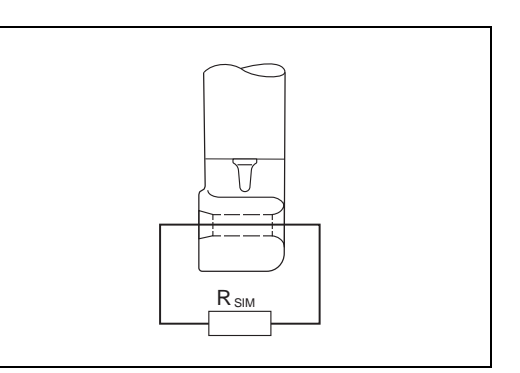

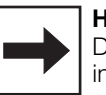

#### Hinweis:

Der angezeigte Wert stimmt nur innerhalb der Meßstellengesamtgenauigkeit von ± 1 % (25 °C) mit dem Simulationswert überein, wenn

- die Temperatur 25 °C beträgt, oder zur Meßwertanzeige Feld V1 / H0 angewählt ist (Anzeige in V1 / H0)
- zur Simulation Präzisionswiderstände verwendet werden, zulässige Toleranz 0,1 %, Bei Verwendung einer Widerstandsdekade ist darauf zu achten, daß die Eigeninduktivität der Dekade das Meßergebnis beeinflussen kann.
- die Übergangswiderstände für Drahtschleife und Lötstelle in den zulässigen Toleranzwert einbezogen werden.

# 8. Technische Daten

# 8.1. Elektrische Daten

| Leitfähigkeits-Messung                                                                                                    |
|----------------------------------------------------------------------------------------------------|
| Meßbereiche0 2000 μS/cm / 20 mS/cm / 200 mS/cm / 1000 mS/cmMeßabweichung Anzeige bei ATC = 0 (gem. DIN IEC 746)±0,5 % v. MBEUntere Meßbereichsgrenze100 μS / cmMeßbereichs-Fernumschaltungzwischen zwei Meßbereichen frei wählbarAutomatische Temperaturkompensationlinear oder NaClKonzentrationsmessungKonzentrationsmessung                                                                                                    |
| Konzentrationsbereiche (fest) 0 max. 15 % NaOH                                                                                                    |
| 0 max. 20 % HNO3         0 max. 20 % H2SO4         0 max. 20 % H2SO4         0 max. 12 % H3PO4         Temperaturkompensation         Stoffspezifisch, automatisch         Konzentrationsbereiche (frei definierbar)         0 99,99 %         Meßbereichs-Fernumschaltung                                                                                                    |
| Temperatur-Messung                                                                                                    |
| Temperatur-Meßbereich. $-35 \dots +150 ^{\circ}C$ Meßabweichung Anzeige (gem. DIN IEC 746) $\pm 0,5 ^{\circ}$ v. MBETemperatur-Signalausgang (Option) $0 / 4 \dots 20 ^{\circ}MA$ Bürdemax. 400 $\Omega$ Temperatur-Übertragungsbereich.einstellbar von $\Delta 25 \dots \Delta 185 ^{\circ}C$ Temperaturmeßfühler.Pt 100 Klasse B nach DIN IEC 751                                                                                                    |
| Allgemeine technische Daten                                                                                                    |
| Meßwert-Anzeige und Signalauswertung         Meßwert-Anzeige         Meßwert-Anzeige         LC-Display, 4-stellig, 7 Segmente, Höhe = 10 mm         Status-Anzeige         LED rot bzw. rot / grün         Betriebsmeßabweichung/Stromausgang (DIN IEC 746)         LED rot bzw. rot / grün                                                                                                    |
| Leittahigkeits-Signalausgang Strombereich                                                                                                    |
| Signalausgang Übertragungsbereich       20 100 % v.MB. (in Absolutwerten einstellbar)         – linear                                                                                                    |
| Grenzwert-, Regler- und Alarmfunktionen                                                                                                    |
| Grenzwertgeber / 2-Punkt-Regler       max. 2 Grenzkontakte         Reglerverhalten       Grenzwertschalter         Funktionsart       MIN oder MAX (direkt oder invers)         Sollwert-Einstellungen       2 x 0 100 % v.MBE (in Absolutwerten)         Sollwert-Hysterese       1 10 % v.MBE (in Absolutwerten)         Kontaktverzögerung.       Anzug / Abfall         Verzögerungszeit       0 6000 s         Alarmverzögerungszeit       0 6000 s |
| Elektrische Anschlußdaten und Anschlüsse                                                                                                    |
| Spannungsversorgung AC.       24, 48, 100, 110, 127, 200, 230, 240 V -15 / +10 %         Frequenz       48 62 Hz         Spannungsversorgung DC       24 V -20 / +10 %         Leistungsaufnahme       12 VA         Kontaktausgänge       CLM 121: 2 Wechselkontakte, 1 potentialfreier Schließkontakte         Schaltspannung       max. 250 V AC         Schaltstrom       max. 3 A                                                                   |

# Elektrische Daten (Fortsetzung)

|   | Signalausgänge<br>Trennspannung            | 1 oder 2 x 0 / 4 20 mA, galvanisch getrennt |
|---|--------------------------------------------|---------------------------------------------|
|   | Digitale Schnittstelle (Variante)          | wahlweise RS 232-C oder RS 485              |
|   | Anschlußklemmen CLM 121 (Rückseite)        |                                             |
|   | Digitale Schnittstelle CLM 121 (Rückseite) |                                             |
|   | Elektromagnetische Verträglichkeit (EMV)   |                                             |
|   | Störaussendung                             | gem. EN 50081-1, 01.92                      |
|   | Störfestigkeit                             | gem. EN 50082-1, 03.93                      |
|   | Sicherung                                  | 1,0 A, mittelträge                          |
|   |                                            |                                             |
|   | Umgebungstemperatur und Feuchte            |                                             |
|   | Nenngebrauchsbereich CLM 121               | 0 50 °C                                     |
|   | Nenngebrauchsbereich CLM 151               | 10 +55 °C                                   |
|   | Grenzbetriebsbereich                       | 20 +60 °C                                   |
|   | Lagerung und Transport                     | 25 +85 °C                                   |
|   | Relative Feuchte                           | 10 90 % (nicht kondensierend)               |
| I | 1                                          |                                             |

# 8.2 Mechanische Daten

| CLM 121                 |                              |
|-------------------------|------------------------------|
| Abmessungen             | 96 x 96 x 176,5 mm (HxBxT)   |
| Gewicht                 | 1,1 kg                       |
| Schutzart (frontseitig) | IP 54                        |
| Gehäusematerial         | Polycarbonat                 |
| Gehäusefront            | Polyester                    |
| CLM 151                 |                              |
| Abmessungen             | 247 x 167 x 111 mm (HxBxT)   |
| Gewicht                 | 3,5 kg                       |
| Schutzart               | IP 65                        |
| Gehäusematerial         | GD-ALSI (Mg-Anteil > 0,05 %) |
| Lackierung              | 2-Komponenten PU-Lack        |
| Gehäusefront            | Polyester, UV-beständig      |

# 9. Anhang

# 9.1 Zubehör

Folgendes Zubehör für Mycom CLM 121 / 151 kann separat bestellt werden:

- Wetterschutzdach CYY 101 Wetterschutzdach zur Montage am Mycom CLM 151; Maße: 320 x 300 x 300 mm (L x B x T) Material: Edelstahl (Best.-Nr. CYY 101)
- Mastbefestigungssatz Nachrüstsatz für die Montage von Mycom CLM 151 an horizontalen oder vertikalen Rohren (max. Ø 70 mm) Material: Stahl, verzinkt (Best.-Nr. 50062121)
- Standsäule VM3 zur Mastbefestigung von Mycom CLM 151 Werkstoff: feuerverzinkter Stahl (Best.-Nr. 50003248)
- Flachdichtung Zur Abdichtung des Schalttafelausschnitts bei Schalttafeleinbau von Mycom CLM 151 (Best.-Nr. 50064975)
- Leitfähigkeits-Meßkabel OMK Meßkabel in rauscharmer Qualität mit 7 Hilfsadern (je 0,5 mm2) und Außenschirm, PVC-ummantelt. (Best.-Nr. 50004124)

#### Ergänzende Dokumentation

 Betriebsanleitung BA 090C/07/de Mycom-Gerätefamilie Serielle Schnittstellen (Best.-Nr. 50059855)

BD7LI151.CHP

# 9.2 KCl-Kalibrierlösungen

| Тур                  | Leitfähigkeit<br>bei 25 °C <sup>1)</sup> | Bestell-<br>nummer |
|----------------------|------------------------------------------|--------------------|
| CLY 11-A             | 74,0 μS/cm                               | 50081902           |
| CLY 11-B 149,6 µS/cm |                                          | 50081903           |
| CLY 11-C             | 1,406 mS/cm                              | 50081904           |
| CLY 11-D             | 12,64 mS/cm                              | 50081905           |
| CLY 11-E             | 107,0 mS/cm                              | 50081906           |

#### Kalibrierlösungen

Präzisions-Kalibrierlösungen von Endress+Hauser für Leitfähigkeit, Genauigkeit ± 0,5 % bei 25 °C, bezogen auf SRM von NIST. Flasche mit 500 ml.

<sup>1)</sup> Die Werte können herstellungsbedingt abweichen. Die Genauigkeit gilt für den auf der Flasche angegebenen Wert.

# Stichwortverzeichnis

| 1111 (Bedienen) 16 - 17<br>2222 (Inbetriebnahme) 16                                                                   |
|----------------------------------------------------------------------------------------------------|
| A<br>α-Tabelle: Auswahl Stützwert-Nummer43<br>α-Tabelle: Temperaturkoeffizient a44<br>α-Tabelle: Temperaturwert44<br> |
| <b>B</b><br>Bedienfunktionen . 14, 34 - 38, 40 - 42, 45 - 46<br>Bedienmatrix                                          |
| Beispiel zum Entriegeln der<br>Bedienebenen                                                                           |
| Bedienfunktionen       .34 - 35, 37, 40 - 42, 45 - 46         Betriebsmodus                                           |

**C** Code 1111 (Bedienen)......14 Code 2222 (Inbetriebnahme).....14, 17

| <b>E</b><br>Ebene 0 (Anzeigen) 14, 18, 20, 22,<br>Ebene 1 (Bedienen) 14, 16, 18, 20, 22,<br>Ebene 2 (Inbetriebnahme) 14, 16, 18, 20, 22 | 46<br>46<br>46 |
|----------------------------------------------------------------------------------------------------|----------------|
| Ebenen                                                                                                    | 14             |
| Eingabe Sensoradaptionsfaktor                                                                                                    | 36             |
| Eingabe Temperatur-Koeffizient 35,                                                                                                    | 41<br>20       |
| Fingabe von Konzentrationswerten                                                                                                    | 32             |
| Einsatzgebiete                                                                                                    | . 2            |
| Einschalten                                                                                                    | 12             |
| Einstellreihenfolge                                                                                                    | 48             |
| Einstellreihenfolge Alarmkontakt                                                                                                    | 50             |
| Elektrische Daten Mycom CLM 121/151                                                                                                    | 56             |
| Elektrischer Anschlub                                                                                                    | 11             |
| Entriegeln der Ebenen                                                                                                    | 16             |
| Entriegeln der Inbetriebnahme-Ebene                                                                                                    | 17             |
| Ergänzende Dokumentation                                                                                                    | 58             |
| Universal Hänge-Armaturenhalterung                                                                                                    |                |
| СҮН 101                                                                                                    | 58             |
| Ermittlung Temperaturkoeffizient 29 - 30,                                                                                               | 35             |
| Ermittlung Temperaturkoeffizient $\alpha$                                                                                               | 30             |

#### F

| Fenieranzeige und Bedienung 5            | 1 |
|------------------------------------------|---|
| Fehlerbehandlung 51 - 5                  | 5 |
| Fehlerbehandlung und Wartung 5           | 4 |
| Fehlerliste                              | 1 |
| Fehlersuche                              | 4 |
| Fernumschaltung 13, 3                    | 1 |
| Flachdichtung für Schalttafeleinbau 6, 5 | 8 |
| Funktion 1                               | 4 |
| Funktionstasten 1                        | 4 |

# G

| 0                                |
|----------------------------------|
| Geräte-Abmessungen 5             |
| Geräte-Adresse                   |
| Geräte-Bestellcode 3             |
| Geräte-Typschild CLM 121 / 151 2 |
| Geräteanschlüsse 10              |
| Gerätetypschild CLM 151 2        |
| Grenzwertgeber                   |
|                                  |

#### н

| 11                           |
|------------------------------|
| Haltelaschen 6               |
| Hand AUS / EIN               |
| Herstellerbescheinigung 9    |
| Hinweise zu Geräteprüfung 54 |
| HOLD EIN / AUS               |
| Horizontalrohrmontage7       |
| Hysterese                    |
| Hysterese (%) 48             |
| Hysterese 1 40               |
| Hysterese 2                  |
|                              |
| 1                            |
| Inbetriebnahme 12 - 13       |
|                              |

BD8LM151.CHP

| KKalibrieren25, 35Kalibrieren - Allgemeines.25Kalibrieren bei 25 C35Kalibrieren bei 25 C35Kalibrierung Temperaturmessung.36KCI-Kalibrierlösungen25, 59kein Code (Anzeigen)14Klemmen10Komplettes Meßsystem4Konsistenzprüfung von44Konsistenzprüfung von22 |
|----------------------------------------------------------------------------------------------------|
| Konzentrationswerten                                                                                                    |
| Konzentrationsmessung 13                                                                                                    |

#### L

| Leitfähigkeit / % bei 0 / 4 mA     | 41 |
|------------------------------------|----|
| Leitfähigkeit / % bei 20 mA        | 41 |
| Leitfähigkeit bei 0 / 4 mA         | 34 |
| Leitfähigkeits-Meßkabel 4,         | 10 |
| Leitfähigkeits-Meßkabel OMK 4, 10, | 58 |

M Maßnahmen für Wartung und

| Mastbefestigungssatz                 | 58<br>7 |
|--------------------------------------|---------|
| Matrix-Bedienoberfläche              | 15      |
| Matrixfeld                           | 14      |
| Matrixfelder                         | 14      |
| Mechanische Daten Mycom CLM 121/151. | 56      |
| Meßbereich-/Stoffzuordnung H         | 39      |
| Meßbereich-/Stoffzuordnung L         | 39      |
| Meßbereichs-Einstellung 13,          | 31      |
| Meßbereichsvariante                  |         |
| CD                                   | 46      |
| Meßeinrichtung                       | . 4     |
| Messen                               | 34      |
| Meßwert-Anzeige                      | 14      |
| Meßzelle CLS 51                      | 56      |
| Minimaleinstellungen                 | 12      |
| Montage 5                            | - 8     |
| Montage-Arten 6                      | - 7     |
| Montage-Zubehör                      | . 8     |
| Mycom                                | 58      |
| Mycom Schnittstellen                 | 58      |
| N                                    |         |

# Netzspannungsausfall ..... 12

# Ρ

| Parität                                | 45 |
|----------------------------------------|----|
| Priorität von Fehlerklassen            | 51 |
| Prozent-Tabelle: Anzahl der Stützwerte | 42 |
| Prozent-Tabelle: Auswahl               |    |
| Stützwert-Nummer                       | 42 |
| Prozent-Tabelle: Konzentrationswert    | 43 |
| Prozent-Tabelle: Leitfähigkeitswert    | 43 |
|                                        |    |

| S<br>Schaltkontakte           | 19<br>6<br>18<br>24<br>57<br>47<br>47 |
|-------------------------------|---------------------------------------|
| Sensor-Adaptions-Faktor       | 24                                    |
|                               | )/                                    |
| Simulation Ausgangsstrom      | 1/                                    |
| Simulation EIN / AUS          | 47                                    |
| Software-Version              | 47                                    |
| Sollwert 1                    | 40                                    |
| Sollwert 2                    | 40                                    |
| Sollwerteingabe               | 37                                    |
| Standsäule VM3 Standsäule VM3 | 58                                    |
| Status- / Hinweispfeile       | 26                                    |
| Störungen 51 - 5              | 52                                    |
| Systemfehler 51 - 5           | 52                                    |
|                               |                                       |

# т

| Taabajaaba Dataa           | 56 |
|----------------------------|----|
|                            | 50 |
| Temperatur bei 0 / 4 mA    | 35 |
| Temperatur bei 20 mA       | 35 |
| Temperatur-Anzeige         | 34 |
| Temperaturkompensation bei |    |
| Konzentrationsmessung      | 33 |

## U

| Umschaltung 0 20 mA / 4 20 mA           | 34 |
|-----------------------------------------|----|
| Umschaltung Art der                     |    |
| Temperaturkompensation                  | 36 |
| Umschaltung AUTO / HAND                 | 37 |
| Umschaltung Baudrate                    | 45 |
| Umschaltung Dauer- / Wischkontakt       | 45 |
| Umschaltung Kennlinie linear / bilinear | 35 |
| Umschaltung Meßbereich                  | 36 |
| Umschaltung MIN / MAX                   | 37 |
| Umschaltung Ruhe- / Arbeitskontakt      | 37 |
|                                         |    |

#### v

| V                                |   |
|----------------------------------|---|
| Verriegeln der Ebenen 1 und 2 17 | ' |
| Vertikalrohrmontage 7            | 7 |
| Verwendung 2                     | 2 |
| Vorgehensweise 25                | 5 |

#### W

| Z                                                                      |
|------------------------------------------------------------------------|
| Werksensteining überneimen (Delauit) 47<br>Werte- und Funktionseingabe |
| Leitfähigkeitsmeßzellen                                                |
| Wartungshinweise zu                                                    |
| Warnungen                                                              |
| Wandmontage                                                            |

| <b>Z</b><br>Zubehör                   | 58 |
|---------------------------------------|----|
|                                       | 00 |
| Zustandsdiagramm für Automatikbetrieb | 49 |
| Zutrittscode                          | 14 |
|                                       |    |

#### Europe

Austria Endress+Hauser Ges.m.b.H. Tel. (02 22) 8 80 56-0, Fax (02 22) 8 80 56-35

Belarus Belorgsintez Minsk Tel. (01 72) 26 31 66, Fax (01 72) 26 31 11

Belgium / Luxembourg Endress+Hauser S.A./N.V. Brussels Tel. (02) 2480600, Fax (02) 2480553

Bulgaria INTERTECH-AUTOMATION Sofia Tel. (02) 652809, Fax (02) 652809

Croatia Endress+Hauser GmbH+Co. Zagreb Tel. (01) 660 14 18, Fax (01) 660 14 18

Cyprus I+G Electrical Services Co. Ltd. Nicosia Tel. (02) 484788, Fax (02) 484690

Czech Republic Endress+Hauser GmbH+Co.

Ostrava Tel. (069) 661 1948, Fax (069) 661 2869 Denmark Endress+Hauser A/S

Søborg Tel. (31) 673122, Fax (31) 673045 Estonia

Elvi-Aqua-Teh Tartu Tel. (07) 422726, Fax (07) 422727

Finland Endress+Hauser Ov Espoc Tel. (90) 8596155, Fax (90) 8596055

France Endress+Hauser Huningue Tel. (03) 89696768. Fax (03) 89694802

Germany ☐ Endress+Hauser Meßtechnik GmbH+Co. Weil am Rhein Tel. (07621) 975-01, Fax (07621) 975-555

Great Britain Endress+Hauser Ltd. Manchester Tel. (01 61) 286 50 00, Fax (01 61) 9 98 18 41

Greece I & G Building Services Automation S.A. Athens Tel. (01) 9241500, Fax (01) 9221714

Hungary Mile Ipari-Elektro Budapest Tel. (01) 261 55 35, Fax (01) 261 55 35

Iceland Vatnshreinsun HF Reykjavik Tel. (00354) 88 96 16, Fax (00354) 88 96 13

Ireland Flomeaco Company Ltd. Kildare Tel. (045) 868615, Fax (045) 868182

Laly □ Endress+Hauser Italia S.p.A. Cernusco s/N Milano Tel. (02) 92106421, Fax (02) 92107153

Latvia Raita Ltd. Riga Tel. (02) 264023, Fax (02) 264193

Lithuania Agava Ltd Tel. (07) 202410, Fax (07) 207414 Netherlands Endress+Hauser B.V.

N

Tel. (035) 6958611, Fax (035) 6958825

Norway Endress+Hauser A/S Tranby

Tel. (032) 85 10 85, Fax (032) 85 11 12

Poland Endress+Hauser Polska Sp. z o.o. Warsaw Tel. (022) 6510174, Fax (022) 6510178

Portugal Tecnisis -- Tecnica de Sistemas Industriais

Linda-a-Velha Tel. (01) 4 17 26 37, Fax (01) 4 18 52 78 Romania Romconseng SRL

Bucharest Tel. (01) 4 10 16 34, Fax (01) 4 10 16 34 Russia Avtomatika-Sever Ltd.

St. Petersburg Tel. (0812) 5561321, Fax (0812) 5561321 Slovak Republic Transcom Technik s.r.o.

Bratislava Tel. (07) 5 21 31 61, Fax (07) 5 21 31 81 Slovenia

Endress+Hauser D.O.O. Ljubljana Tel. (061) 1592217, Fax (061) 1592298

Spain Endress+Hauser S.A.

Barcelona Tel. (93) 4 73 46 44, Fax (93) 4 73 38 39 Sweden

□ Endress+Hauser AB Sollentuna Tel. (08) 6 26 16 00, Fax (08) 6 26 94 77 Switzerland Endress+Hauser AG

Reinach/BL 1 Tel. (061) 7156222, Fax (061) 7111650

Turkey Intek Endüstriyel Ölcü ve Kontrol Sistemleri letanhu

Tel. (0212) 275 1355, Fax (0212) 266 2775 Ukraine Industria Ukraïna

Kiev Tel. (044) 2685213, Fax (044) 2685213

#### Africa

Morocco Oussama S.A. Casablanca Tel. (02) 241338, Fax (02) 402657

South Africa Endress+Hauser Pty. Ltd. Sandton Tel. (11) 4 44 13 86, Fax (11) 4 44 1977

Tunisia Controle, Maintenance et Regulation

Tunis Tel. (01) 793077, Fax (01) 788595

#### America

Argentina Servotron SACIFI

Buenos Aires Tel. (01) 7 02 11 22, Fax (01) 3340104 Bolivia Tritec S.R.L. Cochabamba Tel. (042) 56993, Fax (042) 50981 Brazil Servotel

Tel. (011) 5363455, Fax (011) 5363067

Canada Endress+Hauser I td Burlington, Ontario Tel. (905) 681 92 92, Fax (905) 681 94 44

Chile DIN Instrumentos Ltda. Santiago Tel. (02) 2050100, Fax (02) 2258139

Colombia Colsein Ltd. Santafe de Bogota D.C. Tel. (01) 2367659, Fax (01) 6107868

Costa Rica EURO-TEC S.A. San Jose Tel. (0506) 2961542, Fax (0506) 2961542

Ecuador Insetec Cia. Ltda. Quito Tel. (02) 46 18 33, Fax (02) 46 18 33

Guatemala ACISA Automatiziacion Y Control Ciudad de Guatemala, C.A. Tel. (02) 3345985, Fax (02) 3327431

Mexico Mexico City Office, Mexico D.F. Tel. (05) 568 96 58, Fax (05) 568 41 83

Paraguay INCOEL S.R.L. Asuncion Tel. (021) 203465, Fax (021) 26583

Peru Esim S.A. Tel. (01) 471 4661, Fax (01) 471 0993

Uruguay Circular S.A. Montevideo Tel. (02) 92 57 85, Fax (02) 92 91 51 USA

Endress+Hauser Inc. Greenwood, Indiana Tel. (0317) 535-7138, Fax (0317) 535-1489

Venezuela H. Z. Instrumentos C.A. Tel. (02) 9798813, Fax (02) 9799608

#### Asia

China Endress+Hauser Shanghai Shangha

Tel. (021) 64646700, Fax (021) 64747860 Hong Kong Endress+Hauser (H.K.) Ltd. Hong Kong Tel.(0852) 25 28 31 20, Fax (0852) 28 65 41 71

India Endress+Hauser India Branch Office Mumh Tel. (022) 6 04 55 78, Fax (022) 6 04 02 11

Indonesia PT Grama Bazita Jakarta Tel. (021) 7 97 50 83, Fax (021) 7 97 50 89

Japan Sakura Endress Co., Ltd. Tokyc

Tel. (422) 540611, Fax (422) 550275 Malaysia Endress+Hauser (M) Sdn. Bhd.

Petaling Jaya, Selangor Darul Ehsan Tel. (03) 7 33 48 48, Fax (03) 7 33 88 00 Pakistan

Speedv Automation Tel. (021) 772 2953, Fax (021) 773 6884 Philippines Brenton Industries Inc. Makati Metro Manila Tel. (2) 8430661, Fax (2) 8175739

Singapore Endress+Hauser (S.E.A.) Pte., Ltd. Singapore Tel. 4688222, Fax 4666848

South Korea Hitrol Co. Ltd Bucheon City Tel. (032) 6723131, Fax (032) 6720090

Taiwan Taipei R.O.C. Tel. (02) 7183938, Fax (02) 7134190

Thailand Endress+Hauser Ltd. Bangkok Tel. (02) 9 96 78 11-20, Fax (02) 9 96 78 10

Vietnam Tan Viet Bao Co. Ltd. Ho Chi Minh City Tel. (08) 8335225, Fax (08) 8335227 Iran

Telephone Technical Services Co. Ltd. Tehran Tel. (021) 874675054, Fax(021) 8737295

Israel Instrumetrics Industrial Control Ltd. Tel-Aviv Tel. (03) 6480205, Fax (03) 647 1992

Jordan A.P. Parpas Engineering S.A. Amman Tel. (06) 559283, Fax (06) 559205

Kingdom of Saudi Arabia

Anasia Jeddah Tel. (03) 6710014, Fax (03) 6725929 Kuwait

Kuwait Maritime & Mercantile Co. K.S.C. Safat Tel. (05) 2434752, Fax (05) 2441486

Lebanon Network Engineering Co. Ibeil

Tel. (01) 325 40 52, Fax (01) 994 40 80 Sultanate of Oman Mustafa & Jawad Sience & Industry Co. L.L.C.

Ruwi Tel. (08) 602009, Fax (08) 607066

United Arab Emirates Descon Trading EST. Dubai Tel. (04) 359522, Fax (04) 359617

Yemen Yemen Company for Ghee and Soap Industry Taiz Tel. (04) 230665, Fax (04) 212338

#### Australia + New Zealand

Australia GEC Alsthom LTD. Sydney Tel. (02) 6450777, Fax (02) 96450818

New Zealand EMC Industrial Instrumentation Auckland Tel. (09) 4449229, Fax (09) 4441145

#### All other countries

Endress+Hauser GmbH+Co. Instruments International Weil am Rhein, Germany Tel. (07621) 975-02, Fax (07621) 975345

Unternehmen der Endress+Hauser-Gruppe

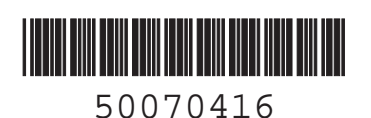

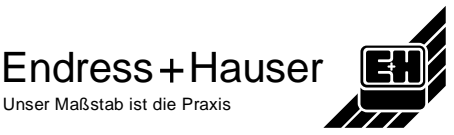